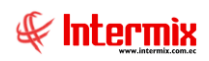

Contenido

# Administrativo Financiero

# Presupuesto Gubernamental

Pág.

| Ingreso al módulo                                                   | 2  |
|---------------------------------------------------------------------|----|
| Definir Periodo presupuestario                                      | 2  |
| Asignar Periodo presupuestario                                      | 4  |
| Periodo presupuestario                                              | 6  |
| Relación Cuentas Contables con Partida Presupuestaria Gubernamental | 9  |
| Período Presupuestario                                              | 12 |
| Solicitud Presupuestaria                                            | 13 |
| Aprobar Solicitud Presupuestaria                                    | 20 |
| Solicitar Certificación Presupuestaria                              | 22 |
| Certificación presupuestaria                                        | 25 |
| Reforma presupuestaria                                              | 28 |
| Restitución Presupuestaria                                          |    |
| Monitoreo del Presupuesto                                           | 35 |
| Consulta de Certificación Presupuestaria                            |    |
| Consulta reformas Presupuestaria                                    |    |
| Ejecución presupuestaria (Otrs)                                     | 41 |
| Devengar / Ejecutar                                                 | 43 |
| Asignación inicial                                                  |    |
| Reportes                                                            | 47 |

# Administrativo Financiero

# Presupuesto Gubernamental

# Ingreso al módulo

El módulo de *Presupuesto Gub.* permite realizar todas las tareas de asignación del conjunto de los gastos e ingresos previstos para un determinado período de tiempo dentro de la empresa. Tomando en cuenta la creación de partidas reformas, certificaciones y reformas presupuestarias.

Para ingresar a las opciones de este módulo usted tiene tres alternativas, las cuales pueden ser seleccionadas desde la barra superior:

a. Seleccione la opción **Árbol** en el menú **Ver** de la barra superior, luego *"haga clic"* en la aplicación **Administrativo financiero** y seleccione el módulo **Presupuesto Gub**. En la parte derecha puede encontrar desplegadas las opciones que dicho módulo contiene.

b. Seleccione la opción **Barra de Navegación** en el menú **Ver** de la barra superior, luego seleccione la aplicación **Administrativo financiero** y "*haga clic*" en el módulo **Presupuesto Gub** que se encuentra en la parte inferior. En el segmento superior puede encontrar desplegadas las opciones que dicho módulo contiene.

c. Seleccione *Administrativo financiero* en el menú *Aplicación* de la barra superior, luego *"haga clic"* en la opción *Módulo* y seleccione *Presupuesto Gub.* En la parte derecha puede encontrar desplegadas las opciones que dicho módulo contiene.

# **Definir Periodo presupuestario**

Esta opción permite definir los diferentes presupuestos que va a manejar la institución durante un período establecido para las operaciones.

Se ingresa a esta opción seleccionando el menú *Administrativo financiero* módulo *Presupuesto Gub* "haciendo clic" en la opción *Definir Periodo presupuestario*.

# Visor múltiple

El visor múltiple presenta toda la lista de las definiciones de plan presupuestado gubernamental que tiene la empresa, con los siguientes datos:

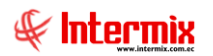

| 🚱 e-Bizness 🖲 - [Definir plan presupuestario]                           |                                                                                                    | - 🛛 ×                     |
|-------------------------------------------------------------------------|----------------------------------------------------------------------------------------------------|---------------------------|
| Archivo • Ver • Empresa: INTERMEX S.A                                   | Image: Second system     O     Aplicación:     Consola     Módulo •     Favoritos •     Ventana •     Ayuda • | ₽.                        |
|                                                                         |                                                                                                    |                           |
| Menú 🔍                                                                  | 📋 🛣 🗩 🗙 🔚 🗎 🖣 - 🗞 - 🛤 🥑 🧕                                                                                     |                           |
| Adm. Financiero C Presupuesto (Gub.)                                    | Definir plan presupuestario                                                                                   | INTERMIXSA                |
| Asignar plan presupuestario                                             | Arrastre una columna para agrupar                                                                             |                           |
| Plan presupuestario                                                     | Secuencial ID Nombre Descripción Estado                                                                       |                           |
| 😒 Contabilidad Relación Cuenta Ctb - Partida                            | 1 1.1.2 Plan Presupuestario -2014 Definición -2014 Activo                                                     |                           |
| 👷 Contabilidad - Clientes 🛛 🖓 Período presupuestario                    | 2 1.1.3 Plan Presupuestario -2015 Definición - 2015 Activo                                                    |                           |
| Indices financieros                                                     | 3 1.1.4 Man Presupuestano -2016 Definicion - 2016 Activo                                                      |                           |
| Aprobar solicitud presupue                                              |                                                                                                    |                           |
| Solicitar certificación presu                                           |                                                                                                    |                           |
| Presupuesto (Gub.)                                                      |                                                                                                    |                           |
| SRI                                                                     |                                                                                                    |                           |
| Facturación electrónica                                                 |                                                                                                    |                           |
| Monitoreo del presupuesto                                               |                                                                                                    |                           |
| Consultar certificaciones pr                                            |                                                                                                    |                           |
| Consola Consultar reformas presup                                       |                                                                                                    |                           |
| Adm. Financiero                                                         |                                                                                                    |                           |
| Devengar / Ejecutar                                                     |                                                                                                    |                           |
| Talento Humano                                                          |                                                                                                    |                           |
| Asignación Inicial                                                      |                                                                                                    |                           |
| Gestion de Documentos                                                   |                                                                                                    |                           |
| 2                                                                       | Total=3 Activar Win                                                                                           | dows                      |
|                                                                         | Ve a Configurac                                                                                               | ion para activar Windows. |
| Sistemas // Sistemas   05/05/2020   12:14   Servidor: servdesarrollo,14 | 3 / ebiznessiMXPIC                                                                                            |                           |

- Secuencial: contiene el número asignado de forma automática por el sistema
- ID: contiene el identificativo que la empresa asigne al presupuesto gubernamental
- Nombre: presenta el nombre del presupuesto gubernamental
- Descripción: contiene información adicional sobre el presupuesto
- *Estado:* muestra el estado actual del plan presupuesto gubernamental *Activo / Inactivo*

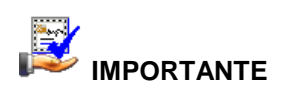

Si usted "*hace clic derecho*" sobre uno de los registros desplegados, se presenta un menú que le permite: crear **Nuevo, Editar, Ver y Borrar** cualquier registro. Las mismas opciones pueden ser seleccionadas desde la barra de herramientas.

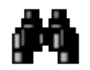

# Buscar (Ctrl + F)

El visor múltiple puede contener una gran cantidad de datos, al *"hacer clic"* en este botón permite visualizar los registros con los que se cuenta en esta pantalla.

# Visor simple

Para definir un nuevo presupuesto gubernamental se debe seleccionar el botón Nuevo (Ctrl + N) se presenta la pantalla de la cual se puede registra cada uno de los presupuestos gubernamentales requeridos por la empresa, esta pantalla está formada por una pestaña donde se debe registrar los siguientes datos:

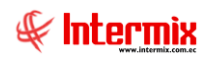

| INTERMIXSA      |
|-----------------|
|                 |
|                 |
| Estado : Activo |
|                 |
|                 |
|                 |

- Secuencial: contiene el número asignado de forma automática por el sistema
- ID: contiene el identificativo que la empresa asigne al presupuesto gubernamental
- Estado: muestra el estado actual del periodo presupuestario Activo / Inactivo
- *Nombre:* presenta el nombre del presupuesto gubernamental
- Descripción: contiene información adicional sobre el presupuesto

# **Botones Principales**

# Cancelar (Ctrl + H)

Al *"hacer clic"* en este botón, se puede regresar al visor múltiple sin guardar ningún dato de los ingresados.

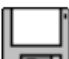

### Grabar (Ctrl + G)

Al *"hacer clic"* en este botón, se puede grabar los datos ingresados y tener un nuevo registro del presupuesto gubernamental.

# Asignar Periodo presupuestario

Esta opción permite asignar el periodo para el periodo presupuestario gubernamental, tomando en cuenta que el periodo puede ser de algunos años ya que el periodo presupuestario gubernamental está asignado a las cuentas contables y una empresa puede tener definido su plan contable por algún periodo.

Se ingresa a esta opción seleccionando el menú Administrativo financiero módulo *Presupuesto Gub* "haciendo clic" en la opción Asignar Periodo presupuestario.

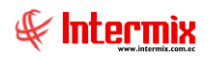

# Visor múltiple

El visor múltiple presenta toda la lista de la asignación del periodo presupuestario que tiene la empresa, con los siguientes datos:

| 🚯 e-Bizness 🖲 - [Asignar plan p | resupuestario]                                  |                                                                                                    | - 🛛 ×                                        |
|---------------------------------|-------------------------------------------------|----------------------------------------------------------------------------------------------------|----------------------------------------------|
| Archivo • Ver • Empresa:        | INTERMIX S.A                                    | 🖸 🎼 0 Aplicación: Consola 🕑 Módulo - Favoritos - Ventana - Ayuda -                                                                               | J.                                           |
|                                 |                                                 |                                                                                                    | ~                                            |
| Menú                            | t) ×                                            | 🗋 🛪 🗟 🗙 🔚 🗃 - 🔥 - 🛤 🕜 🔞                                                                                                    |                                              |
| Adm. Financiero <               | Presupuesto (Gub.)                              | Asignar plan presupuestario                                                                                                    | INTERMIXSA                                   |
| 🌦 Cuentas por cobrar 🛛          | Definir plan presupuestario                     |                                                                                                    |                                              |
| Tesprería                       | <ul> <li>Asignar plan presupuestario</li> </ul> | Arrastre una columna para agrupar                                                                                                    |                                              |
|                                 | Plan presupuestario                             | Secuencial Empresa Plan Presup. Fecha Inicio Fecha Fin Estado                                                                                    |                                              |
| Se Contabilidad                 | Relación Cuenta Ctb - Partida                   | INTERMIX S.A Plan Presupuestario -2014 01/12/2014 31/12/2014 Inactivo                                                                            |                                              |
| 👷 Contabilidad - Clientes       | - 🐝 Período presupuestario                      | 2 INTERMIX S.A Plan Presupuestario -2014 01/10/2014 31/10/2014 Activo                                                                            |                                              |
| Indices financieros             | Solicitud Presupuestaria                        | 3 INTERMIX S.A. Plan Presupuestario -2014 01/01/2017 31/12/2017 Activo<br>4 INTERMIX S.A. Plan Presupuestario -2016 01/01/2016 31/12/2020 Activo |                                              |
| -                               | Aprobar solicitud presupue                      |                                                                                                    |                                              |
| Presupuesto                     | Solicitar certificación presu                   |                                                                                                    |                                              |
| Presupuesto (Gub.)              | Certificación presupuestaria                    |                                                                                                    |                                              |
| SRI SRI                         | Reforma presupuestaria                          |                                                                                                    |                                              |
| 200                             | Restitución presupuestaria                      |                                                                                                    |                                              |
| Facturación electrónica         | Monitoreo del presumuesto                       |                                                                                                    |                                              |
| Doc Electrónicos emiti          | Consultar cartificaciones or                    |                                                                                                    |                                              |
| Consola                         | Consultar cer uncaciones pr                     |                                                                                                    |                                              |
| 10                              | Consultar reformas presup                       |                                                                                                    |                                              |
| Adm. Financiero                 | Ejecución presupuestaria (                      |                                                                                                    |                                              |
|                                 | Devengar / Ejecutar                             |                                                                                                    |                                              |
| 🕵 Talento Humano                | Partidas presupuestarias p                      |                                                                                                    |                                              |
|                                 | Asignación Inicial                              |                                                                                                    |                                              |
| Gestión de Documentos           | Reportes                                        |                                                                                                    |                                              |
| 2                               |                                                 | Total=4                                                                                                    | Activar Windows                              |
|                                 |                                                 | Record 1 of 4 Dependence of 4                                                                                                    | Ve a Configuración para activar Windows. [>] |
| Sistemas // Sistemas 05/05/20   | 020 12:15 Servidor: servdesarrollo,1433         | / ebiznessIMXPIC                                                                                                    |                                              |

- Secuencial: contiene el número asignado de forma automática por el sistema
- Empresa: contiene el nombre de la empresa al que aplica el presupuesto gubernamental
- Plan Presup: presenta el nombre del presupuesto gubernamental
- Fecha Inicio: detalla la fecha de inicio del periodo al que aplica el presupuesto gubernamental
- Fecha Fin: detalla la fecha de final del periodo al que aplica el presupuesto gubernamental
- Estado: muestra el estado actual del plan presupuestado Activo / Inactivo

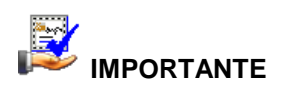

Si usted "*hace clic derecho*" sobre uno de los registros desplegados, se presenta un menú que le permite: crear **Nuevo, Editar, Ver y Borrar** cualquier registro. Las mismas opciones pueden ser seleccionadas desde la barra de herramientas.

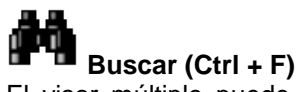

El visor múltiple puede contener una gran cantidad de datos, al *"hacer clic"* en este botón permite visualizar los registros con los que se cuenta en esta pantalla.

# Visor simple

Para asignar un periodo presupuestario se debe seleccionar el botón Nuevo (Ctrl + N) se presenta la pantalla de la cual se debe seleccionar el plan presupuestado gubernamental definir las fechas de inicio y fin del plan a ser creados. Recuerde que solo las casilleras en color blanco son editables.

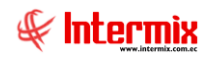

| Asignar plan pres | supuestario       |             |            |       |
|-------------------|-------------------|-------------|------------|-------|
| ▲ 🗌 📀             | 0                 |             |            |       |
| Asignar pla       | an presupuestario |             | INTER      | MIXSA |
| Datos             |                   |             |            |       |
| Secuencial :      |                   | Estado :    | Activo     |       |
| Empresa :         | INTERMIX S.A      |             |            |       |
| Plan Presup.      |                   |             |            |       |
| Fecha Inicio :    | 05/05/2020        | Fecha Fin : | 05/05/2020 |       |

- Secuencial: contiene el número asignado de forma automática por el sistema
- Estado: muestra el estado actual del periodo presupuestario Activo / Inactivo
- Empresa: contiene el nombre de la empresa al que aplica el presupuesto gubernamental
- Plan Presup: presenta el nombre del presupuesto gubernamental
- Fecha Inicio: detalla la fecha de inicio del periodo al que aplica el presupuesto gubernamental
- Fecha Fin: detalla la fecha de final del periodo al que aplica el presupuesto gubernamental

# **Botones Principales**

# Cancelar (Ctrl + H)

Al *"hacer clic"* en este botón, se puede regresar al visor múltiple sin guardar ningún dato de los ingresados.

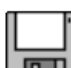

# Grabar (Ctrl + G)

Al *"hacer clic"* en este botón, se puede grabar los datos ingresados y tener un nuevo registro de la asignación del periodo presupuestario.

# Periodo presupuestario

Esta opción permite la asignación de la partida presupuestada de acuerdo con el periodo presupuestario estableciendo al usuario responsable de la partida presupuestada.

Se ingresa a esta opción seleccionando el menú *Administrativo financiero* módulo *Presupuesto Gub* "haciendo clic" en la opción *Periodo presupuestario*.

# Visor múltiple

El visor múltiple presenta toda la lista del periodo presupuestario que tiene la empresa, con los siguientes datos:

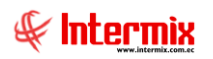

### Administrativo Financiero 7 Presupuesto Gubernamental - Usuario

| 🖲 e-Bizness 🖲 - [Plan presupuesta | rio]    |                               | _           | × .             |                 |              |                           |                                     | -          |           |                     | - 0         | ×    |
|-----------------------------------|---------|-------------------------------|-------------|-----------------|-----------------|--------------|---------------------------|-------------------------------------|------------|-----------|---------------------|-------------|------|
| archivo + Ver + Empresa:          | ERMIX S | .А                            |             | 0               | Aplicación:     | Consola      | Módulo •                  | Favoritos • Ventana • <u>A</u> yuda | •          |           |                     | £           | E    |
| i<br>Ienú                         |         | Ū.X.                          | P           | ت 🛪 🗊           |                 | <b>F</b> i - | 🚯 - 🎮 🕜 (                 | 0                                   |            |           |                     |             |      |
| Adm. Financiero                   | Presup  | uesto (Gub.)                  | DI          |                 | nuoctorio       |              |                           |                                     |            |           |                     | INTEDMI     | VC   |
| 🏡 Cuentas por cobrar 🛛            | г 🖄     | Definir plan presupuestario   | <b>_</b>    | anpresu         | puesiano        |              |                           |                                     |            |           |                     | INTERMIZ    | v 21 |
| Tesorería                         | - 岸     | Asignar plan presupuestario   | Arr         | astre una colur | mna para agrupa | r            |                           |                                     |            |           |                     |             |      |
| > resorting                       | - 2     | Plan presupuestario           | П           | Secuencial      | Tipo Partida    | Código PP.   | Partida Presup.           | Descripción                         | Nodo Final | Estado    |                     |             | _    |
| 🙎 Contabilidad                    |         | Relación Cuenta Ctb - Partida | Þ           | 1               | Tipo Partida 2  | 1.2.3.4      | PARTIDA 1                 | DESCRIPCION PARTIDA 1               | Control    | Activo    |                     |             |      |
| Contabilidad - Clientes           |         | Período presupuestario        |             | 2               | Tipo Partida 1  | 1.2.3.4.1    | Cuenta Partida 1.2.3.4.1  | Creación Cuenta Partida 1.2.3.4.1   | Control    | Activo    |                     |             |      |
|                                   |         |                               |             | 3               | Tipo Partida 1  | 1.2.3.4.2    | Partida Presup. 1.2.3.4.2 | Comentario Partida Presup. 12.3.4.2 | Detalle    | Activo    |                     |             |      |
| Indices financieros               |         | Solicitud Presupuestaria      |             | 4               | Tipo Partida 1  |              | Prueba                    |                                     | Control    | Activo    |                     |             |      |
|                                   | ⊢√      | Aprobar solicitud presupue    |             | 5               | Tipo Partida 1  | 1.2.3.4.3    | Partida Presup. 1.2.3.4.3 | Comentario Partida Presup. 12.3.4.2 | Detalle    | Activo    |                     |             |      |
| Presupuesto                       | - 🕵     | Solicitar certificación presu |             | 6               | Tipo Partida 1  | 1.2.3.4.4    | Partida Presup. 1.2.3.4.4 | Comentario Partida Presup. 12.3.4.2 | Detalle    | Activo    |                     |             |      |
| Presupuesto (Gub.)                |         | Certificación presumuestaria  |             | 7               | Tipo Partida 1  | 1.2.3.4.5    | Partida Presup. 1.2.3.4.5 | Comentario Partida Presup. 12.3.4.2 | Detalle    | Activo    |                     |             |      |
|                                   |         |                               |             | 8               | Tipo Partida 1  | 1.01.02.33   | Gastos Varios             | 123                                 | Detalle    | Activo    |                     |             |      |
| SRI                               |         | Reforma presupuestaria        |             | 9               | Tipo Partida 1  | 1.1.2.36.25  | Servicios ocasionales     |                                     | Detalle    | Activo    |                     |             |      |
| A Facturación electrónica         | - 🏷     | Restitución presupuestaria    |             |                 |                 |              |                           |                                     |            |           |                     |             |      |
|                                   | - 📳     | Monitoreo del presupuesto     |             |                 |                 |              |                           |                                     |            |           |                     |             |      |
| - 12 Doc Electronicos emiti       | -       | Consultar certificaciones pr  |             |                 |                 |              |                           |                                     |            |           |                     |             |      |
| Consola                           | - 1     | Consultar reformas presup     |             |                 |                 |              |                           |                                     |            |           |                     |             |      |
| Adm Einspeinen                    | 🛺       | Ejecución presupuestaria (    |             |                 |                 |              |                           |                                     |            |           |                     |             |      |
|                                   |         | Devengar / Ejecutar           |             |                 |                 |              |                           |                                     |            |           |                     |             |      |
| Rento Humano                      | - 🛃     | Partidas presupuestarias p    |             |                 |                 |              |                           |                                     |            |           |                     |             |      |
|                                   | -00     | Asignación Inicial            |             |                 |                 |              |                           |                                     |            |           |                     |             |      |
| Gestión de Documentos             |         | Reportes                      |             |                 |                 |              |                           |                                     |            |           |                     |             |      |
| »                                 |         |                               |             | Total=9         |                 |              |                           |                                     |            | Activar   | Windows             |             |      |
| Ľ                                 |         |                               | 144         | H A Record      | d 1 of 9 🕨 🍽    | ₩~(<)        |                           |                                     |            | Ve a Cont | iguración para acti | ar Windows. | 1    |
| Sistemas // Sistemas 05/05/2020   | 12:21   | Servidor: servdesarrollo,1433 | ,<br>/ ebia | znessIMXPIC     |                 |              |                           |                                     |            |           |                     |             |      |

- Secuencial: contiene el número asignado de forma automática por el sistema
- Tipo Partida: detalla el grupo de clasificación de la partida
- Código PP: detalla el código de presupuesto
- Partida Presup: presenta el nombre del presupuesto gubernamental
- Descripción: contiene un detalle que especifica a que está dirigido el periodo presupuestario
- Nodo Final: indica si el periodo presupuestario es de control o de detalle.
- *Estado:* muestra el estado actual del periodo presupuestario *Activo / Inactivo*

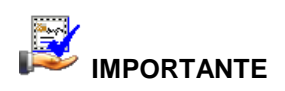

Si usted "*hace clic derecho*" sobre uno de los registros desplegados, se presenta un menú que le permite: crear **Nuevo, Editar, Ver y Borrar** cualquier registro. Las mismas opciones pueden ser seleccionadas desde la barra de herramientas.

# Buscar (Ctrl + F)

El visor múltiple puede contener una gran cantidad de datos, al *"hacer clic"* en este botón permite visualizar los registros con los que se cuenta en esta pantalla.

# Visor simple

Para asignar un periodo presupuestario se debe seleccionar el botón Nuevo (Ctrl + N) se presenta la pantalla donde deben ser completados los siguientes datos, tomando en cuenta que los campos de color azul no son editables y que los de color amarillo son obligatorios.

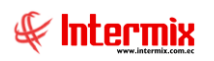

| <b>D</b> (1)           |                           |           |              |
|------------------------|---------------------------|-----------|--------------|
| Partida presupuestaria | _                         |           |              |
| 📉 🔛 😫 🕐 🔟              |                           |           |              |
| Partida presupuest     | aria                      |           | INTERMIX S A |
| Datos :                |                           |           |              |
| Secuencial             |                           | Fecha :   | 05/05/0000   |
|                        | ]                         | r cona .  | 05/05/2020   |
| Plan presupuestario :  | Plan Presupuestario -2016 | Usuario : | Sistemas     |
| Grupo :                |                           |           |              |
| Plan de control :      |                           |           |              |
|                        |                           |           |              |
| Codigo PP. :           |                           |           |              |
| Nombre :               |                           |           |              |
| Tipo Plan :            |                           | Estado :  | Activo       |
| Responsable :          |                           |           |              |
| Descripción :          |                           |           |              |
|                        | 1                         |           |              |

- Secuencial: contiene el número asignado de forma automática por el sistema
- Fecha: detalla la fecha en la que es creada la partida presupuestaria
- Periodo presupuestario: presenta el nombre del presupuesto gubernamental
- Usuario: indica el nombre del usuario con el que se crea la partida presupuestaria
- Grupo: detalla el grupo de clasificación de la partida
- Plan de Control: contiene el plan de control que aplica a la partida presupuestaria
- Código PP: detalla el código de presupuesto
- Nombre: contiene el nombre con que se le identificara la partida presupuestaria
- *Tipo Plan:* indica si el periodo presupuestario es de control o de detalle.
- Estado: muestra el estado actual de la partida presupuestaria Activo / Inactivo
- Responsable: contiene el nombre del usuario responsable sobre la partida presupuestaria
- Descripción: contiene información adicional sobre la partida presupuestaria

# **Botones Principales**

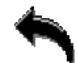

# Cancelar (Ctrl + H)

Al *"hacer clic"* en este botón, se puede regresar al visor múltiple sin guardar ningún dato de los ingresados.

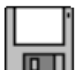

# Grabar (Ctrl + G)

Al *"hacer clic"* en este botón, se puede grabar los datos ingresados y tener un nuevo registro de la asignación del periodo presupuestario.

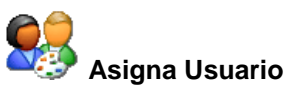

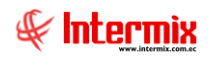

Al *"hacer clic"* en este botón, se puede asignar los permisos de usuario dentro de la partida presupuestaria, esto se indica los usuarios que pueden solo ingresar información y tener los respectivos permisos de aprobación.

| Asig | gna  | ción usuario \ | ∕s.        |                       |           |        |        |       |
|------|------|----------------|------------|-----------------------|-----------|--------|--------|-------|
|      | ]    | 0              |            |                       |           |        |        |       |
| A    | sig  | gnación u      | suario     | Vs.                   |           |        | INTERM | IIXSA |
| Da   | itos | ]              |            |                       |           |        |        |       |
|      |      |                |            |                       |           |        |        |       |
|      |      | Sec. F         | Partida :  | 9                     |           |        |        |       |
|      |      | Cod. Parti     | da PP. :   | 1,1,2,36,25           |           |        |        |       |
|      |      |                | Partida ·  |                       |           |        | <br>   |       |
|      |      | '              | raiuua .   | Servicios ocasionales |           |        |        |       |
|      |      | Secuencial     | Usuario    |                       | Operación | Estado |        |       |
|      | •    | 14             | Intermix   |                       | Ingreso   | Activo |        |       |
|      | *    |                |            |                       |           |        |        |       |
|      |      |                |            |                       |           |        |        |       |
|      |      |                |            |                       |           |        |        |       |
|      |      |                |            |                       |           |        |        |       |
|      |      |                |            |                       |           |        |        |       |
|      | 144  | Record         | d 1 of 1 ( | H                     |           |        | >      |       |
|      |      |                |            |                       |           |        |        |       |

### Cabecera

- Sec. Partida: contiene el número asignado de forma automática por el sistema a la partida presupuestaria
- Código PP: detalla el código de presupuesto
- Partida: contiene el nombre con el que se le identificará a la partida presupuestaria

#### Detalle

- Secuencial: contiene el número asignado de forma automática por el sistema
- Usuario: contiene el nombre del usuario asignado
- Operación: contiene los permisos con los que cuenta el usuario para la partida presupuestaria
- Estado: muestra el estado actual de los permisos con los que cuenta el usuario Activo / Inactivo

# Relación Cuentas Contables con Partida Presupuestaria Gubernamental

Esta opción permite la asignación de las cuentas contables al presupuesto gubernamental.

Se ingresa a esta opción seleccionando el menú *Administrativo financiero* módulo *Presupuesto Gub* "haciendo clic" en la opción *Relación Cuentas Ctb. - Partida* 

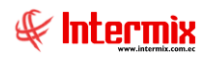

# Visor múltiple

El visor múltiple presenta las relaciones de las cuentas contables con la partida presupuestaria gubernamental que tiene la empresa, con los siguientes datos:

| cthvo Ver Empress     Presspuesto     Consbal     Consbal     Consbal     Presspuesto     Presspuesto                                                                                                    | 🚯 e-Bizne    | iss 🖲 - [F | Relación Cue | nta Ct   | tb - Partida]               |         |     |              |        |               |                |          |                                                                          |                       |       |             |                       | -          | o ×        |
|----------------------------------------------------------------------------------------------------|--------------|------------|--------------|----------|-----------------------------|---------|-----|--------------|--------|---------------|----------------|----------|--------------------------------------------------------------------------|-----------------------|-------|-------------|-----------------------|------------|------------|
| eni<br>Contas por cobrar<br>Contas por cobrar<br>Contas functions<br>Contas functions<br>Conta | Archivo 🕶    | Ver 🕶      | Empresa:     | INTER    | RMIX S.A                    | (       | 9   |              | 0 4    | Aplicación:   | Consola        |          | Módulo - Favoritos - Ventar                                              | a • <u>A</u> yuda •   |       |             |                       |            | Æ          |
| exid     Adm. Financero     Contabilidad     Contabilidad <td></td> <td></td> <td></td> <td></td> <td></td> <td></td> <td></td> <td></td> <td></td> <td></td> <td></td> <td></td> <td></td> <td></td> <td></td> <td></td> <td></td> <td></td> <td>7</td>                                                                                                    |              |            |              |          |                             |         |     |              |        |               |                |          |                                                                          |                       |       |             |                       |            | 7          |
| Adm. Francero Persouesto (Gub.) Relación Cuenta Ctb Partida INTERMIX S A   Contas por cobrar        <                                                                                                    | Menú         |            |              |          |                             |         |     |              |        |               |                |          |                                                                          |                       |       |             |                       |            |            |
| Constant or codrar     Consultation     Consultation     Consulta                                                                                                    | Adm. Fin     | anciero    | <            |          | Presupuesto (Gub.)          |         | R   | elación      | n Cu   | enta Ctt      | h-Pad          | jida     |                                                                          |                       |       |             |                       | INT        | FRMIXSA    |
| Feorefa Escreta Feorefa Escreta Feorefa Escreta Feorefa Perspuestaria Feorefa Perspuestaria Fe                                                                                                    | 🌦 Cue        | entas por  | cobrar 🔼     |          | Definir plan presupuest     | tario   |     | oraoron      |        | ond ou        |                |          |                                                                          |                       |       |             |                       |            | Littingtos |
| Contabilidad     Contabilidad     Contabilitad     Contabilitad     C                                                                                                    | Tes          | orería     |              |          | - 😂 Asignar plan presupues  | stario  | Ап  | rastre una c | column | na para agrup | par            |          |                                                                          |                       |       |             |                       |            |            |
| Image: Contrabilided       Image: Contrabilided - Clemeter       Image: Contrabilided - Clemeter       Image: Contrabilided - Clemeter       Image: Contrability of the Clemeter       Image: Contrability of the Clemeter       Image: Clemeter       Image: Clemeter                                                                                                    |              | orena      |              |          | Plan presupuestario         |         | Π   | Secuencial   | I P    | lan Cuentas   | Código         | Ctb.     | Cuenta Ctb.                                                              | Plan Presup.          |       | Codigo PP.  | Partida Presup.       | Estado     |            |
| Image: Contabilidad - Clentes       Image: Contabilidad - Clentes       Periodo presupuestario       Image: Contabilidad - Clentes       Periodo presupuestario       Image: Contabilidad - Clentes       Periodo presupuestario       Image: Contabilidad - Clentes       Periodo presupuestario       Image: Contabilidad - Clentes       Periodo presupuestario       Image: Contabilidad - Clentes       Periodo presupuestario       Image: Contabilidad - Clentes       Periodo presupuestario       Image: Contabilidad - Clentes       Periodo presupuestario       Image: Contabilidad - Clentes       Periodo presupuestario       Image: Contabilidad - Clentes       Periodo presupuestario       Image: Contabilidad - Clentes       Periodo presupuestario       Image: Contability Periodo contability Periodo contabilit                                                                                                    | Se Con       | tabilidad  |              | ۶.       | Relación Cuenta Ctb - F     | Partida | Þ   |              | 5 PL   | LAN NIIF      | 1.1.2.         | 1.03.005 | Socios Megamicro                                                         | Plan Presupuestario   | -2016 | 1.01.02.33  | Gastos Varios         | Activo     |            |
| Indees financioro       Image: Solicitud Presupuestaria       Image: Solicitud Presupuestaria       Image: S                                                                                                    | 👷 Con        | tabilidad  | - Clientes   |          | 🐝 Período presupuestario    |         |     |              | 2 PL   | LAN NIIF      | 1.1.3.1        | 1.01.001 | Inventarios de mercaderias                                               | Plan Presupuestario   | -2016 | 1.01.02.33  | Gastos Varios         | Activo     |            |
| Inductors       Image: Consultar certificación presupuestraio         Image: Consultar certificación presupuestraio                                                                                                    |              | 6          |              |          | Solicitud Presupuestaria    |         |     |              | 4 PL   | LAN NIIF      | 1.2.1.1        | 1.01.004 | Muebles y Enseres                                                        | Plan Presupuestario   | -2016 | 1.01.02.33  | Gastos Varios         | Activo     |            |
| Presupuesto       Image: Carificación presupuestaria         Presupuesto (sub.)       Image: Carificación presupuestaria         Presupuesto (sub.)       Image: Carificación presupuestaria         Presupuesto (sub.)       Image: Carificación presupuestaria         Presupuesto (sub.)       Image: Carificación presupuestaria         Presupuesto (sub.)       Image: Carificación presupuestaria         Image: Carificación presupuestaria       Image: Carificación presupuestaria         Image: Carificación presupuestaria       Image: Carificación presupuestaria         Image: Carificación presupuestaria       Image: Carificación presupuestaria         Image: Carificación presupuestaria       Image: Carificación presupuestaria         Image: Carificación presupuestaria       Image: Carificación presupuestaria         Image: Carificación presupuestaria       Image: Carificación presupuestaria         Image: Carificación presupuestaria       Image: Carificación presupuestaria         Image: Carificación presupuestaria       Image: Carificación presupuestaria         Image: Carificación presupuestaria       Image: Carificación presupuestaria         Image: Carificación presupuestaria       Image: Carificación presupuestaria         Image: Carificación presupuestaria       Image: Carificación presupuestaria         Image: Carificación presupuestaria       Image: Carificación presupuestaria     <                                                                                                    | - Ind        | ices finan | ceros        | H        | Anrobar solicitud presu     | nue     | -   |              | 6 PL   |               | 2.1.1.2        | 2.01.014 | 1% (309) Servicios de publicidad y comunicación<br>Servicios Ocasionalas | Plan Presupuestario   | -2016 | 1.1.2.36.25 | Servicios ocasionales | Activo     |            |
| Presupuesto (sub.)       Image: Sub. Sub. Sub. Sub. Sub. Sub. Sub. Sub.                                                                                                    | 📑 Pres       | supuesto   |              | H        | Calcitar cartificación or   |         |     |              | 3 11   |               | 0.1.1.         | 1.01.014 | Servicios occasionales                                                   | Fight Fresuptiestanto | -2010 | 1.01.02.35  | Gastos varios         | Activo     |            |
| Image: SRI and State State St                                                                                                    | R Pres       | sunuesto   | (Gub.)       | H        | Solicital certificación pr  | esu     |     |              |        |               |                |          |                                                                          |                       |       |             |                       |            |            |
| Image: Still state in the state in the                                                                                                    |              |            | ()           |          | Certificación presupues     | staria  |     |              |        |               |                |          |                                                                          |                       |       |             |                       |            |            |
| Pacturación electrónica       -       Restlución presupuestaria         Loc Electrónico andir       -       -       Restlución presupuestaria         Consolo       -       -       Montros del presupuestaria         Consolo       -       -       Restlución presupuestaria         Adm. Francero       -       -       Restlución presupuestaria ()         Consolo       -       -       Restlución presupuestaria ()         Manteria       -       -       Restlución presupuestaria ()         Peresupuestaria       -       -       Restlución presupuestaria ()         Adm. Francero       -       -       Restlución presupuestaria ()         Adm. Francero       -       -       Restlución presupuestaria ()         Adm. Francero       -       -       Restlución presupuestaria ()         Adm. Francero       -       -       Restlución presupuestaria ()         Adm. Francero       -       -       Restlución presupuestaria ()                                                                                                    | 🔊 SRI        |            |              |          | Reforma presupuestari       | a       |     |              |        |               |                |          |                                                                          |                       |       |             |                       |            |            |
| Anno-Enctrégions availlé                                                                                                    | Rac          | turación e | electrónica  |          | 🗞 Restitución presupuest    | aria    |     |              |        |               |                |          |                                                                          |                       |       |             |                       |            |            |
| Adm. Franceo       Image: Consultar certificadones pr         Adm. Franceo       Image: Consultar certificadones pr         Adm. Franceo       Image: Consultar certificadones pr         Adm. Franceo       Image: Consultar certificadones pr         Image: Consultar certificadones pr       Image: Consultar certificadones pr         Image: Consultar certificadones pr       Image: Consultar certificadones pr         Image: Consultar certificadones pr       Image: Consultar certificadones pr         Image: Consultar certificadones pr       Image: Consultar certificadones pr         Image: Consultar certificadones pr       Image: Consultar certificadones pr         Image: Consultar certificadones pr       Image: Consultar certificadones pr         Image: Consultar certificadones pr       Image: Consultar certificadones pr         Image: Consultar certificadones pr       Image: Consultar certificadones pr         Image: Consultar certificadones pr       Image: Consultar certificadones pr         Image: Consultar certificadones pr       Image: Consultar certificadones pr         Image: Consultar certificadones pr       Image: Consultar certificadones pr         Image: Consultar certificadones pr       Image: Consultar certificadones pr         Image: Consultar certificadones pr       Image: Consultarerererees pr                                                                                                    | <b>D</b>     |            |              |          | 🐉 Monitoreo del presupue    | esto    |     |              |        |               |                |          |                                                                          |                       |       |             |                       |            |            |
| Image: Consolation of the second of the second of the s                                                                                                    |              | Fiertron   | picos emin   |          | Consultar certificacione    | es pr   |     |              |        |               |                |          |                                                                          |                       |       |             |                       |            |            |
| Adm. Finandero     Image: Second presupuestaria (       Image: Second presupuestaria (     Image: Second presupuestaria (       Image: Second presupuestaria (     Image: Second presupuestaria (       Image: Second presupuestaria (     Image: Second presupuestaria (       Image: Second presupuestaria (     Image: Second presupuestaria (       Image: Second presupuestaria (     Image: Second presupuestaria (       Image: Second presupuestaria (     Image: Second presupuestaria (       Image: Second presupuestaria (     Image: Second presupuestaria (       Image: Second presupuestaria (     Image: Second presupuestaria (       Image: Second presupuestaria (     Image: Second presupuestaria (       Image: Second presupuestaria (     Image: Second presupuestaria ()       Image: Second presupuestaria ()     Image: Second presupuestaria ()       Image: Second presupuestaria ()     Image: Second presupuestaria ()       Image: Second presupuestaria ()     Image: Second presupuestaria ()       Image: Second presupuestaria ()     Image: Second presupuestaria ()       Image: Second presupuestaria ()     Image: Second presupuestaria ()       Image: Second presupuestaria ()     Image: Second presupuestaria ()       Image: Second presupuestaria ()     Image: Second presupuestaria ()       Image: Second presupuestaria ()     Image: Second presupues                                                                                                    | - <b>1</b>   | onsola     |              |          | - Consultar reformas pre    | sup     |     |              |        |               |                |          |                                                                          |                       |       |             |                       |            |            |
| Adm. Fnancero                                                                                                    |              |            |              |          | - 🛒 Ejecución presupuestar  | ria (   |     |              |        |               |                |          |                                                                          |                       |       |             |                       |            |            |
| Santa Talento Humano - Santa Sprenupuestarias p<br>                                                                                                    | <u> </u>     | dm. Finar  | nciero       |          |                             |         |     |              |        |               |                |          |                                                                          |                       |       |             |                       |            |            |
| Asignation Initial                                                                                                    | <b>6</b> 9 . | alento Hu  | mano         | Н        | - 🕵 Partidas presupuestaria | as p    |     |              |        |               |                |          |                                                                          |                       |       |             |                       |            |            |
|                                                                                                    | <b>20</b>    | alento Flu | inano        | H        | Asignación Inicial          |         |     |              |        |               |                |          |                                                                          |                       |       |             |                       |            |            |
| Gestión de Documentos                                                                                                    |              | estión de  | Documentos   | H        |                             |         |     |              |        |               |                |          |                                                                          |                       |       |             |                       |            |            |
|                                                                                                    | 4 <b>.</b>   |            |              |          | iiiii reportes              |         | _   |              |        |               |                |          |                                                                          |                       |       |             |                       |            |            |
| B Activar Windows                                                                                                    |              |            | 8            |          |                             |         |     | Total        | =5     |               | feed feed feed |          |                                                                          |                       |       | Activar     | Windows               |            |            |
| Image: Second log Second log Second lo                                                                                                    |              |            |              | <u> </u> |                             |         | 144 | M A Rec      | cord 1 | l of 5 🕑 📂    | ₩⊻<            |          |                                                                          |                       | _     | Ve a Conf   | iguración para a      | ctivar Win | dows.      |

- Secuencial: contiene el número asignado de forma automática por el sistema
- Plan cuentas: contiene el nombre del plan de cuentas
- Código Ctb: contiene el código contable relacionado
- Cuenta Ctb: contiene el detalle de la cuenta contable
- Plan Presup: contiene el nombre del periodo presupuestario
- Código PP: detalla el código de presupuesto
- Partida Presup: presenta el nombre del presupuesto gubernamental
- Estado: muestra el estado actual de la asignación de la cuenta contable a la partida presupuestaria Activo / Inactivo

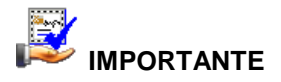

Si usted "*hace clic derecho*" sobre uno de los registros desplegados, se presenta un menú que le permite: crear **Nuevo, Editar, Ver y Borrar** cualquier registro. Las mismas opciones pueden ser seleccionadas desde la barra de herramientas.

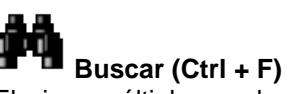

El visor múltiple puede contener una gran cantidad de datos, al *"hacer clic"* en este botón permite visualizar los registros con los que se cuenta en esta pantalla.

# Visor simple

Para asignar la relación cuenta contable – presupuesto se debe seleccionar el

botón Nuevo (Ctrl + N) se presenta la pantalla donde deben ser completados los siguientes datos, tomando en cuenta que los campos de color azul no son editables y que los de color amarillo son obligatorios.

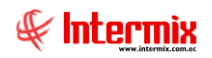

| Cuenta-Partida        |          |        |        |
|-----------------------|----------|--------|--------|
| 🔦 🔛 😢 🔟               |          |        |        |
| Cuenta-Partida        |          | INTER  | RMIXSA |
| Datos :               | <br>     |        |        |
| Secuencial :          | Estado : | Activo |        |
| Plan de Cuentas :     |          |        |        |
| Cuenta Ctb. :         |          |        |        |
| Nombre Cuenta Ctb. :  |          |        |        |
| Plan presupuestario : |          |        |        |
| Partida Presup. :     |          |        | ···    |
| Nombre PP. :          |          |        |        |
|                       |          |        |        |

- Secuencial: contiene el número asignado de forma automática por el sistema
- Estado: muestra el estado actual de la asignación de la cuenta contable a la partida presupuestaria Activo / Inactivo
- Plan de Cuentas: presenta el nombre del plan de cuentas asociado
- Cuenta Ctb: contiene la cuenta contable que se va a relacionar con la partida presupuestaria
- Nombre Cuenta Ctb: contiene el nombre de la cuenta contable seleccionada
- Periodo presupuestario: presenta el nombre del presupuesto gubernamental asignado
- Partida Presup: contiene el código de la partida presupuestaria
- Nombre PP.: contiene el nombre de la partida presupuestada a la que se encuentra relacionada la cuenta contable.

# **Botones Principales**

# Cancelar (Ctrl + H)

Al *"hacer clic"* en este botón, se puede regresar al visor múltiple sin guardar ningún dato de los ingresados.

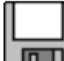

# Grabar (Ctrl + G)

Al *"hacer clic"* en este botón, se puede grabar los datos ingresados y tener un nuevo registro de la asignación de la cuenta contable a la partida presupuestaria.

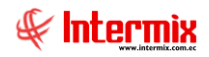

# Período Presupuestario

Esta opción permite la asignación del periodo presupuestario de las operaciones de la empresa, puede ser por un año o definido por la empresa.

Se ingresa a esta opción seleccionando el menú *Administrativo financiero* módulo *Presupuesto Gub* "haciendo clic" en la opción *Período Presupuestario*.

### Visor múltiple

El visor múltiple presenta toda la lista del periodo presupuestario que tiene la empresa, con los siguientes datos:

| 🚱 e-Bizness ® - [Período pre | upuesta  | rio]                               |      |                |                                  |              |             |                       |                   | - 0 ×                                    |
|------------------------------|----------|------------------------------------|------|----------------|----------------------------------|--------------|-------------|-----------------------|-------------------|------------------------------------------|
| Archivo • Ver • Empresa:     |          |                                    |      | 0 🕼 🕅          | Aplicación: Consola              | Mó           | dulo - Favo | ritos 🕶 Ventana 🕶 🗛   | /uda <del>+</del> | J.                                       |
|                              |          |                                    |      |                |                                  |              |             |                       |                   | ~                                        |
| Menú                         |          | ₽×                                 | ľ    | ) 🛃 🖗          | ) 🗙 🔚 🔚 🗎 · 🕻                    | 5 · 🗛        | 0           |                       |                   |                                          |
| Adm. Financiero              | Pri      | esupuesto (Gub.)                   | Р    | eríodo pr      | resupuestario                    |              |             |                       |                   | INTERMIX S.                              |
| 🇞 Cuentas por cobrar 🛛 🗠     | L r      | Definir plan presupuestario        |      |                |                                  |              |             |                       |                   |                                          |
| Tecorería                    | -        | - 😂 Asignar plan presupuestario    | Ar   | rastre una col | umna para agrupar                |              |             |                       |                   |                                          |
|                              |          | Plan presupuestario                |      | Secuencial     | Periodo Presup.                  | Fecha Inicio | Fecha Fin   | Comentario            | Estado            |                                          |
| Contabilidad                 |          | Relación Cuenta Ctb - Partida      | Þ    | 1              | 1 periodo 2015                   | 01/01/2015   | 31/12/2015  | periodo gub 2015      | Activo            |                                          |
| 👰 Contabilidad - Clientes    |          | Período presupuestario             |      | :              | 2 periodo 2016                   | 01/01/2016   | 31/12/2016  | periodo gub 2016      | Activo            |                                          |
|                              |          | Calificitud Dramunu astraria       |      | 3              | 3 periodo 2017                   | 01/01/2017   | 31/12/2017  | periodo gub 2017      | Activo            |                                          |
| Indices financieros          |          | Solicitud Presupuestana            |      | 4              | 4 Periodo Gubernamental2018-2019 | 01/01/2018   | 31/12/2019  | periodo gub 2018-2019 | Activo            |                                          |
| Presupuesto                  |          | Aprobar solicitud presupue         |      | 5              | 5 Periodo Gubernamental 2020     | 01/01/2020   | 31/12/2020  | periodo gub 2020      | Activo            |                                          |
|                              |          | - Solicitar certificación presu    |      | 6              | 5 Periodo Gubernamental 2021     | 01/01/2021   | 31/12/2021  | Periodo gub 2021      | Activo            |                                          |
| Presupuesto (Gub.)           | -        | Certificación presupuestaria       |      |                |                                  |              |             |                       |                   |                                          |
| 🗊 sri                        | -        | - Reforma presupuestaria           |      |                |                                  |              |             |                       |                   |                                          |
| Recturación electrónica      | -        | Restitución presupuestaria         |      |                |                                  |              |             |                       |                   |                                          |
| Doc Electrónicos emit        |          | Monitoreo del presupuesto          |      |                |                                  |              |             |                       |                   |                                          |
|                              | -        | Consultar certificaciones pr       |      |                |                                  |              |             |                       |                   |                                          |
| Consola                      | -        | Consultar reformas presup          |      |                |                                  |              |             |                       |                   |                                          |
| Adm Einsteinen               | -        | Ejecución presupuestaria (         |      |                |                                  |              |             |                       |                   |                                          |
|                              |          | - 📰 Devengar / Ejecutar            |      |                |                                  |              |             |                       |                   |                                          |
| Reference Mariano            | -        | Partidas presupuestarias p         |      |                |                                  |              |             |                       |                   |                                          |
|                              |          | - 🔯 Asignación Inicial             |      |                |                                  |              |             |                       |                   |                                          |
| Gestión de Documento:        | • 🗖 L    | Reportes                           |      |                |                                  |              |             |                       |                   |                                          |
| »                            | 1        |                                    |      | Total=6        | i                                |              |             |                       |                   | Activar Windows                          |
| Ľ                            |          |                                    | 144  | H Reco         | rd 1 of 6 🕨 🍽 🛩 <                |              |             |                       |                   | Ve a Configuración para activar Windows. |
| Sistemas // Sistemas 05/05   | (2020 1) | 2:41 Servidor: servdesarrollo 1433 | / eb | iznessIMXPIC   |                                  |              |             |                       |                   |                                          |

- Secuencial: contiene el número asignado de forma automática por el sistema
- Periodo Presup: contiene el nombre del período presupuestario
- Fecha Inicio: contiene la fecha en la que inicio el período presupuestario
- Fecha Fin: contiene la fecha en la que finaliza el período presupuestario
- Comentario: contiene un detalle que especifica a que esta dirigido el periodo presupuestario
- Estado: muestra el estado actual del periodo presupuestario Activo / Inactivo

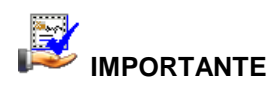

Si usted "*hace clic derecho*" sobre uno de los registros desplegados, se presenta un menú que le permite: crear **Nuevo, Editar, Ver y Borrar** cualquier registro. Las mismas opciones pueden ser seleccionadas desde la barra de herramientas.

# Buscar (Ctrl + F)

El visor múltiple puede contener una gran cantidad de datos, al *"hacer clic"* en este botón permite visualizar los registros con los que se cuenta en esta pantalla.

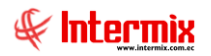

# Visor simple

Para asignar un periodo presupuestario se debe seleccionar el botón Nuevo (Ctrl + N) se presenta la pantalla donde deben ser completados los siguientes datos, tomando en cuenta que los campos de color azul no son editables y que los de color amarillo son obligatorios.

| Período Presupuestario | o Vs.        |   |             |            |        |
|------------------------|--------------|---|-------------|------------|--------|
| ۵ 🕑                    |              |   |             |            |        |
| Período Presu          | puestario Vs | - |             | INTE       | RMIXSA |
| Datos                  |              |   |             |            |        |
| Secuencial :           |              |   | Estado :    | Activo     |        |
| Nombre :               |              |   |             |            |        |
| Fecha Inicio :         | 05/05/2020   |   | Fecha Fin : | 05/05/2020 |        |
| Comentario :           |              |   |             |            |        |
| Default :              |              |   |             |            |        |

- Secuencial: contiene el número asignado de forma automática por el sistema
- Estado: muestra el estado actual del período presupuestario Activo / Inactivo
- Nombre: contiene el nombre con que se le identificara la partida presupuestaria
- Fecha Inicio: contiene la fecha en la que inicio el período presupuestario
- Fecha Fin: contiene la fecha en la que finaliza el período presupuestario
- Comentario: contiene un detalle que especifica a que está dirigido el periodo presupuestario

# **Botones Principales**

# Cancelar (Ctrl + H)

Al *"hacer clic"* en este botón, se puede regresar al visor múltiple sin guardar ningún dato de los ingresados.

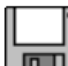

# Grabar (Ctrl + G)

Al *"hacer clic"* en este botón, se puede grabar los datos ingresados y tener un nuevo registro de la asignación del periodo presupuestario.

# Solicitud Presupuestaria

Esta opción permite la realizar la solicitud presupuestaria, para este proceso se debe obtener órdenes de compras aprobadas para iniciar el proceso.

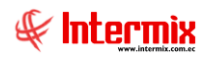

Se ingresa a esta opción seleccionando el menú *Administrativo financiero* módulo *Presupuesto Gub* "haciendo clic" en la opción *Solicitud Presupuestaria*.

# Filtro

Debido a la cantidad de datos que puede contener el visor múltiple, el sistema primero presenta el siguiente filtro para delimitar la búsqueda:

| Consu | lta      |                            |       |                 |
|-------|----------|----------------------------|-------|-----------------|
| 网     | 0        |                            |       |                 |
| Cons  | ulta     |                            |       | INTERMIX S.A    |
| Datos |          |                            |       |                 |
|       |          |                            |       |                 |
| P     | eríodo : | Periodo Gubernamental 2020 |       | Ì               |
|       | Inicio:  | 01/01/2020 0:00            | Fin : | 31/12/2020 0:0( |
|       |          |                            |       |                 |

- *Periodo:* contiene el nombre del periodo gubernamental
- Inicio / Fin: indica las fechas de inicio y final para la busqueda

### Visor múltiple

El visor múltiple presenta toda la lista del periodo presupuestario que tiene la empresa, con los siguientes datos:

| 🚳 e-Bizness 🖲 - [Solicitar certific | cación]                                  |                                                          |                               |                                           |                 | - 0 ×                                                                                                    |
|-------------------------------------|------------------------------------------|----------------------------------------------------------|-------------------------------|-------------------------------------------|-----------------|----------------------------------------------------------------------------------------------------|
| Archivo - Ver - Empresa:            | NTERMIX S.A                              | 🖸 🎊 🛛 Aplicación:                                        | Consola 🕑 Módulo              | <ul> <li>Favoritos - Ventana -</li> </ul> | <u>A</u> yuda • | ŧ                                                                                                    |
| Menú                                | ₽×                                       | 🛪 🖻 🗙 🖾 🖻                                                | 🗎 - 🕃 - 📑 🛤 🥝                 | 0                                         |                 |                                                                                                    |
| Adm. Financiero                     | Presupuesto (Gub.)                       | Solicitar certificación                                  |                               |                                           |                 | INTERMIX S A                                                                                                    |
| 🎎 Cuentas por cobrar 🛛 🔼            | 🛛 📸 Definir plan presupuestario          | Contrat Contantacion                                     |                               |                                           |                 |                                                                                                    |
| Terrería                            | - 😂 Asignar plan presupuestario          | Arrastre una columna para agrup                          | ar                            |                                           |                 |                                                                                                    |
| - resorcing                         | Plan presupuestario                      | Secuencial Fecha Efectiva                                | a Identificación Referencia   | Proveedor                                 | Total           | Descripción                                                                                                    |
| Sea Contabilidad                    | Relación Cuenta Ctb - Partida            | 30 16/02/2019                                            | 1790363333001 001002-00000045 | 9 DIMART                                  | 0,00            | Secuencial: 3686,Proveedor : DIMART, Nro. Documento : 001002-000000459,                                                                               |
| 🧕                                   | 🐝 Período presupuestario                 | 31 31/01/2019                                            | 1790363333001 632105-00000078 | 4 DIMART                                  | 0,00            | Secuencial: 3675,Proveedor : DIMART, Nro. Documento : 632105-000000784,                                                                               |
|                                     | Solicitud Presupuestaria                 | 33 16/02/2019                                            | 1790363333001 001002-00000072 | B DIMART                                  | 0,00            | Secuencial: 3688, Proveedor : DIMART, Nro. Documento : 001002-000000728,                                                                              |
| Indices financieros                 | Anrobar solicitud presurue               | 38 16/02/2019                                            | 1716334600 002001-00000001    | 2 CARMIRANDA S.A. SOCIAL                  | 0,00            | Secuencial: 3694, Proveedor : CARMIRANDA S.A. SOCIAL, Nro. Documento : 0020<br>Secuencial: 3697 Proveedor : DIMART, Nro. Documento : 001003-000000456 |
| Presupuesto                         | Solicitar cartificación pracu            | 45 10/02/2015                                            | 1/3030333001 001002/0000043   | 5 Danielo                                 | 0,00            | Sectements . 0007/10/cedal . Dzimierty Not. Documents . 001002-000000-007                                                                             |
| Presupuesto (Gub.)                  |                                          |                                                          |                               |                                           |                 |                                                                                                    |
|                                     | Ceruication presupuestana                |                                                          |                               |                                           |                 |                                                                                                    |
| i sri                               | Reforma presupuestana                    |                                                          |                               |                                           |                 |                                                                                                    |
| Facturación electrónica             | Restitución presupuestaria               |                                                          |                               |                                           |                 |                                                                                                    |
| Doc. Electrónicos emiti             | Monitoreo del presupuesto                |                                                          |                               |                                           |                 |                                                                                                    |
|                                     |                                          |                                                          |                               |                                           |                 |                                                                                                    |
| Consola                             |                                          |                                                          |                               |                                           |                 |                                                                                                    |
|                                     | 📰 Ejecución presupuestaria (             |                                                          |                               |                                           |                 |                                                                                                    |
| Adm. Financiero                     |                                          |                                                          |                               |                                           |                 |                                                                                                    |
| Calento Humano                      | 🛃 Partidas presupuestarias p             |                                                          |                               |                                           |                 |                                                                                                    |
|                                     | - 🕢 Asignación Inicial                   |                                                          |                               |                                           |                 |                                                                                                    |
| Gestión de Documentos               | Reportes                                 |                                                          |                               |                                           |                 |                                                                                                    |
|                                     |                                          | Total=5                                                  |                               |                                           |                 | Activar Windows                                                                                                    |
| \$                                  |                                          | HH HH A Record 1 of 5 >>>>>>>>>>>>>>>>>>>>>>>>>>>>>>>>>> | ₩ <b>~</b> <                  |                                           |                 | Ve a Configuración para activar Windows.                                                                                                    |
| Sistemas // Sistemas 05/05/20       | 20 10:23 Servidor: servdesarrollo,1433 / | ebiznessIMXPIC                                           |                               |                                           |                 |                                                                                                    |

- Secuencial: contiene el número asignado de forma automática por el sistema
- Fecha Efectiva: contiene la fecha en la que se ingresa la orden de compra
- Identificación: contiene el número de identificación del proveedor

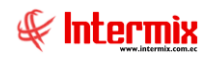

- Referencia: contiene un detalle que específico sobre la orden de compra
- Proveedor: contiene el nombre del proveedor
- Total: contiene el valor de la solicitud
- Descripción: contiene el detalle que especifica la solicitud presupuestaria
- *Periodo*: contiene el periodo presupuestario
- Número: contiene el número de referencia establecida por el usuario de la empresa
- Usuario: contiene el usuario que autoriza la orden de compra

### **Botones Principales**

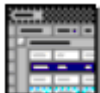

#### Agrupar (Ctrl + A)

Este botón permite realizar la agrupación de los datos presentados en el visor múltiple, de acuerdo con la columna seleccionada.

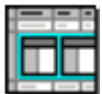

# Columnas (Ctrl + C)

Este botón permite visualizar las columnas ocultas con las que cuenta el visor múltiple y agregarlas de acuerdo con la necesidad del cliente.

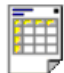

### Vista previa

Este botón permite visualizar los registros previos a la impresión, se puede seleccionar todos los registros o solo los registros requeridos.

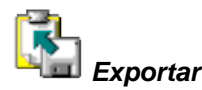

Este botón permite exportar a hoja de cálculo, archivo de texto o archivo HTML, permitiendo guardar los archivos de acuerdo con la necesidad del usuario.

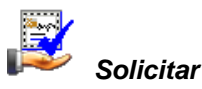

Este botón permite solicitar la aprobación de la solicitud presupuestaria, para poder llegar a este paso se debe tener previamente ingresada la certificación presupuestaria.

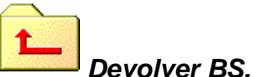

Este botón realizar la devolución del registro, esto es en cuando la orden de compra presente alguna novedad.

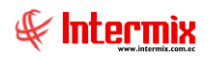

# Visor simple

Para ingresar a esta pantalla se debe seleccionar el botón EA Editar (Ctrl + E) o dar doble clic sobre el registro, así se puede visualizar los datos del registro, el cual debe ser pre aprobado, lo que permite continuar con el flujo de la certificación presupuestaria.

# Pestaña Datos

| Doc. de Con | npra local    |                |                                         |                          |             |              |             |                |            |        |           |         |
|-------------|---------------|----------------|-----------------------------------------|--------------------------|-------------|--------------|-------------|----------------|------------|--------|-----------|---------|
| 📙 💕 -       | V 😫           | <b>I</b>       | 0                                       |                          |             |              |             |                |            |        |           |         |
| Doc. de     | Compr         | ra local       |                                         |                          |             |              |             |                |            |        | INTERM    | IIX S A |
| Datos Cer   | rtificaciones | Certificacion  | es por servicio Certifi                 | caciones por impuesto    |             |              |             |                |            |        |           |         |
|             |               |                |                                         |                          |             |              |             |                |            |        |           |         |
| Sec         | uencial :     | 3687           | Agencia : PO                            | NCIANO                   |             | Ingreso      | 16/02/2019  | ) 🖂            | Tipo :     | Compra |           | 2       |
| Pro         | oveedor:      | DIMART         |                                         |                          |             |              |             | Desc           | uento :    |        | 1         | 0       |
| Com         | nentario :    |                |                                         |                          |             |              |             | <u>^</u>       | Aproba     | r 🔲    | Revisar 📋 |         |
|             |               |                |                                         |                          |             |              |             | $\overline{}$  | Refer.     | :      |           |         |
|             | Sustanta      | Trib :         |                                         |                          |             |              |             |                |            |        | _         |         |
|             | Justenito     | 110  01-0      | Crédito tributario para                 | declaración de IVA ( ser | rvicios y t | oienes dis 🖂 | Fe<br>Nes A | c. Caducida    | d : 28/02/ | /2019  |           |         |
|             | Fec. Emisió   | ón :   16/02   | 2/2019 🖂                                | Tipo documento :         | 01 - Fa     | actura 🖂     | INFO. A     | utorizacion :  |            | 12345  | 67890     |         |
| F           | ec. Vencimi   | iento : 16/02  | 2/2019 🖂                                | Nro. Documento :         |             | 000000456    |             | Nro. Serie :   |            | 0      | 01002     |         |
|             | Fec. Entr     | rega : 16/02   | 2/2019 🖂                                | Fec. Contable :          | 16/02/      | /2019 🖂      | Doc. a      | l que aplica : |            |        | 0         |         |
| Se          | cuencial      | Código         | Producto/Servicio                       |                          |             | Cantidad     | Valor Unit. | Descuento      | Unida      | d      | Subtotal  |         |
| •           | 5462          | 2 SR245        | Guardiania                              |                          |             | 1,000000     | 0,500000    | 0,0000         | 00 Unida   | d      | 0,500     |         |
| *           |               |                |                                         |                          |             |              |             |                |            |        |           |         |
|             |               |                |                                         |                          |             |              |             |                |            |        |           |         |
|             |               |                |                                         |                          |             |              |             |                |            |        |           |         |
|             |               |                |                                         |                          |             |              |             |                |            |        |           |         |
|             |               |                |                                         |                          |             |              |             |                |            |        |           |         |
| 144 44      | Record        | d 1 of 1 🕨 🍽   | · • • • • • • • • • • • • • • • • • • • |                          |             | ш            |             |                |            |        | 3         |         |
|             |               |                |                                         |                          |             |              |             | Su             | btotal :   |        | 0,50000   | 0       |
|             | Par           | rtida Presupue | estaria : Gastos Vari                   | ios                      |             |              |             | Impu           | estos :    |        | 0,0       | 7       |
|             |               |                |                                         |                          |             |              |             |                | Total :    |        | 0,5       | 7       |
|             |               |                |                                         |                          |             |              |             |                |            |        |           |         |

#### Cabecera

- Secuencial: contiene el número asignado de forma automática por el sistema
- Agencia: contiene el nombre de la agencia
- Ingreso: indica la fecha de ingreso
- Tipo: indica el tipo de documento
- Proveedor: indica el nombre del proveedor
- Descuento: indica el valor de descuento
- Comentario: contiene un detalle que específico sobre la orden de compra
- Aprobar: indica si la orden de compra de aprueba directamente
- Revisar: indica si la orden de compra pasa a revisión
- Referencia: indica el documento de referencia
- Sustento trib: indica el tipo de sustento tributario
- Fec. Caducidad: indica la fecha de caducidad
- Fec. Emisión: indica la fecha de emisión
- Tipo documento: indica el tipo de documento
- Nro. Autorización: indica el número de autorización
- Fec. Vencimiento: indica la fecha de vencimiento

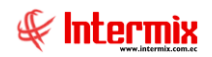

- Nro. Documento: indica el número de documento
- Nro. Serie: indica el número de serie
- Fec. Entrega: indica la fecha de entrega
- Fec. Contable: indica la fecha de contabilización
- Doc. al que aplica: indica el número de documento al que se aplica

#### Detalle

- Secuencial: contiene el número asignado por el sistema de forma automática
- *Código:* contiene el código de cada producto
- Producto/Servicio: contiene el nombre del producto o servicio
- Cantidad: indica la cantidad de cada producto o servicio
- Valor unit .: indica el valor unitario del producto o servicio
- Descuento: indica el valor de descuento que se aplicará al producto o servicio
- Unidad: indica la unidad de medida de cada producto o servicio
- Subtotal: indica el valor subtotal de cada producto o servicio
- Comentario: contiene una descripción de cada producto

#### Pie

- Partida presupuestaria: indica el nombre de la partida presupuestaria
- Subtotal: indica el valor subtotal de toda la orden de compra
- Impuestos: indica el valor total de los impuestos
- Total: indica el valor total de la orden de compra

### Pestaña certificaciones

| Doc. de | e Compra local     |                        |                       |              |              |                  |              |                |   |
|---------|--------------------|------------------------|-----------------------|--------------|--------------|------------------|--------------|----------------|---|
|         | 19 🗸 🖉 [           | ] 🕐 🚺                  |                       |              |              |                  |              |                |   |
| Doc     | . de Compra l      | ocal                   |                       |              |              |                  |              | INTERMIX S.    | A |
| Datos   | Certificaciones Ce | ertificaciones por sen | vicio Certificaciones | por impuesto |              |                  |              |                |   |
|         | -                  |                        |                       |              |              |                  |              |                |   |
|         |                    |                        |                       |              |              |                  |              |                |   |
|         | Secue              | ncial : 43             |                       |              | Fech         | a: 28/02/2019    |              |                |   |
|         | Periodo Pr         | esup : Periodo Gu      | bernamental2018-201   | 9            | Usuar        | io : Tania Borja |              |                |   |
|         | Refere             | encia : 001002-00      | 0000456               |              | Nro. CR      | P:               |              |                |   |
|         | Sus                | cribe :                |                       |              | Estad        | o: Ingresado     |              |                |   |
|         | Firm               | nante :                |                       | Mes : 2      | Fec. Efectiv | a: 16/02/2019    |              |                |   |
|         |                    | ,                      |                       | ,            |              | ,                |              |                |   |
|         | Secuencial         | Sec.Referencia         | Nombre                | Subtotal     | Valor CRP    | Agencia          | Centro Costo | Componente     |   |
|         | •                  | 546                    | 2 Guardiania          | 0,50         | 0,50         | DONCIANO         | Sur.         | Distribución 2 |   |
|         |                    | , 1                    | 2 174 14/8 CONST      | 0,07         | 0,07         | FONCIANO         | 301          | Distribución 2 |   |
|         |                    |                        |                       |              |              |                  |              |                |   |
|         |                    |                        |                       |              |              |                  |              |                |   |
|         |                    |                        |                       |              |              |                  |              |                |   |
|         |                    |                        |                       |              |              |                  |              |                |   |
|         |                    |                        |                       |              |              |                  |              |                |   |
|         |                    |                        |                       |              |              |                  |              |                |   |
| F       |                    |                        |                       |              | 0.57         |                  |              |                |   |
|         | Record 1 o         | f2 ) ) ) / (           |                       |              | 0,57         |                  |              | >              |   |
|         |                    |                        |                       |              |              |                  |              |                |   |

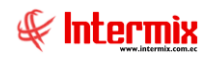

### Cabecera

- Secuencial: contiene el número asignado por el sistema de forma automática
- Fecha: contiene la fecha que se realizó la certificación
- *Periodo presup:* indica el nombre del periodo presupuestario
- Usuario: indica el nombre del usuario que creó la certificación
- Referencia: indica el número del documento de referencia
- Nro. CRP: indica el número certificación presupuestaria
- Suscribe: indica el nombre de la persona que suscribe
- Estado: indica el estado de la certificación
- Firmante: indica el nombre del firmante
- Mes: indica el mes de la certificación
- Fec. Efectiva: indica la fecha efectiva de la certificación

### Detalle

- Secuencial: contiene el número asignado por el sistema de forma automática
- Sec. Referencia: Secuencial del producto asignado por el sistema de forma automática
- Nombre: indica el nombre del producto / servicio / impuesto
- Subtotal: indica el valor subtotal del documento
- Valor CRP: indica el valor la certificación presupuestaria
- Agencia: indica el nombre de la agencia
- Centro de costo: indica el nombre del centro de costo
- Componente: indica el nombre del componente

# Pestaña Certificaciones por servicio

| Image: Securical security       Image: Security       Image: Security <thimage: security<="" th="">       Image: Security</thimage:> | Image: Secuencial       Certificaciones por servicio       Certificaciones por impuesto       INTERMIX         Partida Presupuestaria :       Gastos Varios       Gastos Varios       Gastos Varios         Secuencial       Sec. Detalle       Producto       Subtotal       Agencia       C. Costo       COMP_NOMBRE       Valor         0       5462       Guardiania       0,50       0,50       0,50                                                                                                    | Image: Secuencial       Producto       Subtotal       Agencia       COMP_NOMBRE       Valor         0       5462       Guardiania       0,50       0,50       0,50                                                                                                    | Image: Secuencial       Secuencial       Secuencial       Secuencial       Control subtotal       Agencia       C. Costo       COMP_NOMBRE       Valor         0       5462       Guardiania       0,50       0       0,50       0       0,50                                                                                                    | Image: Secuencial       Certificaciones por servicio       Certificaciones por servicio       Ce | Image: State of the second second                                                                                                    | Image: Security of the security of the security of                                                                                                    | Image: Security of the security of the security of                                                                                                    | Image: Second Second                                                                                                    | Image: Construction of the second of the second of the                                 |                              |
|----------------------------------------------------------------------------------------------------|----------------------------------------------------------------------------------------------------|----------------------------------------------------------------------------------------------------|----------------------------------------------------------------------------------------------------|----------------------------------------------------------------------------------------------------|----------------------------------------------------------------------------------------------------|----------------------------------------------------------------------------------------------------|----------------------------------------------------------------------------------------------------|----------------------------------------------------------------------------------------------------|----------------------------------------------------------------------------------------------------|------------------------------|
| Certificaciones       Certificaciones por servicio       Certificaciones por impuesto       INTERMI         Partida Presupuestaria :       Gastos Varios       Gastos Varios       Valor         Secuencial       Sec. Detalle       Producto       Subtotal       Agencia       C. Costo       COMP_NOMBRE       Valor         0       5462       Guardiania       0,50       0,50       0,50       0,50                                                                                                    | de Compra local       INTERMIX         Certificaciones       Certificaciones por servicio       Certificaciones por impuesto         Partida Presupuestaria :       Gastos Varios         Secuencial       Sec. Detalle       Producto         Subtotal       Agencia       C. Costo       COMP_NOMBRE         0       5462       Guardiania       0,50       0,50                                                                                                    | de Compra local       INTERMI         Certificaciones [Certificaciones por servicio]       Certificaciones por servicio]       Certificaciones por servicio]         Partida Presupuestaria :       Gastos Varios       Gastos Varios         Secuencial       Sec. Detalle       Producto       Subtotal       Agencia       C. Costo       COMP_NOMBRE       Valor         0       5462       Guardiania       0,50       0,50       0,50       0,50                                                                                                    | de Compra local       INTERM         Certificaciones       Certificaciones por servicio       Certificaciones por impuesto         Partida Presupuestaria :       Gastos Varios       Gastos Varios         Secuencial       Sec. Detalle       Producto       Subtotal       Agencia       C. Costo       COMP_NOMBRE       Valor         0       5462       Guardiania       0,50       0       0,50       0       0,50                                                                                                    | Certificaciones     Certificaciones por servicio     Certificaciones por impuesto       Partida Presupuestaria :     Gastos Varios       Secuencial     Sec. Detalle     Producto       Subtotal     Agencia     C. Costo     COMP_NOMBRE       Valor     5462     Guardiania     0,50     0                                                                                                    | INTERMIX S         rtificaciones por servicio       Certificaciones por impuesto         aria :       Gastos Varios         Sec. Detalle       Producto         Subtotal       Agencia       C. Costo       COMP_NOMBRE       Valor         5462       Guardiania       0,50       0,50       0,50                                                                                                    | Ade Comptra local       INTERMI         Certificaciones por serviciol       Certificaciones por impuesto         Partida Presupuestaria :       Gastos Varios         Secuencial       Sec. Detalle       Producto         Subtotal       Agencia       C. Costo       COMP_NOMBRE         Valor       0       5462       Guardiania       0,50         Secuencial       Secuencial       Secuencial       O       0,50                                                                                                    | cettficaciones       Cettficaciones por servicio       Cettficaciones por impuesto         Partida Presupuestaria :       Gastos Varios         Secuencial       Sec. Detalle       Producto         Subtotal       Agencia       C. Costo       COMP_NOMBRE         Valor       0       5462       Guardiania       0,50         Secuencial       Secuencial       0,50       0       0,50                                                                                                    | de Compra local     INTERMIX       Certificaciones por servicio     Certificaciones por servicio     Certificaciones por inpuesto       Partida Presupuestaria :     Gastos Varios       Secuencial     Sec. Detalle     Producto     Subtotal     Agencia     C. Costo     COMP_NOMBRE     Valor       0     5462     Guardiania     0,50     0     0     0                                                                                                    | de Compra local     INTERMIX       Certificaciones por servicio     Certificaciones por servicio       Partida Presupuestaria :     Gestos Varios   Secuencial Sec. Detalle Producto Subtotal Agencia C. Costo COMP_NOMBRE Valor 0 S462 Cuardiania 0,50 0,50 0,50 0,50 0,50 0,50 0,50 0,5                                                                                                    | <b>I () ()</b>               |
| Secuencial       Sec. Detalle       Producto       Subtotal       Agencia       C. Costo       COMP_NOMBRE       Valor         0       5462       Guardiania       0,50       0,50       0,50                                                                                                    | Certificaciones       Certificaciones por servicio       Certificaciones por impuesto         Partida Presupuestaria :       Gastos Varios         Secuencial       Sec. Detalle       Producto       Subtotal       Agencia       C. Costo       COMP_NOMBRE       Valor         0       5462       Guardiania       0,50       0,50       0,50                                                                                                    | Certificaciones       Certificaciones por servicio       Certificaciones por impuesto         Partida Presupuestaria :       Gastos Varios         Secuencial       Sec. Detalle       Producto       Subtotal       Agencia       C. Costo       COMP_NOMBRE       Valor         0       5462       Guardiania       0,50       0,50       0,50                                                                                                    | Certificaciones       Certificaciones por servicio       Certificaciones por impuesto         Partida Presupuestaria :       Gastos Varios         Secuencial       Sec. Detalle       Producto       Subtotal       Agencia       C. Costo       COMP_NOMBRE       Valor         0       5462       Guardiania       0,50       0       0,50       0       0,50                                                                                                    | Certificaciones       Certificaciones por servicio       Certificaciones por impuesto         Partida Presupuestaria :       Gastos Varios         Secuencial       Sec. Detalle       Producto       Subtotal       Agencia       C. Costo       COMP_NOMBRE       Valor         0       5462       Guardiania       0,50       0       0       0                                                                                                    | etificaciones por servicio Certificaciones por impuesto aria : Gastos Varios           Sec. Detalle         Producto         Subtotal         Agencia         C. Costo         COMP_NOMBRE         Valor           5462         Guardiania         0,50         0,50         0,50         0,50         0,50         0,50         0,50         0,50         0,50         0,50         0,50         0,50         0,50         0,50         0,50         0,50         0,50         0,50         0,50         0,50         0,50         0,50         0,50         0,50         0,50         0,50         0,50         0,50         0,50         0,50         0,50         0,50         0,50         0,50         0,50         0,50         0,50         0,50         0,50         0,50         0,50         0,50         0,50         0,50         0,50         0,50         0,50         0,50         0,50         0,50         0,50         0,50         0,50         0,50         0,50         0,50         0,50         0,50         0,50         0,50         0,50         0,50         0,50         0,50         0,50         0,50         0,50         0,50         0,50         0,50         0,50         0,50         0,50         0,50         0,50         0,50         0,50 <t< th=""><th>Certificaciones [Certificaciones por servicio]       Certificaciones por servicio]         Partida Presupuestaria :       [Gastos Vanios         Secuencial       Sec. Detalle       Producto       Subtotal       Agencia       C. Costo       COMP_NOMBRE       Valor         0       5462       Guardiania       0,50       0       0,50       0,50         9            0       0,50       0,50</th><th>Certificaciones [Certificaciones por servicio1]       Certificaciones por servicio1]       Certificaciones por servicio1]         Partida Presupuestaria :       Gastos Varios         Secuencial       Sec. Detalle       Producto       Subtotal       Agencia       C. Costo       COMP_NOMBRE       Valor         0       5462       Guardiania       0,50       0       0,50       0       0,50         0       5462       Guardiania       0,50       0       0       0       0       0       0       0       0       0       0       0       0       0       0       0       0       0       0       0       0       0       0       0       0       0       0       0       0       0       0       0       0       0       0       0       0       0       0       0       0       0       0       0       0       0       0       0       0       0       0       0       0       0       0       0       0       0       0       0       0       0       0       0       0       0       0       0       0       0       0       0       0       0       0       0       0<!--</th--><th>Certificaciones por servició)       Certificaciones por impuesto         Partida Presupuestaria :       Gastos Varios         Secuencial       Sec. Detalle       Producto       Subtotal       Agencia       C. Costo       COMP_NOMBRE       Valor         0       5462       Guardiania       0,50       0.50       0.50       0.50         Image: Sec. Detalle       Producto       Subtotal       Agencia       C. Costo       COMP_NOMBRE       Valor         0       5462       Guardiania       0,50       0.50       0.50       0.50         Image: Sec. Detalle       Producto       Subtotal       Agencia       0.50       0.50         Image: Sec. Detalle       Producto       Subtotal       Agencia       0.50       0.50         Image: Sec. Detalle       Producto       Subtotal       Agencia       0.50       0.50         Image: Sec. Detalle       Producto       Subtotal       Agencia       0.50       0.50         Image: Sec. Detalle       Sec. Detalle       Producto       Sec. Detalle       0.50       0.50         Image: Sec. Detalle       Sec. Detalle       Sec. Detalle       Sec. Detalle       Sec. Detalle       Sec. Detalle         Image: Sec. Detalle       Sec. Detalle</th><th>Certificaciones [Certificaciones por servicio]         Partida Presupuestaria :         Gestos Varios         Secuencial       Sec. Detalle         Producto       Subtotal         Agencia       C. Costo       COMP_NOMBRE         Valor       0       5462         Guardiania       0,50       0</th><th>ra local</th></th></t<> | Certificaciones [Certificaciones por servicio]       Certificaciones por servicio]         Partida Presupuestaria :       [Gastos Vanios         Secuencial       Sec. Detalle       Producto       Subtotal       Agencia       C. Costo       COMP_NOMBRE       Valor         0       5462       Guardiania       0,50       0       0,50       0,50         9            0       0,50       0,50                                                                                                    | Certificaciones [Certificaciones por servicio1]       Certificaciones por servicio1]       Certificaciones por servicio1]         Partida Presupuestaria :       Gastos Varios         Secuencial       Sec. Detalle       Producto       Subtotal       Agencia       C. Costo       COMP_NOMBRE       Valor         0       5462       Guardiania       0,50       0       0,50       0       0,50         0       5462       Guardiania       0,50       0       0       0       0       0       0       0       0       0       0       0       0       0       0       0       0       0       0       0       0       0       0       0       0       0       0       0       0       0       0       0       0       0       0       0       0       0       0       0       0       0       0       0       0       0       0       0       0       0       0       0       0       0       0       0       0       0       0       0       0       0       0       0       0       0       0       0       0       0       0       0       0       0       0       0       0 </th <th>Certificaciones por servició)       Certificaciones por impuesto         Partida Presupuestaria :       Gastos Varios         Secuencial       Sec. Detalle       Producto       Subtotal       Agencia       C. Costo       COMP_NOMBRE       Valor         0       5462       Guardiania       0,50       0.50       0.50       0.50         Image: Sec. Detalle       Producto       Subtotal       Agencia       C. Costo       COMP_NOMBRE       Valor         0       5462       Guardiania       0,50       0.50       0.50       0.50         Image: Sec. Detalle       Producto       Subtotal       Agencia       0.50       0.50         Image: Sec. Detalle       Producto       Subtotal       Agencia       0.50       0.50         Image: Sec. Detalle       Producto       Subtotal       Agencia       0.50       0.50         Image: Sec. Detalle       Producto       Subtotal       Agencia       0.50       0.50         Image: Sec. Detalle       Sec. Detalle       Producto       Sec. Detalle       0.50       0.50         Image: Sec. Detalle       Sec. Detalle       Sec. Detalle       Sec. Detalle       Sec. Detalle       Sec. Detalle         Image: Sec. Detalle       Sec. Detalle</th> <th>Certificaciones [Certificaciones por servicio]         Partida Presupuestaria :         Gestos Varios         Secuencial       Sec. Detalle         Producto       Subtotal         Agencia       C. Costo       COMP_NOMBRE         Valor       0       5462         Guardiania       0,50       0</th> <th>ra local</th> | Certificaciones por servició)       Certificaciones por impuesto         Partida Presupuestaria :       Gastos Varios         Secuencial       Sec. Detalle       Producto       Subtotal       Agencia       C. Costo       COMP_NOMBRE       Valor         0       5462       Guardiania       0,50       0.50       0.50       0.50         Image: Sec. Detalle       Producto       Subtotal       Agencia       C. Costo       COMP_NOMBRE       Valor         0       5462       Guardiania       0,50       0.50       0.50       0.50         Image: Sec. Detalle       Producto       Subtotal       Agencia       0.50       0.50         Image: Sec. Detalle       Producto       Subtotal       Agencia       0.50       0.50         Image: Sec. Detalle       Producto       Subtotal       Agencia       0.50       0.50         Image: Sec. Detalle       Producto       Subtotal       Agencia       0.50       0.50         Image: Sec. Detalle       Sec. Detalle       Producto       Sec. Detalle       0.50       0.50         Image: Sec. Detalle       Sec. Detalle       Sec. Detalle       Sec. Detalle       Sec. Detalle       Sec. Detalle         Image: Sec. Detalle       Sec. Detalle                                                                                                    | Certificaciones [Certificaciones por servicio]         Partida Presupuestaria :         Gestos Varios         Secuencial       Sec. Detalle         Producto       Subtotal         Agencia       C. Costo       COMP_NOMBRE         Valor       0       5462         Guardiania       0,50       0                                                                                                    | ra local                     |
| Partida Presupuestaria : Gastos Varios           Secuencial         Sec. Detalle         Producto         Subtotal         Agencia         C. Costo         COMP_NOMBRE         Valor           0         5462         Guardiania         0,50         0         0,50         0,50         0,50         0,50         0,50         0,50         0,50         0,50         0,50         0,50         0,50         0,50         0,50         0,50         0,50         0,50         0,50         0,50         0,50         0,50         0,50         0,50         0,50         0,50         0,50         0,50         0,50         0,50         0,50         0,50         0,50         0,50         0,50         0,50         0,50         0,50         0,50         0,50         0,50         0,50         0,50         0,50         0,50         0,50         0,50         0,50         0,50         0,50         0,50         0,50         0,50         0,50         0,50         0,50         0,50         0,50         0,50         0,50         0,50         0,50         0,50         0,50         0,50         0,50         0,50         0,50         0,50         0,50         0,50         0,50         0,50         0,50         0,50         0,50         0,50                                                                                                    | Partida Presupuestaria : Gastos Varios           Secuencial         Sec. Detalle         Producto         Subtotal         Agencia         C. Costo         COMP_NOMBRE         Valor           0         5462         Guardiania         0,50         0,50         0,50         0,50         0,50         0,50         0,50         0,50         0,50         0,50         0,50         0,50         0,50         0,50         0,50         0,50         0,50         0,50         0,50         0,50         0,50         0,50         0,50         0,50         0,50         0,50         0,50         0,50         0,50         0,50         0,50         0,50         0,50         0,50         0,50         0,50         0,50         0,50         0,50         0,50         0,50         0,50         0,50         0,50         0,50         0,50         0,50         0,50         0,50         0,50         0,50         0,50         0,50         0,50         0,50         0,50         0,50         0,50         0,50         0,50         0,50         0,50         0,50         0,50         0,50         0,50         0,50         0,50         0,50         0,50         0,50         0,50         0,50         0,50         0,50         0,50         0,50 | Partida Presupuestaria : Gastos Varios Secuencial Sec. Detalle Producto Subtotal Agencia C. Costo COMP_NOMBRE Valor O 5462 Guardiania 0,50 0,50                                                                                                    | Partida Presupuestaria : Gastos Varios<br>Secuencial Sec. Detalle Producto Subtotal Agencia C. Costo COMP_NOMBRE Valor<br>0 5462 Guardiania 0,50 0 0 0,50                                                                                                    | Secuencial     Sec. Detalle     Producto     Subtotal     Agencia     C. Costo     COMP_NOMBRE     Valor       0     5462     Guardiania     0,50     0     0     0                                                                                                    | aria : Gastos Varios           Sec. Detalle         Producto         Subtotal         Agencia         C. Costo         COMP_NOMBRE         Valor           5462         Guardiania         0,50         0,50         0,50         0,50         0,50         0,50         0,50         0,50         0,50         0,50         0,50         0,50         0,50         0,50         0,50         0,50         0,50         0,50         0,50         0,50         0,50         0,50         0,50         0,50         0,50         0,50         0,50         0,50         0,50         0,50         0,50         0,50         0,50         0,50         0,50         0,50         0,50         0,50         0,50         0,50         0,50         0,50         0,50         0,50         0,50         0,50         0,50         0,50         0,50         0,50         0,50         0,50         0,50         0,50         0,50         0,50         0,50         0,50         0,50         0,50         0,50         0,50         0,50         0,50         0,50         0,50         0,50         0,50         0,50         0,50         0,50         0,50         0,50         0,50         0,50         0,50         0,50         0,50         0,50         0,50                                                                                                    | Partida Presupuestaria : Gastos Varios           Secuencial         Sec. Detalle         Producto         Subtotal         Agencia         C. Costo         COMP_NOMBRE         Valor           0         5462         Guardiania         0,50         0         0         0,50         0,50         0,50         0,50         0,50         0,50         0,50         0,50         0,50         0,50         0,50         0,50         0,50         0,50         0,50         0,50         0,50         0,50         0,50         0,50         0,50         0,50         0,50         0,50         0,50         0,50         0,50         0,50         0,50         0,50         0,50         0,50         0,50         0,50         0,50         0,50         0,50         0,50         0,50         0,50         0,50         0,50         0,50         0,50         0,50         0,50         0,50         0,50         0,50         0,50         0,50         0,50         0,50         0,50         0,50         0,50         0,50         0,50         0,50         0,50         0,50         0,50         0,50         0,50         0,50         0,50         0,50         0,50         0,50         0,50         0,50         0,50         0,50         0,50                                                                                                    | Partida Presupuestaria : Gastos Varios           Secuencial         Sec. Detalle         Producto         Subtotal         Agencia         C. Costo         COMP_NOMBRE         Valor           0         5462         Guardiania         0,50         0         0,50         0,50         0,50         0,50         0,50         0,50         0,50         0,50         0,50         0,50         0,50         0,50         0,50         0,50         0,50         0,50         0,50         0,50         0,50         0,50         0,50         0,50         0,50         0,50         0,50         0,50         0,50         0,50         0,50         0,50         0,50         0,50         0,50         0,50         0,50         0,50         0,50         0,50         0,50         0,50         0,50         0,50         0,50         0,50         0,50         0,50         0,50         0,50         0,50         0,50         0,50         0,50         0,50         0,50         0,50         0,50         0,50         0,50         0,50         0,50         0,50         0,50         0,50         0,50         0,50         0,50         0,50         0,50         0,50         0,50         0,50         0,50         0,50         0,50         0,50                                                                                                    | Partida Presupuestaria :       Gastos Varios         Secuencial       Sec. Detalle       Producto       Subtotal       Agencia       C. Costo       COMP_NOMBRE       Valor         0       5462       Guardania       0,50       0       0       0,50         Image: Sec. Detalle       Producto       Subtotal       Agencia       C. Costo       COMP_NOMBRE       Valor         0       5462       Guardania       0,50       Image: Sec. Detalle       0,50       Image: Sec. Detalle       0,50         Image: Sec. Detalle       Frequencia       0,50       Image: Sec. Detalle       0,50       Image: Sec. Detalle       0,50         Image: Sec. Detalle       Guardania       0,50       Image: Sec. Detalle       Image: Sec. Detalle       0,50         Image: Sec. Detalle       Sec. Detalle       Image: Sec. Detalle       Image: Sec. Detalle       Image: Sec. Detalle       Image: Sec. Detalle         Image: Sec. Detalle       Sec. Detalle       Image: Sec. Detalle       Image: Sec. Detalle       Image: Sec. Detalle       Image: Sec. Detalle       Image: Sec. Detalle       Image: Sec. Detalle       Image: Sec. Detalle       Image: Sec. Detalle       Image: Sec. Detalle       Image: Sec. Detalle       Image: Sec. Detalle       Image: Sec. Detalle       Image: Sec. Detalle       Image: Se                                                                                                    | Partida Presupuestaria :       Gastos Varios         Secuencial       Sec. Detalle       Producto       Subtotal       Agencia       C. Costo       COMP_NOMBRE       Valor         0       5462       Cuardiania       0,50       0.50       0.50       0.50                                                                                                    | Certificaciones por servicio |
| Partida Presupuestaria :     Gastos Varios       Secuencial     Sec. Detalle     Producto     Subtotal     Agencia     C. Costo     COMP_NOMBRE     Valor       0     5462     Guardiania     0,50     0     0,50     0,50                                                                                                    | Partida Presupuestaria :     Gastos Varios       Secuencial     Sec. Detalle     Producto     Subtotal     Agencia     C. Costo     COMP_NOMBRE     Valor       0     5462     Guardiania     0,50     0     0,50     0,50                                                                                                    | Partida Presupuestaria : Gastos Varios           Secuencial         Sec. Detalle         Producto         Subtotal         Agencia         C. Costo         COMP_NOMBRE         Valor           0         5462         Guardiania         0,50         0         0,50         0,50         0,50         0,50         0,50         0,50         0,50         0,50         0,50         0,50         0,50         0,50         0,50         0,50         0,50         0,50         0,50         0,50         0,50         0,50         0,50         0,50         0,50         0,50         0,50         0,50         0,50         0,50         0,50         0,50         0,50         0,50         0,50         0,50         0,50         0,50         0,50         0,50         0,50         0,50         0,50         0,50         0,50         0,50         0,50         0,50         0,50         0,50         0,50         0,50         0,50         0,50         0,50         0,50         0,50         0,50         0,50         0,50         0,50         0,50         0,50         0,50         0,50         0,50         0,50         0,50         0,50         0,50         0,50         0,50         0,50         0,50         0,50         0,50         0,50                                                                                                    | Partida Presupuestaria :     Gastos Varios       Secuencial     Sec. Detalle     Producto     Subtotal     Agencia     C. Costo     COMP_NOMBRE     Valor       0     5462     Guardiania     0,50     0     0     0,50                                                                                                    | Partida Presupuestaria :     Gastos Varios       Secuencial     Sec. Detalle     Producto     Subtotal     Agencia     C. Costo     COMP_NOMBRE     Valor       0     5462     Guardiania     0,50     0     0     0                                                                                                    | aria : Gastos Varios           Sec. Detalle         Producto         Subtotal         Agencia         C. Costo         COMP_NOMBRE         Valor           5462         Guardiania         0,50         0         0,50         0,50         0,50         0,50         0,50         0,50         0,50         0,50         0,50         0,50         0,50         0,50         0,50         0,50         0,50         0,50         0,50         0,50         0,50         0,50         0,50         0,50         0,50         0,50         0,50         0,50         0,50         0,50         0,50         0,50         0,50         0,50         0,50         0,50         0,50         0,50         0,50         0,50         0,50         0,50         0,50         0,50         0,50         0,50         0,50         0,50         0,50         0,50         0,50         0,50         0,50         0,50         0,50         0,50         0,50         0,50         0,50         0,50         0,50         0,50         0,50         0,50         0,50         0,50         0,50         0,50         0,50         0,50         0,50         0,50         0,50         0,50         0,50         0,50         0,50         0,50         0,50         0,50                                                                                                    | Partida Presupuestaria : Gastos Varios                                                                                                    | Partida Presupuestaria : Gastos Varios           Secuencial         Sec. Detalle         Producto         Subtotal         Agencia         C. Costo         COMP_NOMBRE         Valor           0         5462         Guardiania         0,50         0         0,50         0,50         0,50         0,50         0,50         0,50         0,50         0,50         0,50         0,50         0,50         0,50         0,50         0,50         0,50         0,50         0,50         0,50         0,50         0,50         0,50         0,50         0,50         0,50         0,50         0,50         0,50         0,50         0,50         0,50         0,50         0,50         0,50         0,50         0,50         0,50         0,50         0,50         0,50         0,50         0,50         0,50         0,50         0,50         0,50         0,50         0,50         0,50         0,50         0,50         0,50         0,50         0,50         0,50         0,50         0,50         0,50         0,50         0,50         0,50         0,50         0,50         0,50         0,50         0,50         0,50         0,50         0,50         0,50         0,50         0,50         0,50         0,50         0,50         0,50                                                                                                    | Partida Presupuestaria :       Gastos Varios         Secuencial       Sec. Detalle       Producto       Subtotal       Agencia       C. Costo       COMP_NOMBRE       Valor         0       5462       Guardiania       0,50       0.50       0.50         0       5462       Guardiania       0,50       0.50       0.50         0       5462       Guardiania       0,50       0.50       0.50         0       5462       Guardiania       0,50       0.50       0.50         0       5462       Guardiania       0,50       0.50       0.50         0       5462       Guardiania       0,50       0.50       0.50         0       5462       5462       0.50       0.50       0.50                                                                                                    | Partida Presupuestaria :       Gastos Varios         Secuencial       Sec. Detalle       Producto       Subtotal       Agencia       C. Costo       COMP_NOMBRE       Valor         0       5462       Guardiania       0,50       0       0,50       0,50         Image: Sec. Detalle       Producto       Subtotal       Agencia       C. Costo       COMP_NOMBRE       Valor         0       5462       Guardiania       0,50       Image: Sec. Detalle       0,50       Image: Sec. Detalle       0,50         Image: Sec. Detalle       Figure Sec. Detalle       0,50       Image: Sec. Detalle       0,50       0,50         Image: Sec. Detalle Sec. Detalle       Figure Sec. Detalle       0,50       Image: Sec. Detalle       0,50         Image: Sec. Detalle Sec. Detalle       Figure Sec. Detalle Sec. Detalle                                                                                                    |                              |
| Secuencial         Sec. Detalle         Producto         Subtotal         Agencia         C. Costo         COMP_NOMBRE         Valor           0         5462         Guardiania         0,50         0         0         0,50         0,50         0,50         0,50         0,50         0,50         0,50         0,50         0,50         0,50         0,50         0,50         0,50         0,50         0,50         0,50         0,50         0,50         0,50         0,50         0,50         0,50         0,50         0,50         0,50         0,50         0,50         0,50         0,50         0,50         0,50         0,50         0,50         0,50         0,50         0,50         0,50         0,50         0,50         0,50         0,50         0,50         0,50         0,50         0,50         0,50         0,50         0,50         0,50         0,50         0,50         0,50         0,50         0,50         0,50         0,50         0,50         0,50         0,50         0,50         0,50         0,50         0,50         0,50         0,50         0,50         0,50         0,50         0,50         0,50         0,50         0,50         0,50         0,50         0,50         0,50                                                                                                    | Secuencial         Sec. Detalle         Producto         Subtotal         Agencia         C. Costo         COMP_NOMBRE         Valor           0         5462         Guardiania         0,50         0         0         0,50         0,50         0,50         0,50         0,50         0,50         0,50         0,50         0,50         0,50         0,50         0,50         0,50         0,50         0,50         0,50         0,50         0,50         0,50         0,50         0,50         0,50         0,50         0,50         0,50         0,50         0,50         0,50         0,50         0,50         0,50         0,50         0,50         0,50         0,50         0,50         0,50         0,50         0,50         0,50         0,50         0,50         0,50         0,50         0,50         0,50         0,50         0,50         0,50         0,50         0,50         0,50         0,50         0,50         0,50         0,50         0,50         0,50         0,50         0,50         0,50         0,50         0,50         0,50         0,50         0,50         0,50         0,50         0,50         0,50         0,50         0,50         0,50         0,50         0,50         0,50                              | Secuencial         Sec. Detalle         Producto         Subtotal         Agencia         C. Costo         COMP_NOMBRE         Valor           0         5462         Guardiania         0,50         0         0         0,50         0,50         0,50         0,50         0,50         0,50         0,50         0,50         0,50         0,50         0,50         0,50         0,50         0,50         0,50         0,50         0,50         0,50         0,50         0,50         0,50         0,50         0,50         0,50         0,50         0,50         0,50         0,50         0,50         0,50         0,50         0,50         0,50         0,50         0,50         0,50         0,50         0,50         0,50         0,50         0,50         0,50         0,50         0,50         0,50         0,50         0,50         0,50         0,50         0,50         0,50         0,50         0,50         0,50         0,50         0,50         0,50         0,50         0,50         0,50         0,50         0,50         0,50         0,50         0,50         0,50         0,50         0,50         0,50         0,50         0,50         0,50         0,50         0,50         0,50         0,50                                                                                                    | Secuencial         Sec. Detalle         Producto         Subtotal         Agencia         C. Costo         COMP_NOMBRE         Valor           0         5462         Guardiania         0,50           0,50         0,50         0,50         0,50         0,50         0,50         0,50         0,50         0,50         0,50         0,50         0,50         0,50         0,50         0,50         0,50         0,50         0,50         0,50         0,50         0,50         0,50         0,50         0,50         0,50         0,50         0,50         0,50         0,50         0,50         0,50         0,50         0,50         0,50         0,50         0,50         0,50         0,50         0,50         0,50         0,50         0,50         0,50         0,50         0,50         0,50         0,50         0,50         0,50         0,50         0,50         0,50         0,50         0,50         0,50         0,50         0,50         0,50         0,50         0,50         0,50         0,50         0,50         0,50         0,50         0,50         0,50         0,50         0,50         0,50         0,50         0,50         0,50         0,50         0,50         0,50                   | Secuencial         Sec. Detalle         Producto         Subtotal         Agencia         C. Costo         COMP_NOMBRE         Valor           0         5462         Guardiania         0,50         0         0         0         0         0         0         0         0         0         0         0         0         0         0         0         0         0         0         0         0         0         0         0         0         0         0         0         0         0         0         0         0         0         0         0         0         0         0         0         0         0         0         0         0         0         0         0         0         0         0         0         0         0         0         0         0         0         0         0         0         0         0         0         0         0         0         0         0         0         0         0         0         0         0         0         0         0         0         0         0         0         0         0         0         0         0         0         0         0         0                                                                                                             | Sec. Detalle         Producto         Subtotal         Agencia         C. Costo         COMP_NOMBRE         Valor           5462         Guardiania         0,50         0,50         0,50         0,50         0,50         0,50         0,50         0,50         0,50         0,50         0,50         0,50         0,50         0,50         0,50         0,50         0,50         0,50         0,50         0,50         0,50         0,50         0,50         0,50         0,50         0,50         0,50         0,50         0,50         0,50         0,50         0,50         0,50         0,50         0,50         0,50         0,50         0,50         0,50         0,50         0,50         0,50         0,50         0,50         0,50         0,50         0,50         0,50         0,50         0,50         0,50         0,50         0,50         0,50         0,50         0,50         0,50         0,50         0,50         0,50         0,50         0,50         0,50         0,50         0,50         0,50         0,50         0,50         0,50         0,50         0,50         0,50         0,50         0,50         0,50         0,50         0,50         0,50         0,50         0,50         0,50                                                                                                    | Secuencial         Sec. Detalle         Producto         Subtotal         Agencia         C. Costo         COMP_NOMBRE         Valor           0         5462         Guardiania         0,50            0,50          0,50          0,50          0,50           0,50          0,50           0,50           0,50           0,50            0,50           0,50            0,50            0,50            0,50            0,50            0,50           0,50             0,50           0,50 <td>Secuencial         Sec. Detalle         Producto         Subtotal         Agencia         C. Costo         COMP_NOMBRE         Valor           0         5462         Guardiania         0,50            0,50           8                0,50</td> <td>Secuencial       Sec. Detaile       Producto       Subtotal       Agencia       C. Costo       COMP_NOMBRE       Valor         0       5462       Guardiania       0,50          0,50         Image: Sec. Detaile       Image: Sec. Detaile       Image: Sec. Detaile       0,50        0,50       0,50         Image: Sec. Detaile       Image: Sec. Detaile       Image: Sec. Detaile       0,50        0,50       0,50         Image: Sec. Detaile       Image: Sec. Detaile       Image: Sec. Detaile       Image: Sec. Detaile       0,50       0,50         Image: Sec. Detaile       Image: Sec. Detaile       Image: Sec. Detaile       Image: Sec. Detaile       0,50         Image: Sec. Detaile       Image: Sec. Detaile       Image: Sec.</td> <td>Secuencial       Sec. Detaile       Producto       Subtotal       Agencia       C. Costo       COMP_NOMBRE       Valor         0       5462       Guardiania       0,50          0,50                 0,50                  0,50                   0,50                    0,50                    0,50</td> <td>uestaria : Gastos Varios</td>                                                                                                    | Secuencial         Sec. Detalle         Producto         Subtotal         Agencia         C. Costo         COMP_NOMBRE         Valor           0         5462         Guardiania         0,50            0,50           8                0,50                                                                                                    | Secuencial       Sec. Detaile       Producto       Subtotal       Agencia       C. Costo       COMP_NOMBRE       Valor         0       5462       Guardiania       0,50          0,50         Image: Sec. Detaile       Image: Sec. Detaile       Image: Sec. Detaile       0,50        0,50       0,50         Image: Sec. Detaile       Image: Sec. Detaile       Image: Sec. Detaile       0,50        0,50       0,50         Image: Sec. Detaile       Image: Sec. Detaile       Image: Sec. Detaile       Image: Sec. Detaile       0,50       0,50         Image: Sec. Detaile       Image: Sec. Detaile       Image: Sec. Detaile       Image: Sec. Detaile       0,50         Image: Sec. Detaile       Image: Sec. Detaile       Image: Sec.                                                                                                    | Secuencial       Sec. Detaile       Producto       Subtotal       Agencia       C. Costo       COMP_NOMBRE       Valor         0       5462       Guardiania       0,50          0,50                 0,50                  0,50                   0,50                    0,50                    0,50                                                                                                    | uestaria : Gastos Varios     |
| Secuencial         Sec. Detalle         Producto         Subtotal         Agencia         C. Costo         COMP_NOMBRE         Valor           0         5462         Guardiania         0,50         0         0,50         0,50         0,50         0,50         0,50         0,50         0,50         0,50         0,50         0,50         0,50         0,50         0,50         0,50         0,50         0,50         0,50         0,50         0,50         0,50         0,50         0,50         0,50         0,50         0,50         0,50         0,50         0,50         0,50         0,50         0,50         0,50         0,50         0,50         0,50         0,50         0,50         0,50         0,50         0,50         0,50         0,50         0,50         0,50         0,50         0,50         0,50         0,50         0,50         0,50         0,50         0,50         0,50         0,50         0,50         0,50         0,50         0,50         0,50         0,50         0,50         0,50         0,50         0,50         0,50         0,50         0,50         0,50         0,50         0,50         0,50         0,50         0,50         0,50         0,50         0,50         0,50                                                                                                    | Secuencial         Sec. Detaile         Producto         Subtotal         Agencia         C. Costo         COMP_NOMBRE         Valor           0         5462         Guardiania         0,50         0         0         0,50         0,50                                                                                                    | Secuencial         Sec. Detalle         Producto         Subtotal         Agencia         C. Costo         COMP_NOMBRE         Valor           0         5462         Guardiania         0,50         0         0         0,50         0,50         0,50         0,50         0,50         0,50         0,50         0,50         0,50         0,50         0,50         0,50         0,50         0,50         0,50         0,50         0,50         0,50         0,50         0,50         0,50         0,50         0,50         0,50         0,50         0,50         0,50         0,50         0,50         0,50         0,50         0,50         0,50         0,50         0,50         0,50         0,50         0,50         0,50         0,50         0,50         0,50         0,50         0,50         0,50         0,50         0,50         0,50         0,50         0,50         0,50         0,50         0,50         0,50         0,50         0,50         0,50         0,50         0,50         0,50         0,50         0,50         0,50         0,50         0,50         0,50         0,50         0,50         0,50         0,50         0,50         0,50         0,50         0,50         0,50         0,50                                                                                                    | Secuencial         Sec. Detalle         Producto         Subtotal         Agencia         C. Costo         COMP_NOMBRE         Valor           0         5462         Guardiania         0,50         0         0         0,50         0,50         0,50         0,50         0,50         0,50         0,50         0,50         0,50         0,50         0,50         0,50         0,50         0,50         0,50         0,50         0,50         0,50         0,50         0,50         0,50         0,50         0,50         0,50         0,50         0,50         0,50         0,50         0,50         0,50         0,50         0,50         0,50         0,50         0,50         0,50         0,50         0,50         0,50         0,50         0,50         0,50         0,50         0,50         0,50         0,50         0,50         0,50         0,50         0,50         0,50         0,50         0,50         0,50         0,50         0,50         0,50         0,50         0,50         0,50         0,50         0,50         0,50         0,50         0,50         0,50         0,50         0,50         0,50         0,50         0,50         0,50         0,50         0,50         0,50         0,50 | Secuencial         Sec. Detalle         Producto         Subtotal         Agencia         C. Costo         COMP_NOMBRE         Valor           0         5462         Guardiania         0,50         0         0         0         0         0         0         0         0         0         0         0         0         0         0         0         0         0         0         0         0         0         0         0         0         0         0         0         0         0         0         0         0         0         0         0         0         0         0         0         0         0         0         0         0         0         0         0         0         0         0         0         0         0         0         0         0         0         0         0         0         0         0         0         0         0         0         0         0         0         0         0         0         0         0         0         0         0         0         0         0         0         0         0         0         0         0         0         0         0         0                                                                                                             | Sec. Detalle         Producto         Subtotal         Agencia         C. Costo         COMP_NOMBRE         Valor           5462         Guardiania         0,50         0         0         0,50         0,50         0,50         0,50         0,50         0,50         0,50         0,50         0,50         0,50         0,50         0,50         0,50         0,50         0,50         0,50         0,50         0,50         0,50         0,50         0,50         0,50         0,50         0,50         0,50         0,50         0,50         0,50         0,50         0,50         0,50         0,50         0,50         0,50         0,50         0,50         0,50         0,50         0,50         0,50         0,50         0,50         0,50         0,50         0,50         0,50         0,50         0,50         0,50         0,50         0,50         0,50         0,50         0,50         0,50         0,50         0,50         0,50         0,50         0,50         0,50         0,50         0,50         0,50         0,50         0,50         0,50         0,50         0,50         0,50         0,50         0,50         0,50         0,50         0,50         0,50         0,50         0,50                                                                                                    | Secuencial         Sec. Detaille         Producto         Subtotal         Agencia         C. Costo         COMIP_NOMBRE         Valor           0         5462         Guardiania         0,50           0,50         0,50         0,50         0,50         0,50         0,50         0,50         0,50         0,50         0,50         0,50         0,50         0,50         0,50         0,50         0,50         0,50         0,50         0,50         0,50         0,50         0,50         0,50         0,50         0,50         0,50         0,50         0,50         0,50         0,50         0,50         0,50         0,50         0,50         0,50         0,50         0,50         0,50         0,50         0,50         0,50         0,50         0,50         0,50         0,50         0,50         0,50         0,50         0,50         0,50         0,50         0,50         0,50         0,50         0,50         0,50         0,50         0,50         0,50         0,50         0,50         0,50         0,50         0,50         0,50         0,50         0,50         0,50         0,50         0,50         0,50         0,50         0,50         0,50         0,50         0,50                                                                                                    | Secuencial         Sec. Detalle         Producto         Subtotal         Agencia         C. Costo         COMP_NOMBRE         Valor           0         5462         Guardiania         0,50         Image: Comparison of the second of the second of                                                                                                    | Secuencial         Sec. Detaile         Producto         Subtotal         Agencia         C. Costo         COMP_NOMBRE         Valor           0         5462         Guardiania         0,50         Image: Comparison of the second of the second of                                                                                                    | Secuencial       Sec. Detaile       Producto       Subtorial       Agencia       C. Costo       COMP_NOMBRE       Valor         0       5462       cuardania       0,50       Image: Control of the second second                                                                                                    |                              |
| 0 5462 Guardiania 0,50 0,50                                                                                                    | 0 5462 Guardiania 0,50 0,50                                                                                                    | 0 5462 Guardiania 0,50 0,50                                                                                                    | 0 5462 Guardiania 0,50 0,50                                                                                                    | 0 5462 Guardiania 0,50 0                                                                                                    | 5462 Guardiania 0,50 0,50                                                                                                    | 0         5462         Guardiania         0,50         0,50           3                0,50         0,50         0,50         0,50         0,50         0,50         0,50         0,50         0,50         0,50         0,50         0,50         0,50         0,50         0,50         0,50         0,50         0,50         0,50         0,50         0,50         0,50         0,50         0,50         0,50         0,50         0,50         0,50         0,50         0,50         0,50         0,50         0,50         0,50         0,50         0,50         0,50         0,50         0,50         0,50         0,50         0,50         0,50         0,50         0,50         0,50         0,50         0,50         0,50         0,50         0,50         0,50         0,50         0,50         0,50         0,50         0,50         0,50         0,50         0,50         0,50         0,50         0,50         0,50         0,50         0,50         0,50         0,50         0,50         0,50         0,50         0,50         0,50         0,50         0,50         0,50         0,50         0,50         0,50         0,50 <td>0         5462         Guardiania         0,50         0         0         0         0         0         0         0         0         0         0         0         0         0         0         0         0         0         0         0         0         0         0         0         0         0         0         0         0         0         0         0         0         0         0         0         0         0         0         0         0         0         0         0         0         0         0         0         0         0         0         0         0         0         0         0         0         0         0         0         0         0         0         0         0         0         0         0         0         0         0         0         0         0         0         0         0         0         0         0         0         0         0         0         0         0         0         0         0         0         0         0         0         0         0         0         0         0         0         0         0         0         <th0< th=""></th0<></td> <td>0         5462         Guardiania         0,50         0,50           Image: State of the state of the state of the</td> <td>0 5462 Guardiania 0,50 0,50 0,50 0,50 0,50 0,50 0,50 0,5</td> <td>Sec. Detalle</td> | 0         5462         Guardiania         0,50         0         0         0         0         0         0         0         0         0         0         0         0         0         0         0         0         0         0         0         0         0         0         0         0         0         0         0         0         0         0         0         0         0         0         0         0         0         0         0         0         0         0         0         0         0         0         0         0         0         0         0         0         0         0         0         0         0         0         0         0         0         0         0         0         0         0         0         0         0         0         0         0         0         0         0         0         0         0         0         0         0         0         0         0         0         0         0         0         0         0         0         0         0         0         0         0         0         0         0         0         0 <th0< th=""></th0<>                                                                                                    | 0         5462         Guardiania         0,50         0,50           Image: State of the state of the state of the                                                                                                    | 0 5462 Guardiania 0,50 0,50 0,50 0,50 0,50 0,50 0,50 0,5                                                                                                    | Sec. Detalle                 |
|                                                                                                    |                                                                                                    |                                                                                                    |                                                                                                    |                                                                                                    |                                                                                                    |                                                                                                    |                                                                                                    | Image: state of the state of the state o                                                                                                    | Image: second 1 of 1 ▶ ♥ ♥                                                                                                    | 0 546                        |
|                                                                                                    |                                                                                                    |                                                                                                    |                                                                                                    |                                                                                                    |                                                                                                    |                                                                                                    |                                                                                                    | Image: Contract of the part of the part of the pa                                                                                                    | Image: All and a line of a line of a line line of a line of a line of a line of a line of a line of                  |                              |
|                                                                                                    |                                                                                                    |                                                                                                    |                                                                                                    |                                                                                                    |                                                                                                    |                                                                                                    |                                                                                                    | (에 에 Record 1 of 1 ) > (> )                                                                                                    | Iff Record 1 of 1 b bbbl< >                                                                                                    |                              |
|                                                                                                    |                                                                                                    |                                                                                                    |                                                                                                    |                                                                                                    |                                                                                                    |                                                                                                    |                                                                                                    | Record 1 of 1 DBD <                                                                                                    | A Record 1 of 1 b b b < >                                                                                                    |                              |
|                                                                                                    |                                                                                                    |                                                                                                    |                                                                                                    |                                                                                                    |                                                                                                    |                                                                                                    |                                                                                                    | Image: Market and Second 1 of 1     >                                                                                                    | Record 1 of 1 De Mark Constant Constant |                              |
|                                                                                                    |                                                                                                    |                                                                                                    |                                                                                                    |                                                                                                    |                                                                                                    |                                                                                                    |                                                                                                    | Image: Market and Second 1 of 1      >                                                                                                    | Record 1 of 1 D D D C                                                                                                    |                              |
|                                                                                                    |                                                                                                    |                                                                                                    |                                                                                                    |                                                                                                    |                                                                                                    |                                                                                                    |                                                                                                    | (f) € Record 1 of 1 ▶ ₩₩ <                                                                                                    | Image: Contract of 1 b point contract of 1 b point contract of 1                         |                              |
|                                                                                                    |                                                                                                    |                                                                                                    |                                                                                                    |                                                                                                    |                                                                                                    |                                                                                                    |                                                                                                    |                                                                                                    | f1 ▶₩₩ < >                                                                                                    |                              |
|                                                                                                    |                                                                                                    |                                                                                                    |                                                                                                    |                                                                                                    |                                                                                                    |                                                                                                    |                                                                                                    | (에 Record 1 of 1 ) 바바 < >                                                                                                    | M Record 1 of 1 b H C >                                                                                                    |                              |
|                                                                                                    |                                                                                                    |                                                                                                    |                                                                                                    |                                                                                                    |                                                                                                    |                                                                                                    |                                                                                                    | 4.4 Record 1 of 1 ▶ P M <                                                                                                    | ff f Record 1 of 1 ▶₩₩ < >                                                                                                    |                              |
|                                                                                                    |                                                                                                    |                                                                                                    |                                                                                                    |                                                                                                    |                                                                                                    |                                                                                                    |                                                                                                    | Record 1 of 1 ▶ ♥ ♥ <                                                                                                    | Image: All and the second lof 1 b b b c                                                                                                    |                              |
|                                                                                                    |                                                                                                    |                                                                                                    |                                                                                                    |                                                                                                    |                                                                                                    |                                                                                                    |                                                                                                    | Image: Minimum American American Americ                                                                                                    | M Record 1 of 1 b b c >                                                                                                    |                              |
|                                                                                                    |                                                                                                    |                                                                                                    |                                                                                                    |                                                                                                    |                                                                                                    |                                                                                                    |                                                                                                    | Image: Minimum And Andrew State       Image: Minimum Andrew State                                                                                                    | Mecord 1 of 1 b b c >                                                                                                    |                              |
|                                                                                                    |                                                                                                    |                                                                                                    |                                                                                                    |                                                                                                    |                                                                                                    |                                                                                                    |                                                                                                    | H     Record 1 of 1 ▶ ▶ ₩ < >                                                                                                    | M Record 1 of 1 DBC >                                                                                                    |                              |
|                                                                                                    |                                                                                                    |                                                                                                    |                                                                                                    |                                                                                                    |                                                                                                    |                                                                                                    |                                                                                                    | 4. 4. Record 1 of 1 ▶ ▶ ★ < >                                                                                                    | Image: All and All and All an                  |                              |
|                                                                                                    |                                                                                                    |                                                                                                    |                                                                                                    |                                                                                                    |                                                                                                    |                                                                                                    |                                                                                                    |                                                                                                    | Image: All and All and All an                  |                              |
|                                                                                                    |                                                                                                    |                                                                                                    |                                                                                                    |                                                                                                    |                                                                                                    |                                                                                                    |                                                                                                    | Image: State of 1       Image: State of 1         Image: State of 1       Image: State of 1                                                                                                    | Image: All and All and All an                  |                              |
|                                                                                                    |                                                                                                    |                                                                                                    |                                                                                                    |                                                                                                    |                                                                                                    |                                                                                                    |                                                                                                    | Image: State of 1       Image: State of 1         Image: State of 1       Image: State of 1                                                                                                    | 44     4     Record 1 of 1 ▶ ♥ ♥ <                                                                                                    |                              |
|                                                                                                    |                                                                                                    |                                                                                                    |                                                                                                    |                                                                                                    |                                                                                                    |                                                                                                    |                                                                                                    | الجار Record 1 of 1 هها الجار >                                                                                                    | Image: All and All and All an                  |                              |
|                                                                                                    |                                                                                                    |                                                                                                    |                                                                                                    |                                                                                                    |                                                                                                    |                                                                                                    |                                                                                                    | الجار Record 1 of 1 هها کی الجار الجار ا                                                                                                    | 41 4     Record 1 of 1 ▶ ♥ ₩ <                                                                                                    |                              |
|                                                                                                    |                                                                                                    |                                                                                                    |                                                                                                    |                                                                                                    |                                                                                                    |                                                                                                    |                                                                                                    | Image: Second 1 of 1 }       >         Image: Second 1 of 1 }       >         Image: Second 1                                                                                                    | Image: All and All and All an                  |                              |
|                                                                                                    |                                                                                                    |                                                                                                    |                                                                                                    |                                                                                                    |                                                                                                    |                                                                                                    |                                                                                                    |                                                                                                    | Image: All and All and All an                  |                              |
|                                                                                                    |                                                                                                    |                                                                                                    |                                                                                                    |                                                                                                    |                                                                                                    |                                                                                                    |                                                                                                    |                                                                                                    | # < Record 1 of 1 ▶ >>       >                                                                                                    |                              |
|                                                                                                    |                                                                                                    |                                                                                                    |                                                                                                    |                                                                                                    |                                                                                                    |                                                                                                    |                                                                                                    | Image: A secord 1 of 1 ▶ ₩ ₩       >                                                                                                    | Image: All and All and All an                  |                              |
|                                                                                                    |                                                                                                    |                                                                                                    |                                                                                                    |                                                                                                    |                                                                                                    |                                                                                                    |                                                                                                    | Image: A contract of 1 ()       >                                                                                                    |                                                                                                    |                              |
|                                                                                                    |                                                                                                    |                                                                                                    |                                                                                                    |                                                                                                    |                                                                                                    |                                                                                                    |                                                                                                    | Image: Second 1 of 1 }       >         Image: Second 1 of 1 }       >         Image: Second 1                                                                                                    | Image: All and the second 1 of 1 b b b c                                                                                                    |                              |
|                                                                                                    |                                                                                                    |                                                                                                    |                                                                                                    |                                                                                                    |                                                                                                    |                                                                                                    |                                                                                                    |                                                                                                    | et et Record 1 of 1 ▶ > He < >                                                                                                    |                              |
|                                                                                                    |                                                                                                    |                                                                                                    |                                                                                                    |                                                                                                    |                                                                                                    |                                                                                                    |                                                                                                    |                                                                                                    | Image: All and the second of the second of the second o                  |                              |
|                                                                                                    |                                                                                                    |                                                                                                    |                                                                                                    |                                                                                                    |                                                                                                    |                                                                                                    |                                                                                                    | Image: State of 1       Image: State of 1         Image: State of 1       Image: State of 1                                                                                                    | Image: All and All and All an                  |                              |
|                                                                                                    |                                                                                                    |                                                                                                    |                                                                                                    |                                                                                                    |                                                                                                    |                                                                                                    |                                                                                                    | Image: State of 1       Image: State of 1         Image: State of 1       Image: State of 1                                                                                                    | Image: All and All and All an                  |                              |
|                                                                                                    |                                                                                                    |                                                                                                    |                                                                                                    |                                                                                                    |                                                                                                    |                                                                                                    |                                                                                                    | Image: State of 1       Image: State of 1         Image: State of 1       Image: State of 1                                                                                                    | (f) < Record 1 of 1 < → () < >                                                                                                    |                              |
|                                                                                                    |                                                                                                    |                                                                                                    |                                                                                                    |                                                                                                    |                                                                                                    |                                                                                                    |                                                                                                    | Image: Second 1 of 1 }       >         Image: Second 1 of 1 }       >                                                                                                    | Image: All and All and All an                  |                              |
|                                                                                                    |                                                                                                    |                                                                                                    |                                                                                                    |                                                                                                    |                                                                                                    |                                                                                                    |                                                                                                    | Image: State of 1       Image: State of 1         Image: State of 1       Image: State of 1                                                                                                    | # < Record 1 of 1                                                                                                    |                              |
|                                                                                                    |                                                                                                    |                                                                                                    |                                                                                                    |                                                                                                    |                                                                                                    |                                                                                                    |                                                                                                    | Image: State of 1 (1)       Image: State of 1 (1)                                                                                                    | (f) < Record 1 of 1 < → ()                                                                                                    |                              |
|                                                                                                    |                                                                                                    |                                                                                                    |                                                                                                    |                                                                                                    |                                                                                                    |                                                                                                    |                                                                                                    | Image: A contract of 1 p pp pm <                                                                                                    | Image: Accord 1 of 1 b b b c                                                                                                    |                              |
|                                                                                                    |                                                                                                    |                                                                                                    |                                                                                                    |                                                                                                    |                                                                                                    |                                                                                                    |                                                                                                    | Image: A contract of 1 p pp pm <                                                                                                    | Image: All and the second 1 of 1 b b b c                                                                                                    |                              |
|                                                                                                    |                                                                                                    |                                                                                                    |                                                                                                    |                                                                                                    |                                                                                                    |                                                                                                    |                                                                                                    | Image: State of 1       Image: State of 1         Image: State of 1       Image: State of 1                                                                                                    | A Record 1 of 1 ▶ ₩₩ ≤                                                                                                    |                              |
|                                                                                                    |                                                                                                    |                                                                                                    |                                                                                                    |                                                                                                    |                                                                                                    |                                                                                                    |                                                                                                    | Image: A second 1 of 1        >         Image: A second 1 of 1        >                                                                                                    | Image: All and the second 1 of 1 b b b c                                                                                                    |                              |
|                                                                                                    |                                                                                                    |                                                                                                    |                                                                                                    |                                                                                                    |                                                                                                    |                                                                                                    |                                                                                                    | (₭) € Record 1 of 1 ► ▶ ₩ < >                                                                                                    | A Geord 1 of 1 b b b c                                                                                                    |                              |
|                                                                                                    |                                                                                                    |                                                                                                    |                                                                                                    |                                                                                                    |                                                                                                    |                                                                                                    |                                                                                                    |                                                                                                    | Image: All and the second lof l left (all all all all all all all all all al                                                                                                    |                              |
|                                                                                                    |                                                                                                    |                                                                                                    |                                                                                                    |                                                                                                    |                                                                                                    |                                                                                                    |                                                                                                    | Image: A second 1 of 1        >         Image: A second 1 of 1        >                                                                                                    | Image: All and the second 1 of 1 b b b c                                                                                                    |                              |
|                                                                                                    |                                                                                                    |                                                                                                    |                                                                                                    |                                                                                                    |                                                                                                    |                                                                                                    |                                                                                                    | Image: A second 1 of 1        >         Image: A second 1 of 1        >                                                                                                    | Image: A state of 1 ( ) ( ) ( ) ( ) ( ) ( ) ( ) ( ) ( ) (                                                                                                    |                              |
|                                                                                                    |                                                                                                    |                                                                                                    |                                                                                                    |                                                                                                    |                                                                                                    |                                                                                                    |                                                                                                    | Image: A contract of 1        >         Image: A contract of 1        >                                                                                                    | Image: A second 1 of 1 ▶ ▶ ♥       >                                                                                                    |                              |
|                                                                                                    |                                                                                                    |                                                                                                    |                                                                                                    |                                                                                                    |                                                                                                    |                                                                                                    |                                                                                                    | Image: A contract of 1 b m m <                                                                                                    | Image: All and a line of 1 b b b line of 1 b b b b line of 1 b b b b line of 1 b b b b line of 1 b b b b line of 1 b b b b line of 1 b b b b line of 1 b b b b line of 1 b b b b line of 1 b b b b line of 1 b b b b line of 1 b b b b line of 1 b b b b line of 1 b b b b line of 1 b b b b line of 1 b b b b b line of 1 b b b b b line of 1 b b b b b line of 1 b b b b b line of 1 b b b b b b line of 1 b b b b b line of 1 b b b b b line of 1 b b b b b b line of 1 b b b b b b b b b b b b b b b b b b                                                                                                    |                              |
|                                                                                                    |                                                                                                    |                                                                                                    |                                                                                                    |                                                                                                    |                                                                                                    |                                                                                                    |                                                                                                    | Image: State of 1 (1)       Image: State of 1 (1)                                                                                                    | Image: All and All and All an                  |                              |
|                                                                                                    |                                                                                                    |                                                                                                    |                                                                                                    |                                                                                                    |                                                                                                    |                                                                                                    |                                                                                                    | 적 Record 1 of 1 ▶ >                                                                                                    | #     Record 1 of 1 ▶ >>>                                                                                                    |                              |
|                                                                                                    |                                                                                                    |                                                                                                    |                                                                                                    |                                                                                                    |                                                                                                    |                                                                                                    |                                                                                                    | </td <td>≪ A Record 1 of 1 ► ★ ★ ★ ★ ★ ★ ★ ★ ★ ★ ★ ★ ★ ★ ★ ★ ★ ★</td> <td></td>                                                                                                    | ≪ A Record 1 of 1 ► ★ ★ ★ ★ ★ ★ ★ ★ ★ ★ ★ ★ ★ ★ ★ ★ ★ ★                                                                                                    |                              |
|                                                                                                    |                                                                                                    |                                                                                                    |                                                                                                    |                                                                                                    |                                                                                                    |                                                                                                    |                                                                                                    | ظَرَي Record 1 of 1 که که در ا                                                                                                    | ≪ A Record 1 of 1 ► ★ ★ ★ ★ ★ ★ ★ ★ ★ ★ ★ ★ ★ ★ ★ ★ ★ ★                                                                                                    |                              |
|                                                                                                    |                                                                                                    |                                                                                                    |                                                                                                    |                                                                                                    |                                                                                                    |                                                                                                    |                                                                                                    | « Record 1 of 1 هره اله اله اله اله اله اله اله اله اله ال                                                                                                    | ≪ A Record 1 of 1 ▶ ♥ ♥ < >                                                                                                    |                              |
|                                                                                                    |                                                                                                    |                                                                                                    |                                                                                                    |                                                                                                    |                                                                                                    |                                                                                                    |                                                                                                    | « « Record 1 of 1 هر» (>)                                                                                                    | ≪ A Record 1 of 1 ▶ ♥ ♥ < >                                                                                                    |                              |
|                                                                                                    |                                                                                                    |                                                                                                    |                                                                                                    |                                                                                                    |                                                                                                    |                                                                                                    |                                                                                                    | العالي العالي الع<br>العالي العالي ا                                                                                                    | H ≤                                                                                                    |                              |
|                                                                                                    |                                                                                                    |                                                                                                    |                                                                                                    |                                                                                                    |                                                                                                    |                                                                                                    |                                                                                                    | Record 1 of 1 ▶ ▷ ▷                                                                                                    | ≪ A Record 1 of 1 ► ★★★★ < >                                                                                                    |                              |
|                                                                                                    |                                                                                                    |                                                                                                    |                                                                                                    |                                                                                                    |                                                                                                    |                                                                                                    |                                                                                                    | 44 4       Record 1 of 1 ▶ ▶ ▶ ★ <                                                                                                    | 4     Record 1 of 1 ▶ ♥ ♥     >                                                                                                    |                              |
|                                                                                                    |                                                                                                    |                                                                                                    |                                                                                                    |                                                                                                    |                                                                                                    |                                                                                                    |                                                                                                    | Image: State of 1       Image: State of 1         Image: State of 1       Image: State of 1                                                                                                    | Image: All and the second lof 1 b b b c                                                                                                    |                              |
|                                                                                                    |                                                                                                    |                                                                                                    |                                                                                                    |                                                                                                    |                                                                                                    |                                                                                                    |                                                                                                    | ₩ • Record 1 of 1 ► ₩ ₩ < >                                                                                                    | Image: With and the second 1 of 1                                                                                                    |                              |
|                                                                                                    |                                                                                                    |                                                                                                    |                                                                                                    |                                                                                                    |                                                                                                    |                                                                                                    |                                                                                                    | Image: Wight Record 1 of 1     Image: Wight Record 1 of 1     Image: Non-State State                                                                                                    | Image: A record 1 of 1 b b b c         >                                                                                                    |                              |
|                                                                                                    |                                                                                                    |                                                                                                    |                                                                                                    |                                                                                                    |                                                                                                    |                                                                                                    |                                                                                                    | Image: Wight Record 1 of 1     Image: Wight Record 1 of 1     Image: Wight Record 1 of 1 <td>Image: Market and the second the second the</td> <td></td> | Image: Market and the second the second the                        |                              |
|                                                                                                    |                                                                                                    |                                                                                                    |                                                                                                    |                                                                                                    |                                                                                                    |                                                                                                    |                                                                                                    | Image: All and the second 1 of 1 () () () () () () () () () () () () ()                                                                                                    | Record 1 of 1 b b b c >                                                                                                    |                              |
|                                                                                                    |                                                                                                    |                                                                                                    |                                                                                                    |                                                                                                    |                                                                                                    |                                                                                                    |                                                                                                    | Image: Windows and the second 1 of 1 ▶ ₩₩ <                                                                                                    | A Record 1 of 1 b H H <                                                                                                    |                              |
|                                                                                                    |                                                                                                    |                                                                                                    |                                                                                                    |                                                                                                    |                                                                                                    |                                                                                                    |                                                                                                    |                                                                                                    | Image: All and the second 1 of 1 b b b c                                                                                                    |                              |
|                                                                                                    |                                                                                                    |                                                                                                    |                                                                                                    |                                                                                                    |                                                                                                    |                                                                                                    |                                                                                                    | Image: A contract of 1 p pp pm <                                                                                                    | Image: All and the second 1 of 1 b b b c                                                                                                    |                              |
|                                                                                                    |                                                                                                    |                                                                                                    |                                                                                                    |                                                                                                    |                                                                                                    |                                                                                                    |                                                                                                    | Image: Window Control of 1     Image: Window Control of 1                                                                                                    | Image: Market and the second second seco                   |                              |
|                                                                                                    |                                                                                                    |                                                                                                    |                                                                                                    |                                                                                                    |                                                                                                    |                                                                                                    |                                                                                                    | Image: All and the second 1 of 1     Image: All and the second 1 of 1                                                                                                    |                                                                                                    |                              |
|                                                                                                    |                                                                                                    |                                                                                                    |                                                                                                    |                                                                                                    |                                                                                                    |                                                                                                    |                                                                                                    | Image: All and the second 1 of 1 minipage                                                                                                    | Image: All and the second 1 of 1 b b b c     >                                                                                                    |                              |
|                                                                                                    |                                                                                                    |                                                                                                    |                                                                                                    |                                                                                                    |                                                                                                    |                                                                                                    |                                                                                                    | Image: Wight Record 1 of 1 ()     >                                                                                                    | Image: A constraint of 1 b b b m <                                                                                                    |                              |
|                                                                                                    |                                                                                                    |                                                                                                    |                                                                                                    |                                                                                                    |                                                                                                    |                                                                                                    |                                                                                                    | Image: All and the second lof 1     Image: All and the second lof 1     Image: All and the second log 1                                                                                                    | Image: All and the second 1 of 1 b b b m < >                                                                                                    |                              |
|                                                                                                    |                                                                                                    |                                                                                                    |                                                                                                    |                                                                                                    |                                                                                                    |                                                                                                    |                                                                                                    | Image: A contract of 1 ()     >                                                                                                    | Image: All and the second 1 of 1 minipage                                                                                                    |                              |
|                                                                                                    |                                                                                                    |                                                                                                    |                                                                                                    |                                                                                                    |                                                                                                    |                                                                                                    |                                                                                                    | Image: A contract of 1 ()     >                                                                                                    | Image: A state of the state of the state     |                              |
|                                                                                                    |                                                                                                    |                                                                                                    |                                                                                                    |                                                                                                    |                                                                                                    |                                                                                                    |                                                                                                    | Image: All and the second 1 of 1     Image: All and the second 1 of 1                                                                                                    | If I ► ►                                                                                                    |                              |
|                                                                                                    |                                                                                                    |                                                                                                    |                                                                                                    |                                                                                                    |                                                                                                    |                                                                                                    |                                                                                                    | Image: All and the second 1 of 1     Image: All and the second 1 of 1                                                                                                    | If I ► ► ►                                                                                                    |                              |
|                                                                                                    |                                                                                                    |                                                                                                    |                                                                                                    |                                                                                                    |                                                                                                    |                                                                                                    |                                                                                                    | Image: All the second 1 of 1 () () () () () () () () () () () () ()                                                                                                    |                                                                                                    |                              |
|                                                                                                    |                                                                                                    |                                                                                                    |                                                                                                    |                                                                                                    |                                                                                                    |                                                                                                    |                                                                                                    | Image: Wight and the second 1 of 1 ()     >                                                                                                    | Image: All and the second 1 of 1 b b b m < >                                                                                                    |                              |
|                                                                                                    |                                                                                                    |                                                                                                    |                                                                                                    |                                                                                                    |                                                                                                    |                                                                                                    |                                                                                                    | Image: Wind Record 1 of 1 ()     >                                                                                                    | Image: All and the second 1 of 1 b to the second 1 of 1 b to tot to the second 1 of 1 b to the second 1 of 1 b to the se                  |                              |
|                                                                                                    |                                                                                                    |                                                                                                    |                                                                                                    |                                                                                                    |                                                                                                    |                                                                                                    |                                                                                                    | Image: Window Record 1 of 1 Image: State State St                                                                                                    | Image: All and the second 1 of 1 b to the second 1 of 1 b to tot to the second 1 of 1 b to the second 1 of 1 b to the se                  |                              |
|                                                                                                    |                                                                                                    |                                                                                                    |                                                                                                    |                                                                                                    |                                                                                                    |                                                                                                    |                                                                                                    | Image: A contract of 1 ()     >                                                                                                    |                                                                                                    |                              |
|                                                                                                    |                                                                                                    |                                                                                                    |                                                                                                    |                                                                                                    |                                                                                                    |                                                                                                    |                                                                                                    | Image: All and the second 1 of 1     Image: All and the second 1 of 1                                                                                                    |                                                                                                    |                              |
|                                                                                                    |                                                                                                    |                                                                                                    |                                                                                                    |                                                                                                    |                                                                                                    |                                                                                                    |                                                                                                    | Image: Wind Record 1 of 1         Image: Wind Record 1 of 1         Image: Second Record 1 of 1         Image: Second Record 1 of 1         Im                                                                                                    |                                                                                                    |                              |
|                                                                                                    |                                                                                                    |                                                                                                    |                                                                                                    |                                                                                                    |                                                                                                    |                                                                                                    |                                                                                                    | Image: Wight Record 1 of 1 ()     >                                                                                                    | Image: All and the second 1 of 1 b b the second 1 of 1 b b the second 1 of 1 b b the second 1 of 1 b the second 1 of 1 b the seco                  |                              |
|                                                                                                    |                                                                                                    |                                                                                                    |                                                                                                    |                                                                                                    |                                                                                                    |                                                                                                    |                                                                                                    | Image: Wight and the second 1 of 1 ()     >                                                                                                    | Image: Market and the second the secon                  |                              |
|                                                                                                    |                                                                                                    |                                                                                                    |                                                                                                    |                                                                                                    |                                                                                                    |                                                                                                    |                                                                                                    | Image: A contract of 1 ()     >                                                                                                    | Image: Market and the second 1 of 1     >                                                                                                    |                              |
|                                                                                                    |                                                                                                    |                                                                                                    |                                                                                                    |                                                                                                    |                                                                                                    |                                                                                                    |                                                                                                    | Image: Record 1 of 1         >                                                                                                    | Image: Market and the second 1 of 1 >>                                                                                                    |                              |
|                                                                                                    |                                                                                                    |                                                                                                    |                                                                                                    |                                                                                                    |                                                                                                    |                                                                                                    |                                                                                                    | Image: All the second 1 of 1     Image: All the second 1 of 1     Image: All the second 1 of 1                                                                                                    | Image: Market and the second 1 of 1 >>                                                                                                    |                              |
|                                                                                                    |                                                                                                    |                                                                                                    |                                                                                                    |                                                                                                    |                                                                                                    |                                                                                                    |                                                                                                    | Image: Market and the second 1 of 1     >                                                                                                    | Image: Market and the second second secon                  |                              |
|                                                                                                    |                                                                                                    |                                                                                                    |                                                                                                    |                                                                                                    |                                                                                                    |                                                                                                    |                                                                                                    | Image: Wight and the second 1 of 1 ()     >                                                                                                    | Image: Record 1 of 1          >                                                                                                    |                              |
|                                                                                                    |                                                                                                    |                                                                                                    |                                                                                                    |                                                                                                    |                                                                                                    |                                                                                                    |                                                                                                    | Image: Wind Record 1 of 1 ()     >                                                                                                    |                                                                                                    |                              |
|                                                                                                    |                                                                                                    |                                                                                                    |                                                                                                    |                                                                                                    |                                                                                                    |                                                                                                    |                                                                                                    | Image: Wight of 1 ()     >                                                                                                    | Image: Market and the second the secon                  |                              |
|                                                                                                    |                                                                                                    |                                                                                                    |                                                                                                    |                                                                                                    |                                                                                                    |                                                                                                    |                                                                                                    | Image: Record 1 of 1         >                                                                                                    | Image: Market and the second 1 of 1     Image: Market and the second 1 of 1                                                                                                    |                              |
|                                                                                                    |                                                                                                    |                                                                                                    |                                                                                                    |                                                                                                    |                                                                                                    |                                                                                                    |                                                                                                    | Image: All the second 1 of 1     Image: All the second 1 of 1     Image: All the second 1 of 1                                                                                                    |                                                                                                    |                              |
|                                                                                                    |                                                                                                    |                                                                                                    |                                                                                                    |                                                                                                    |                                                                                                    |                                                                                                    |                                                                                                    | Image: Wind Record 1 of 1         >                                                                                                    | Image: Market and the second 1 of 1                                                                                                    |                              |
|                                                                                                    |                                                                                                    |                                                                                                    |                                                                                                    |                                                                                                    |                                                                                                    |                                                                                                    |                                                                                                    | Image: Weight of 1 ()     >                                                                                                    | Image: Market and the second the secon                  |                              |
|                                                                                                    |                                                                                                    |                                                                                                    |                                                                                                    |                                                                                                    |                                                                                                    |                                                                                                    |                                                                                                    | Image: A contract of 1 ()     >                                                                                                    | Image: All and the second 1 of 1      Image: All and the second 1 of 1                                                                                                    |                              |
|                                                                                                    |                                                                                                    |                                                                                                    |                                                                                                    |                                                                                                    |                                                                                                    |                                                                                                    |                                                                                                    | Image: Contract of 1 (1)         >                                                                                                    | Image: Contract of the second to find the second to find to find the second to find the second to find to find the second to find the second to find the second to find the second to find the second to find                  |                              |
|                                                                                                    |                                                                                                    |                                                                                                    |                                                                                                    |                                                                                                    |                                                                                                    |                                                                                                    |                                                                                                    | Image: Contract of 1 (1)         >                                                                                                    | Image: Additional and the second 1 of 1     Image: Additional and the second 1 of 1     Image: Addition                                                                                                    |                              |
|                                                                                                    |                                                                                                    |                                                                                                    |                                                                                                    |                                                                                                    |                                                                                                    |                                                                                                    |                                                                                                    | (4) < Record 1 of 1                                                                                                    | Image: Wight Record 1 of 1     Image: Wight Record 1 of 1     Image: Wight Record 1 of 1 </td <td></td>                                                                                                    |                              |
|                                                                                                    |                                                                                                    |                                                                                                    |                                                                                                    |                                                                                                    |                                                                                                    |                                                                                                    |                                                                                                    | Image: All the second 1 of 1     Image: All the second 1 of 1     Image: All the second 1 of 1                                                                                                    |                                                                                                    |                              |
|                                                                                                    |                                                                                                    |                                                                                                    |                                                                                                    |                                                                                                    |                                                                                                    |                                                                                                    |                                                                                                    | Image: A contract of 1 ()     >                                                                                                    | Image: A constraint of 1 mining the second 1 of 1 mining the second 1 of 1 mini                  |                              |
|                                                                                                    |                                                                                                    |                                                                                                    |                                                                                                    |                                                                                                    |                                                                                                    |                                                                                                    |                                                                                                    | Image: Record 1 of 1         >                                                                                                    | Record 1 of 1 DBC                                                                                                    |                              |
|                                                                                                    |                                                                                                    |                                                                                                    |                                                                                                    |                                                                                                    |                                                                                                    |                                                                                                    |                                                                                                    | Image: Record 1 of 1          >                                                                                                    |                                                                                                    |                              |
|                                                                                                    |                                                                                                    |                                                                                                    |                                                                                                    |                                                                                                    |                                                                                                    |                                                                                                    |                                                                                                    | Image: Record 1 of 1         >                                                                                                    |                                                                                                    |                              |
|                                                                                                    |                                                                                                    |                                                                                                    |                                                                                                    |                                                                                                    |                                                                                                    |                                                                                                    |                                                                                                    | Image: Contract of 1 (1)         Image: Contract of 1 (1)         Image:                                                                                                    | Record 1 of 1 DBM <                                                                                                    |                              |
|                                                                                                    |                                                                                                    |                                                                                                    |                                                                                                    |                                                                                                    |                                                                                                    |                                                                                                    |                                                                                                    | Image: Wight Record 1 of 1      Image: Wight Record 1 of 1                                                                                                    |                                                                                                    |                              |
|                                                                                                    |                                                                                                    |                                                                                                    |                                                                                                    |                                                                                                    |                                                                                                    |                                                                                                    |                                                                                                    | Image: Wight of 1 mining     >                                                                                                    | Image: All the second 1 of 1 Image: All the second 1 of 1 of 1 of 1 of 1 of 1 of 1 of 1 o                                                                                                    |                              |
|                                                                                                    |                                                                                                    |                                                                                                    |                                                                                                    |                                                                                                    |                                                                                                    |                                                                                                    |                                                                                                    | Image: Record 1 of 1          >                                                                                                    | Image: Additional and the second 1 of 1                                                                                                    |                              |
|                                                                                                    |                                                                                                    |                                                                                                    |                                                                                                    |                                                                                                    |                                                                                                    |                                                                                                    |                                                                                                    | Image: Record 1 of 1         >                                                                                                    |                                                                                                    |                              |
|                                                                                                    |                                                                                                    |                                                                                                    |                                                                                                    |                                                                                                    |                                                                                                    |                                                                                                    |                                                                                                    | Image: Record 1 of 1         Image: Record 1 of 1         Image: Re                                                                                                    | Record 1 of 1     >                                                                                                    |                              |
|                                                                                                    |                                                                                                    |                                                                                                    |                                                                                                    |                                                                                                    |                                                                                                    |                                                                                                    |                                                                                                    | Image: A constraint of 1 Image: A constraint of 1 Imag                                                                                                    | Record 1 of 1 DBM >                                                                                                    |                              |
|                                                                                                    |                                                                                                    |                                                                                                    |                                                                                                    |                                                                                                    |                                                                                                    |                                                                                                    |                                                                                                    | Image: Weight of 1 ()     >                                                                                                    | Image: Record 1 of 1         >                                                                                                    |                              |
|                                                                                                    |                                                                                                    |                                                                                                    |                                                                                                    |                                                                                                    |                                                                                                    |                                                                                                    |                                                                                                    | Image: Record 1 of 1         >                                                                                                    | Image: Market and the second the secon                  |                              |
|                                                                                                    |                                                                                                    |                                                                                                    |                                                                                                    |                                                                                                    |                                                                                                    |                                                                                                    |                                                                                                    | Image: Record 1 of 1         Image: Record 1 of 1         Image: Re                                                                                                    | Image: Record 1 of 1     Image: Record 1 of 1                                                                                                    |                              |
|                                                                                                    |                                                                                                    |                                                                                                    |                                                                                                    |                                                                                                    |                                                                                                    |                                                                                                    |                                                                                                    | Image: Record 1 of 1         >                                                                                                    | Record 1 of 1     >                                                                                                    |                              |
|                                                                                                    |                                                                                                    |                                                                                                    |                                                                                                    |                                                                                                    |                                                                                                    |                                                                                                    |                                                                                                    | Image: Record 1 of 1         Image: Record 1 of 1         Image: Re                                                                                                    | Image: Record 1 of 1         Image: Record 1 of 1         Image: Re                                                                                                    |                              |
|                                                                                                    |                                                                                                    |                                                                                                    |                                                                                                    |                                                                                                    |                                                                                                    |                                                                                                    |                                                                                                    | Image: Record 1 of 1         >                                                                                                    | Record 1 of 1 DBM >                                                                                                    |                              |
|                                                                                                    |                                                                                                    |                                                                                                    |                                                                                                    |                                                                                                    |                                                                                                    |                                                                                                    |                                                                                                    | Image: Margin and State     >                                                                                                    | Image: Record 1 of 1         >                                                                                                    |                              |
|                                                                                                    |                                                                                                    |                                                                                                    |                                                                                                    |                                                                                                    |                                                                                                    |                                                                                                    |                                                                                                    | Image: Record 1 of 1         Image: Record 1 of 1         Image: Re                                                                                                    | Record 1 of 1 DDD >                                                                                                    |                              |
|                                                                                                    |                                                                                                    |                                                                                                    |                                                                                                    |                                                                                                    |                                                                                                    |                                                                                                    |                                                                                                    | Record 1 of 1 DDD >                                                                                                    | Image: Record 1 of 1 >>     >>                                                                                                    |                              |
|                                                                                                    |                                                                                                    |                                                                                                    |                                                                                                    |                                                                                                    |                                                                                                    |                                                                                                    |                                                                                                    | Image: Record 1 of 1         Image: Record 1 of 1         Image: Re                                                                                                    | Record 1 of 1         >                                                                                                    |                              |
|                                                                                                    |                                                                                                    |                                                                                                    |                                                                                                    |                                                                                                    |                                                                                                    |                                                                                                    |                                                                                                    | Image: Record 1 of 1         Image: Record 1 of 1         Image: Re                                                                                                    | Record 1 of 1                                                                                                    |                              |
|                                                                                                    |                                                                                                    |                                                                                                    |                                                                                                    |                                                                                                    |                                                                                                    |                                                                                                    |                                                                                                    | Image: Record 1 of 1         Image: Record 1 of 1         Image: Re                                                                                                    | Record 1 of 1 DDD >                                                                                                    |                              |
|                                                                                                    |                                                                                                    |                                                                                                    |                                                                                                    |                                                                                                    |                                                                                                    |                                                                                                    |                                                                                                    | Image: Record 1 of 1         Image: Record 1 of 1         Image: Re                                                                                                    | Record 1 of 1     >                                                                                                    |                              |
|                                                                                                    |                                                                                                    |                                                                                                    |                                                                                                    |                                                                                                    |                                                                                                    |                                                                                                    |                                                                                                    | Image: Record 1 of 1         Image: Record 1 of 1         Image: Re                                                                                                    | Image: Contract of the second to find the second to find to find the second to find the second to find to find the second to find to find to find to fin              |                              |
|                                                                                                    |                                                                                                    |                                                                                                    |                                                                                                    |                                                                                                    |                                                                                                    |                                                                                                    |                                                                                                    | Image: Record 1 of 1         Image: Record 1 of 1         Image: Re                                                                                                    | Image: Record 1 of 1         Image: Record 1 of 1         Image: Re                                                                                                    |                              |
|                                                                                                    |                                                                                                    |                                                                                                    |                                                                                                    |                                                                                                    |                                                                                                    |                                                                                                    |                                                                                                    | Record 1 of 1   >                                                                                                    | Image: Constraint of 1 Image: Constraint of 1 Image: Constraintof 1 Image: Constraint of 1 Image: Constraint of 1 Image: Co               |                              |
|                                                                                                    |                                                                                                    |                                                                                                    |                                                                                                    |                                                                                                    |                                                                                                    |                                                                                                    |                                                                                                    |                                                                                                    |                                                                                                    |                              |
|                                                                                                    |                                                                                                    |                                                                                                    |                                                                                                    |                                                                                                    |                                                                                                    |                                                                                                    |                                                                                                    |                                                                                                    |                                                                                                    |                              |
| Record 1 of 1 b b b <                                                                                                    | Record 1 of 1 b b b c >                                                                                                    | Record 1 of 1 b to the second second | Record 1 of 1 DBM <                                                                                                    | Record 1 of 1 b b b C                                                                                                    |                                                                                                    | Record 1 of 1                                                                                                    | Record 1 of 1 DB C                                                                                                    |                                                                                                    |                                                                                                    | 1 of 1 ▶₩₩ <                 |
|                                                                                                    |                                                                                                    |                                                                                                    | الالالالالالالالالالالالالالالالالالال                                                                                                    | M A Record 1 of 1 > > > > > <                                                                                                    | 1 b M < >                                                                                                    | Record 1 of 1                                                                                                    | Record 1 of 1 DB C                                                                                                    |                                                                                                    |                                                                                                    | 1 of 1 ) ) ) ) (             |

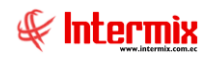

- Partida presupuestaria: indica el nombre de la certifiación presupuestaria
- Secuencial: contiene el secuencial asignado por el sistema de forma automática
- Sec. Detalle: contiene el secuencial de cada producto
- Subtotal: indica el subtotal de cada producto
- Agencia: indica el nombre de la agencia
- C. Costo: indica el nombre del centro de costo
- Componente: indica el nombre del componente
- Valor: indica el valor total del producto

# Pestaña certificaciones por impuesto

| Doc. de Compra local                               |                       |          |            |             |
|----------------------------------------------------|-----------------------|----------|------------|-------------|
| 🔲 🕑 😺 🖳 😢 🔟                                        |                       |          |            |             |
| Doc. de Compra local                               |                       |          |            | INTERMIXSA  |
| Datos Certificaciones Certificaciones por servicio | caciones por impuesto |          |            |             |
|                                                    |                       |          |            |             |
| Partida Presupuestaria : Gastos Varios             |                       |          |            |             |
| Impueste                                           | Acencia               | C. Costo | Componente | Valor       |
| ► IVA 14% CONSTRUCCIONES                           | Agenda                | 0.00310  | componente | 0,07000     |
| *                                                  |                       |          |            |             |
|                                                    |                       |          |            |             |
|                                                    |                       |          |            |             |
|                                                    |                       |          |            |             |
|                                                    |                       |          |            |             |
|                                                    |                       |          |            |             |
|                                                    |                       |          |            |             |
|                                                    |                       |          |            |             |
|                                                    |                       |          |            |             |
|                                                    |                       |          |            |             |
|                                                    |                       |          |            |             |
|                                                    |                       |          |            |             |
|                                                    |                       |          |            |             |
|                                                    |                       |          |            |             |
|                                                    |                       |          |            |             |
|                                                    |                       |          |            |             |
|                                                    |                       |          |            |             |
|                                                    |                       |          |            |             |
| Record 1 of 1                                      |                       |          |            | <u>&gt;</u> |
|                                                    |                       |          |            |             |

- Partida presupuestaria: indica el nombre de la partida presupuestaria
- Impuesto: indica el nombre del impuesto
- Agencia: indica el nombre de la agencia
- C. Costo: indica el nombre del centro de costo
- Componente: indica el nombre del componente
- Valor: indica el valor total del impuesto

# **Botones Principales**

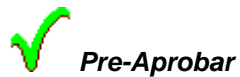

Este botón permite realizar la preaprobación del documento de compras local lo que permite realizar la certificación presupuestaria.

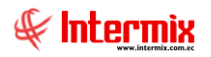

# Cargar Certificación

Este botón permite realizar la carga del archivo de la certificación en formato Excel, respetando el formato establecido por el sistema

### Rembolso de Gastos

Este botón permite realizar el rembolso de los gastos de la compra cuando no se hace efectiva.

# **Aprobar Solicitud Presupuestaria**

Esta opción permite la aprobación de la solicitud presupuestaria, lo que permite continuar con el flujo de las órdenes de compra.

Se ingresa a esta opción seleccionando el menú *Administrativo financiero* módulo *Presupuesto Gub* "haciendo clic" en la opción *Aprobar Solicitud Presupuestaria*.

# Filtro

Debido a la cantidad de datos que puede contener el visor múltiple, el sistema primero presenta el siguiente filtro para delimitar la búsqueda:

| Consu | ulta      |                            |                       |
|-------|-----------|----------------------------|-----------------------|
| 繘     | 2         | D                          |                       |
| Con   | sulta     |                            | INTERMIX S.A          |
| Datos | ]         |                            |                       |
| 1     | Período : | Periodo Gubernamental 2020 |                       |
|       | Inicio:   | 01/01/2020 0:0(            | Fin : 31/12/2020 0:0( |

- *Periodo*: contiene el nombre del perioso gubernamental
- Inicio / Fin: indica las fechas de inicio y final para la busqueda

# Visor múltiple

El visor múltiple presenta toda la lista del periodo presupuestario que tiene la empresa, con los siguientes datos:

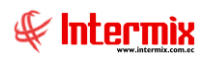

### Administrativo Financiero 21 Presupuesto Gubernamental - Usuario

| e-Bizness 🖲 - [Solicitar certificación]                         | - 0                                                                                                    | ×  |
|-----------------------------------------------------------------|----------------------------------------------------------------------------------------------------|----|
| rchivo - Ver - Empresa: INTERMIX S.A                            | 🕑 🎊 🛛 Aplicación: Consola 🕑 Módulo - Favoritos - Ventana - <u>A</u> yuda -                             |    |
|                                                                 |                                                                                                    |    |
| tenú 📮                                                          | 🞽 🗩 🔚 🖽 = 🚱 - 🔨 🛀 🎒 🛤 🥑 🔟                                                                              |    |
| Adm. Financiero C Presupuesto (Gub.)                            | Solicitar certificación INTERMIX                                                                       | SA |
| Cuentas por cobrar 🔄 🔤 📸 Definir plan presupuestario            |                                                                                                    |    |
| Tesorería                                                       | Arrastre una columna para agrupar                                                                      |    |
| Plan presupuestario                                             | Secuencial Fecha Efectiva Identificación Referencia Proveedor Total Descripción Período Número Usuario |    |
| Relación Cuenta Ctb - Part                                      | 5                                                                                                    |    |
| 👷 Contabilidad - Clientes 🛛 🖓 Período presupuestario            |                                                                                                    |    |
| Indices financieros                                             |                                                                                                    |    |
| Aprobar solicitud presupue                                      |                                                                                                    |    |
| Solicitar certificación presu                                   |                                                                                                    |    |
| Presupuesto (Gub.)                                              |                                                                                                    |    |
| SRI                                                             |                                                                                                    |    |
| Restitución presupuestaria                                      |                                                                                                    |    |
| Monitoreo del presupuesto                                       |                                                                                                    |    |
| Consultar certificaciones pr                                    |                                                                                                    |    |
| Consola                                                         |                                                                                                    |    |
| Ejecución presupuestaria (                                      |                                                                                                    |    |
| Adm. Financiero                                                 |                                                                                                    |    |
| Calento Humano                                                  |                                                                                                    |    |
| Asignación Inicial                                              |                                                                                                    |    |
| Gestión de Documentos                                           |                                                                                                    |    |
|                                                                 | Total= Activar Windows                                                                                 |    |
| ¥                                                               | Immediate Record 0 of 0 >>>>>>>>>>>>>>>>>>>>>>>>>>>>>>>>                                               | >  |
| Sistemas // Sistemas 05/05/2020 12:14 Servidor: servdesarrollo, | 33 / ebiznessIMXPIC                                                                                    |    |

- Secuencial: contiene el número asignado de forma automática por el sistema
- Fecha efectiva: contiene la fecha en la que se ingresa la orden de compra
- Identificación: contiene la identificación del proveedor
- Referencia: contiene un detalle que es específico sobre la orden de compra
- Proveedor: contiene el nombre del proveedor
- Total: contiene el valor de la solicitud
- Descripción: contiene una descripción sobre la solicitud presupuestaria
- Periodo: contiene el nombre del período presupuestario
- Número: contiene el número de referencia establecida por el usuario de la empresa
- Usuario: contiene el nombre del usuario que ingreso en el sistema.

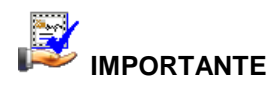

Si usted "*hace clic derecho*" sobre uno de los registros desplegados, se presenta un menú que le permite: crear *Editar, Ver y Borrar* cualquier registro. Las mismas opciones pueden ser seleccionadas desde la barra de herramientas.

# Buscar (Ctrl + F)

El visor múltiple puede contener una gran cantidad de datos, al *"hacer clic"* en este botón permite visualizar los registros con los que se cuenta en esta pantalla.

# Aprobar

Este botón permite realizar la aprobación del documento de compras local lo que permite continuar con el flujo de las compras. Del visor múltiple se elimina el registro.

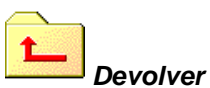

Este botón realizar la devolución del registro, esto es en cuando el registro presente alguna novedad y debe ser solventado antes de continuar con el proceso.

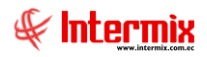

# Solicitar Certificación Presupuestaria

Esta opción permite realizar la solicitud de la certificación presupuestaria de acuerdo con el presupuesto establecido por la empresa cuando se tiene creada la partida presupuestaría.

Se ingresa a esta opción seleccionando el menú *Administrativo financiero* módulo *Presupuesto Gub* "haciendo clic" en la opción *Solicitar Certificación Presupuestaria*.

# Visor múltiple

El visor múltiple presenta toda la lista del periodo presupuestario que tiene la empresa, con los siguientes datos:

| rchivo + Ver + Empresa:            |     |                                  |              |                |               |                                               |                                |                |           |                                                   | _ 0 ×     |
|------------------------------------|-----|----------------------------------|--------------|----------------|---------------|-----------------------------------------------|--------------------------------|----------------|-----------|---------------------------------------------------|-----------|
|                                    |     | × S.A.                           |              | i 🖓 🖓 🖓        | Aplicación:   | Consola                                       | Módulo • Favoritos •           | Ventana 👻 Ayud | a •       |                                                   | Æ         |
| tenú                               |     | (P)×                             |              | ो 🐋 📼          |               | n 🛲 🖬 🔪                                       | 🕵 . 🏑 😝 🕞 📼 🎘                  |                |           |                                                   |           |
| Adm. Financiero                    | P   | resupuesto (Gub.)                |              |                | " 🔨 📖         |                                               |                                |                |           |                                                   |           |
|                                    |     | - 🤷 Definir plan presupuestario  | $\mathbf{s}$ | olicitar ce    | ertificació   |                                               |                                |                |           | INTER                                             | MIX S.A   |
| Contratos 🔤                        |     | No. Asterna olan avagun ustata   |              |                |               |                                               |                                |                |           |                                                   | A 1       |
| 🕵 Clientes                         | - I | Asignar plan presupuescano       | gri          | id             |               |                                               |                                |                |           |                                                   |           |
| 0 m                                | 1   | - Han presupuestario             |              | Secuencial     | Período       | Número                                        | Referencia                     | Fecha Efectiva | Total     | Descripción                                       | -         |
| Ventas Ventas                      |     | Relación Cuenta Ctb - Partida    | •            | 2              | Periodo 2015  | HEQ-2015-01-005                               | HEQ-GF-0017-2015               | 15/01/2015     | 61600,00  | CONTRATACIÓN DE UN CONSULTOR ESPECIALIZADO PA     | ARA PERS  |
| 🉈 Cuentas por cobrar               |     | - The Período presupuestario     | _            | 3              | Periodo 2015  | HEQ-2015-01-001                               | HEQ-GF-0018-2015               | 15/01/2015     | 1200,00   | CAJA CHICA GERENCIA FINANCIERA PRIMER CUATRIME    | ESTRE 201 |
| 1000                               |     |                                  | _            | 4              | Periodo 2015  | HEQ-2015-01-024                               | HEQ-GADM-JF-024-2015, 048-2015 | 15/01/2015     | 174792,00 | REMUNERACIONES DEL PERSONAL BAJO LA MODALIDAD     | D DE SERV |
| Tesorería                          |     | Solicitar certificación presu    |              | 5              | Periodo 2015  | HEQ-2015-01-025                               | HEQ-GADM-JF-024-2015, 048-2015 | 15/01/2015     | 15993,47  | APORTE PATRONAL DEL PERSONAL BAJO LA MODALIDAI    | D DE SER  |
| Contabilidad                       | 1   | - Certificación presupuestaria   |              | 6              | Periodo 2015  | HEQ-2015-01-026                               | HEQ-GADM-JF-024-2015, 048-2015 | 15/01/2015     | 873,96    | PARA EL IECE PAGO AL IESS DEL PERSONAL BAJO LA MO | ODALIDAD  |
|                                    |     |                                  |              | 7              | Periodo 2015  | HEQ-2015-01-027                               | HEQ-GADM-JF-024-2015, 048-2015 | 15/01/2015     | 6550,05   | FONDOS DE RESERVA DEL PERSONAL BAJO LA MODALID    | JAD DE SE |
| Presupuesto                        |     | - Restitución presupuestaria     |              | 8              | Periodo 2015  | HEQ-2015-01-028                               | HEQ-GADM-JF-024-2015, 048-201  | 15/01/2015     | 14566,00  | DÉCIMO TERCER SUELDO DEL PERSONAL BAJO LA MODA    | ALIDAD DE |
|                                    |     |                                  |              | 9              | Periodo 2015  | HEQ-2015-01-004                               | HEQ-GADM-JF-024-2015, 048-201  | 15/01/2015     | 2832,00   | DECIMO CUARTO SUELDO DEL PERSONAL BAJO LA MOD     | ALIDAD D  |
| Presupuesto (Gub.)                 |     | Monitoreo del presupuesto        |              | 10             | Periodo 2015  | HEQ-2015-01-012                               | HEQ-GADM-JF-024-2015           | 15/01/2015     | 65664,00  | REMUNERACIONES DEL PERSONAL BAJO LA MODALIDAD     | J DE SERV |
| SRI SRI                            | ł   | - Consultar certificaciones pr   |              | 11             | Periodo 2015  | HEQ-2015-01-013                               | HEQ-GADM-JF-024-2015           | 15/01/2015     | 6008,26   | APORTE PATRONAL DEL PERSONAL BAJO LA MODALIDAI    | D DE SER  |
|                                    |     | Ejecución presupuestaria (       |              | 12             | Periodo 2015  | HEQ-2015-01-006                               | HEQ-GADM-JF-024-2015 Y 048     | 15/01/2015     | 112032,00 | REMUNERACIONES UNIFICADAS PERSONAL DE SERVICI     | OS OCASI  |
| Facturación Electrónica            |     | Devenour / Electricar            |              | 13             | Periodo 2015  | HEQ-2015-01-014                               | HEQ-GADM-JF-024-2015           | 15/01/2015     | 328,32    | PARA EL IECE PAGO PLANILLAS IESS DEL PERSONAL BAJ | JO LA MOL |
|                                    |     | Devengar / Ejecucar              |              | 14             | Periodo 2015  | HEQ-2015-01-015                               | HEQ-GADM-JF-024-2015           | 15/01/2015     | 5469,81   | FONDOS DE RESERVA DEL PERSONAL BAJO LA MODALID    | JAD DE SE |
| 63mg                               |     | E Reportes                       |              | 15             | Periodo 2015  | HEQ-2015-01-016                               | HEQ-GADM-JF-024-2015           | 15/01/2015     | 5472,00   | DECIMO TERCER SUELDO DEL PERSONAL BAJO LA MODA    | ALIDAD DE |
| Consola                            |     |                                  |              | 16             | Periodo 2015  | HEQ-2015-01-017                               | HEQ-GADM-JF-024-2015           | 15/01/2015     | 1062,00   | DECIMO CUARTO SUELDO DEL PERSONAL BAJO LA MOD.    | ALIDAD D  |
|                                    |     |                                  |              | 17             | Periodo 2015  | HEQ-2015-01-007                               | HEQ-GADM+JF+024-2015 Y 048     | 16/01/2015     | 10811,09  | APORTE PATRONAL CORRESPONDIENTE AL PERSONAL D     | DE SERVIC |
| Adm. Financiero                    |     |                                  |              | 10             | Periodo 2015  | HEQ-2015-01-008                               | HEQ-GADM-JF-025-2015 Y 048     | 16/01/2015     | 3753,83   | FONDOS DE RESERVA CORRESPONDIENTE AL PERSONAL     | I DE SERV |
|                                    |     |                                  |              | 19             | Periodo 2015  | HEQ-2015-01-009                               | HEQ-GADM-JF-024-2015 Y 048     | 16/01/2015     | 9336,00   | DECIMO TERCER SUELDO CORRESPONDIENTE AL PERSO     | DNAL DE S |
| C Talento Humano                   |     |                                  |              | 20             | Periodo 2015  | HEQ-2015-01-010                               | HEQ-GADM-JF-024-2015 Y 048     | 16/01/2015     | 2478,00   | DECIMO CUARTO SUELDO CORRESPONDIENTE AL PERSO     | ONAL DE 1 |
|                                    |     |                                  |              | 21             | Periodo 2015  | HEQ-2015-01-002                               | HEQ-GADM-JF-024-2015 Y 048     | 16/01/2015     | 56460,00  | REMUNERACIONES UNIFICADAS CORRESPONDIENTE AL      | . PERSON/ |
| 2                                  |     |                                  |              | Total=189      |               |                                               |                                |                |           |                                                   | ~         |
|                                    |     |                                  | 144          | Reco           | rd 1 of 189 [ | ▶ <b>)                                   </b> |                                |                |           |                                                   | >         |
| Intermix // Administrador Intermix | 05/ | 01/2018 16:39 Servidor: SERVIDOR | NINT         | ERMIX08 / eBiz | nessHEQ       |                                               |                                |                |           |                                                   |           |

- Secuencial: contiene el número asignado de forma automática por el sistema
- Periodo: contiene el nombre del período asignado para la certificación presupuestaria
- Número: contiene el número de referencia de la certificación
- Referencia: contiene la reseña de la certificación
- Fecha Efectiva: contiene la fecha en que se debe hacer efectiva la certificación
- Total: contiene el valor total de la certificación
- Descripción: contiene un detalle que especifica la certificación solicitada
- Suscribe: contiene el nombre del empleado que suscribe la certificación
- Usuario: contiene el nombre del usuario del sistema que solicita la certificación
- Estado: muestra el estado actual de la solicitud de la certificación Ingresado /Aprobado

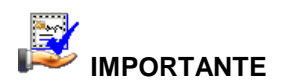

Si usted "*hace clic derecho*" sobre uno de los registros desplegados, se presenta un menú que le permite: crear **Nuevo, Editar, Ver y Borrar** cualquier registro. Las mismas opciones pueden ser seleccionadas desde la barra de herramientas.

# Buscar (Ctrl + F)

El visor múltiple puede contener una gran cantidad de datos, al *"hacer clic"* en este botón permite visualizar los registros con los que se cuenta en esta pantalla.

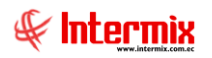

# Aprobar

Al *"hacer clic"* en este botón permite aprobar el registro seleccionado, permitiendo continuar proceso y cambiando de estado la certificación presupuestaria.

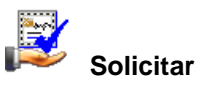

Al *"hacer clic"* en este botón permite solicitar el registro seleccionado, permitiendo continuar proceso y cambiando de estado la certificación presupuestaria.

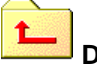

# Devolver

Al *"hacer clic*" en este botón permite devolver el registro seleccionado, ya que presenta alguna falla en su información

| Anular     |
|------------|
| <br>Anular |

Al *"hacer clic"* en este botón permite anular el registro seleccionado, ya que presenta alguna falla en su información y debe ser eliminado.

# Visor simple

Para asignar un periodo presupuestario se debe seleccionar el botón Nuevo (Ctrl + N) se presenta la pantalla donde deben ser completados los siguientes datos, tomando en cuenta que los campos de color azul no son editables y que los de color amarillo son obligatorios.

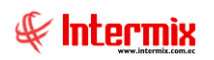

| Solicitar certificaciór | 1                           |                 |                  |            |          |
|-------------------------|-----------------------------|-----------------|------------------|------------|----------|
| ۹ 🔒 🕐 🕻                 | 0                           |                 |                  |            |          |
| Solicitar cert          | ificación                   |                 |                  | INTER      | RMIX S J |
| Datos                   |                             |                 |                  |            |          |
| Secuencial :            |                             | [               | Fecha :          | 05/05/2020 |          |
| Período Presup. :       | Periodo Gubernamental2018-2 | 2019 🖌          | Usuario :        | Sistemas   |          |
| Referencia :            |                             |                 | Nro. CRP :       |            |          |
| Suscribe :              |                             |                 | Estado :         | Ingresado  |          |
| Firmante :              | Ramiro Castillo 🖂           | j               | Fecha Efectiva : | 05/05/2020 |          |
| Comentario :            |                             |                 |                  |            |          |
|                         | ļ                           |                 |                  |            |          |
| Certificaciones         | Annaia                      | Destide Dessue  | Carta Carta      |            | Diment   |
| > Secuencial            | Agencia                     | Partida Presup. | Centro Costo     |            | Disponii |
|                         |                             |                 |                  |            |          |
|                         |                             |                 |                  |            |          |
|                         |                             |                 |                  |            |          |
|                         |                             |                 |                  |            |          |
|                         |                             |                 |                  |            |          |
|                         |                             |                 |                  |            | 0.00     |
| <                       |                             |                 |                  |            | >        |

### Cabecera

- Secuencial: contiene el número asignado de forma automática para la solicitud de la certificación
- Fecha: contiene la fecha en la que se registra la solicitud de la certificación
- Período Presup.: se debe seleccionar el plan presupuestado
- Usuario: contiene el nombre del usuario del sistema que registra la solicitud de certificación
- Referencia: contiene un detalle o descripción de la solicitud de certificación
- Nro. CRP. Contiene el número relacionado al presupuesto
- Suscribe: contiene el nombre del empleado que suscribe la certificación
- Estado: muestra el estado actual de la solicitud de la certificación Ingresado /Solicitado / Aprobado
- Firmante: contiene el nombre de la persona responsable
- Fecha Efectiva: contiene la fecha en que se debe hacer efectiva la certificación
- Comentario: contiene un detalle que especifica la certificación solicitada

### Detalle

- Secuencial: contiene el número asignado de forma automática por el sistema
- Agencia: contiene el nombre de la agencia a la que aplica la certificación
- Partida Presup. Contiene el detalle de la partida presupuesta
- Centro de Costo: contiene el detalle del centro de costo al que aplica la certificación
- Disponible: contiene el valor disponible de la certificación
- Valor Certificado: contiene el valor total de la certificación.

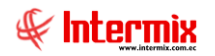

# **Botones Principales**

# Cancelar (Ctrl + H)

Al *"hacer clic"* en este botón, se puede regresar al visor múltiple sin guardar ningún dato de los ingresados.

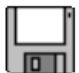

Grabar (Ctrl + G)

Al *"hacer clic"* en este botón, se puede grabar los datos ingresados y tener un nuevo registro de la asignación del periodo presupuestario.

# Certificación presupuestaria

Esta opción permite ingresar la certificación presupuestaria del periodo de las operaciones de la empresa, puede ser por un año o definido por la empresa.

Se ingresa a esta opción seleccionando el menú *Administrativo financiero* módulo *Presupuesto Gub* "haciendo clic" en la opción *Certificación Presupuestaria*.

# Visor múltiple

El visor múltiple presenta toda la lista del periodo presupuestario que tiene la empresa, con los siguientes datos:

| <del>6</del> 8 e | -Bizne           | ess @   | - [Certif  | icación | presupue | estaria]                          |      |                 |                      |                          |              |                   |                |                   | – ø ×                                                                 |
|------------------|------------------|---------|------------|---------|----------|-----------------------------------|------|-----------------|----------------------|--------------------------|--------------|-------------------|----------------|-------------------|-----------------------------------------------------------------------|
| Arch             | ivo -            | Ve      | r • Emp    | resa:   | INTERMI  | X S.A                             |      | 0               | Aplicaci             | ón: Consola              | Mo           | ódulo • Favoritos | • Ventana • A  | yuda <del>+</del> | J.                                                                    |
|                  | _                |         |            |         |          |                                   |      |                 |                      |                          |              |                   |                |                   | 4                                                                     |
| Men              | i i              |         |            |         |          | ₽×                                |      | 1 🐋 📼           |                      |                          | a 🤇 i        | -                 |                |                   |                                                                       |
|                  | m Fin            | anc     | iero       | 2       | Pres     | supuesto (Gub.)                   |      | _ <b>_A</b> 🦻   | _ ^                  | 🖼 🛄 📴 · 🖬                |              | 5 <u></u>         |                |                   |                                                                       |
|                  | Indi             | ices    | financiero | . 🛆     | ri       | Definir plan presupuestario       | C    | ertificaci      | ón pres              | supuestaria              |              |                   |                |                   | INTERMIXSA                                                            |
|                  | 2                |         |            |         |          | 🔄 Asignar plan presupuestario     | Ar   | rastre una coli | mna nara i           | agrupar                  |              |                   |                |                   |                                                                       |
|                  | Pre:             | supu    | esto       |         | - L.     | Plan presunuestario               | -    |                 | 0.11                 |                          |              |                   |                |                   | <b>A</b> 1.11                                                         |
| 1                | Pre:             | supu    | esto (Gub  | .)      |          | Delegión Construction Destruto    | -    | secuencial      | Periodo<br>Desiede C | hereenentel2019, 2010    | Numero       | Referencia        | Fecha Efectiva | 10tal             | Descripcion                                                           |
|                  | 9                |         |            |         | _ "      | Relacion Cuenta Ctb - Partida     | -    |                 | Periodo G            | ubernamentai2018-2019    | -2018-11-001 | 002025-000001077  | 26/11/2018     | 1/1,00000         | Secuencial: 3530, Proveedor : BENLI EX social, Nro. Documento : 00202 |
| 9                | SRI              |         |            |         | 1        | 🎼 Período presupuestario          | -    |                 | Periodo G            | ubernamentai2018-2019    | -2019-01-002 | 002025-000001018  | 17/01/2019     | 51,620000         | Secuencial: 3622, proveedor : BENITEX social, Nro. Documento : 00202  |
|                  |                  |         | de ala de  | failes. | L        | Solicitud Presupuestaria          |      |                 | Periodo G            | ubernamentai2018-2019    | -2019-01-003 | 002025-000000780  | 17/01/2019     | 211,200000        | Secuencial: 3623,Proveedor: BENLIEX Social, Nro. Documento: 00202     |
|                  | 9 100            | .tui ai | Juneecu    | JIIICA  |          |                                   | -    |                 | Periodo G            | ubernamental2018-2019    |              | 002001-00000002   | 17/01/2019     | 0,000000          | Secuencial: 3624, Proveedor : CARMIRANDA S.A. SOCIAL, Nro. Docum      |
| 'n               | Doc              | . Ele   | ctrónicos  | miti    |          | Aprobal solution presupple        |      | 6               | Periodo G            | ubernamentai2018-2019    |              | 002001-00000002   | 17/01/2019     | 0,000000          | Secuencial: 3624, Proveedor: CARMIRANDA S.A. SOCIAL, NRO. Docum       |
|                  |                  |         |            |         |          | Solicitar certificación presu     |      | 9               | Periodo G            | ubernamental 2018-2019   | -2019-01-004 | 002001-00000002   | 17/01/2019     | 165,600000        | Secuencial: 3624, Proveedor : CARMIRANDA S.A. SUCIAL, Nro. Docume     |
|                  | Doc              | :. Ele  | ctrónicos  | ecibi   | •        | Certificación presupuestaria      |      | 10              | Periodo G            | ubernamentai2018-2019    | -2019-01-005 | 002001-000000003  | 17/01/2019     | 11,400000         | Secuencial: 3626,Proveedor: CARMIRANDA S.A. SOCIAL, NRO. Docum        |
|                  | Doa              |         |            |         |          | Reforma presupuestaria            | -    | 11              | Periodo G            | ubernamentai2018-2019    | -2019-01-006 | 002025-000000785  | 17/01/2019     | 342,000000        | Secuendal: 3625,Proveedor : BENITEX social, Nro. Documento : 00202    |
| -                |                  |         |            |         |          |                                   |      | 12              | Periodo G            | ubernamental 2018-2019   | -2019-01-007 | 002025-000000458  | 17/01/2019     | 1,/10000          | Secuencial: 3627, Proveedor : BENTLEX social, Nro. Documento : 00202  |
|                  | Inte             | eliger  | ncia de ne | jocios  |          | Restitución presupuestaria        |      | 13              | Periodo G            | ubernamental 20 18-20 19 | -2019-01-008 | 002001-000000004  | 17/01/2019     | 6,000000          | Secuencial: 3630,Proveedor : CARMIRANDA S.A. SOCIAL, Nro. Docum       |
| 1                |                  |         |            |         |          | Monitoreo del presupuesto         |      | 14              | Periodo G            | ubernamental 2018-2019   | -2019-01-009 | 002025-000000456  | 17/01/2019     | 2,050000          | Secuencial: 3628, Proveedor : BENITEX social, Nro. Documento : 00202  |
|                  |                  |         |            |         |          | Consultar certificaciones pr      |      | 15              | Periodo G            | ubernamental 2018-2019   |              | 002025-000000526  | 17/01/2019     | 5,960000          | Secuencial: 3631, Proveedor : BENITEX social, Nro. Documento : 00202  |
|                  | -                | onse    | la         |         |          |                                   |      | 16              | Periodo G            | ubernamental 2018-2019   | -2019-01-010 | 002025-000000466  | 17/01/2019     | 2,280000          | Secuencial: 3632, Proveedor : BENITEX social, Nro. Documento : 00202  |
|                  | U °              | 01100   |            |         | _ 1      | Consultar reformas presup         |      | 18              | Periodo G            | ubernamental 2018-2019   |              | 0-0               | 17/01/2019     | 38,180000         |                                                                       |
| 2                | ۵.               |         |            |         |          | 🧮 Ejecución presupuestaria (      |      | 20              | Periodo G            | ubernamental2018-2019    |              | 0-0               | 17/01/2019     | 313,000000        | valor                                                                 |
|                  | <u> </u>         | dm. I   | Financiero |         |          | Devengar / Eiecutar               |      | 21              | Periodo G            | ubernamental2018-2019    |              | 0-689             | 17/01/2019     | 313,000000        | valor                                                                 |
|                  |                  |         |            |         |          |                                   |      | 22              | Periodo G            | ubernamental 2018-2019   | -2019-01-011 | 001002-000000702  | 01/01/2019     | 112,000000        | Secuencial: 3670, Proveedor : DIMART, Nro. Documento : 001002-0000    |
| 🚪                | <mark></mark> Ті | alent   | to Humano  |         |          | Partidas presupuestarias p        |      | 23              | Periodo G            | ubernamental 2018-2019   | -2019-01-013 | 001002-000000718  | 31/01/2019     | 114,000000        | Secuencial: 3671,Proveedor : DIMART, Nro. Documento : 001002-0000     |
|                  | _                |         |            |         | H        | 🕑 Asignación Inicial              |      | 24              | Periodo G            | ubernamental 2018-2019   | -2019-01-012 | 001002-017458963  | 31/01/2019     | 45,600000         | Secuencial: 3672, Proveedor : DIMART, Nro. Documento : 001002-0174    |
|                  | G                | estió   | in de Doci | mentos  | - L      | Reportes                          |      | 25              | Periodo G            | ubernamental 2018-2019   | -2019-01-014 | 001004-000000452  | 31/01/2019     | 17,100000         | Secuencial: 3673, Proveedor : CREACIONES MONTANA, Nro. Document       |
|                  |                  |         |            | _       |          |                                   |      | 26              | Periodo G            | ubernamental 2018-2019   | -2019-01-015 | 002001-000000010  | 31/01/2019     | 11,400000         | Secuencial: 3674, Proveedor : CARMIRANDA S.A. SOCIAL, Nro. Docum      |
|                  |                  |         |            | 8       |          |                                   |      | Total=49        |                      |                          |              |                   |                |                   | Activar Windows                                                       |
|                  |                  |         |            |         |          |                                   | H    | H Recor         | d 10 of 49           |                          |              |                   |                |                   | Ve a Configuración para activar Windows. 🜔                            |
| Sis              | temas            | : // S  | istemas    | 05/05/2 | 020 11:  | 11 Servidor: servdesarrollo, 1433 | / eb | iznessIMXPIC    |                      |                          |              |                   |                |                   |                                                                       |

- Secuencial: contiene el número asignado de forma automática por el sistema
- Periodo: contiene el nombre del período asignado para la certificación presupuestaria
- Número: contiene el número de referencia de la certificación
- Referencia: contiene la reseña de la certificación
- Fecha Efectiva: contiene la fecha en que se debe hacer efectiva la certificación
- Total: contiene el valor total de la certificación
- Descripción: contiene un detalle que especifica la certificación solicitada
- Suscribe: contiene el nombre del empleado que suscribe la certificación
- Usuario: contiene el nombre del usuario del sistema que solicita la certificación

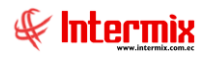

- Usuario Aprob.: contiene el nombre del usuario que aprueba la certificación
- Estado: muestra el estado actual de la solicitud de la certificación Ingresado /Solicitado/ Aprobado

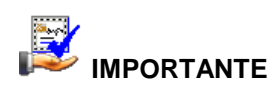

Si usted "*hace clic derecho*" sobre uno de los registros desplegados, se presenta un menú que le permite: crear **Nuevo, Editar, Ver y Borrar** cualquier registro. Las mismas opciones pueden ser seleccionadas desde la barra de herramientas.

# Buscar (Ctrl + F)

El visor múltiple puede contener una gran cantidad de datos, al *"hacer clic"* en este botón permite visualizar los registros con los que se cuenta en esta pantalla.

# 🗸 🗸 🗸

Al *"hacer clic"* en este botón permite aprobar el registro seleccionado, permitiendo continuar proceso y cambiando de estado la certificación presupuestaria.

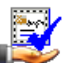

# Solicitar

Al *"hacer clic"* en este botón permite solicitar el registro seleccionado, permitiendo continuar proceso y cambiando de estado la certificación presupuestaria.

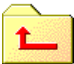

# Devolver

Al *"hacer clic*" en este botón permite devolver el registro seleccionado, ya que presenta alguna falla en su información

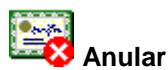

Al *"hacer clic"* en este botón permite anular el registro seleccionado, ya que presenta alguna falla en su información y debe ser eliminado.

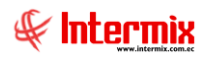

# Visor simple

Para asignar un periodo presupuestario se debe seleccionar el botón Nuevo (Ctrl + N) se presenta la pantalla donde deben ser completados los siguientes datos, tomando en cuenta que los campos de color azul no son editables y que los de color amarillo son obligatorios.

| Certifi | cación presup | uestaria                                         |                             |                   |                    |              |
|---------|---------------|--------------------------------------------------|-----------------------------|-------------------|--------------------|--------------|
| 1       | 금 🕐 🕻         | D                                                |                             |                   |                    |              |
| Cer     | tificación    | presupuestaria                                   |                             |                   | INTER              | MIXSA        |
| Datos   | s             |                                                  |                             |                   |                    |              |
|         | Secuencial :  | 55                                               | [                           | Fecha :           | 15/06/2019         |              |
| Per     | íodo Presup.  | Periodo Gubernamental2018-2                      | 2019 🔽                      | Usuario :         | Tania Borja        |              |
|         | Referencia :  | 001002-000005123                                 |                             | Nro CRP:          | -2019-06-029       | <del>)</del> |
|         | Suscribe :    |                                                  |                             | Estado :          | Aprobado           |              |
|         | Firmante :    | ·<br>                                            | F                           | echa Efectiva :   | 12/06/2019         |              |
|         | Comentario :  | Secuencial: 4005,Proveedor :<br>Compra Dif:45896 | LE CHATEAU S.A., Nro. Docur | nento : 001002-00 | ,<br>10005123,Ord. |              |
| Cert    | ificaciones   | 1                                                |                             |                   |                    |              |
|         | Secuencial    | Agencia                                          | Partida Presup.             | Centro Costo      |                    | Disponil     |
| •       | 24745         | SAN RAFAEL                                       | 1.01.02.33 -Gastos Varios   | -ORIENTE / Sur    | /FFFFFF            |              |
|         | 24746         | 10 de Agosto iNTERMIX                            | 1.01.02.33 -Gastos Varios   | pic -SIERRA / No  | orte / Pichin      |              |
| *       |               |                                                  |                             |                   |                    |              |
|         |               |                                                  |                             |                   |                    |              |
| <       |               | W                                                |                             |                   |                    | 0,00         |

#### Cabecera

- Secuencial: contiene el número asignado de forma automática para la solicitud de la certificación
- Fecha: contiene la fecha en la que se registra la solicitud de la certificación
- Período Presup.: se debe seleccionar el plan presupuestado
- Usuario: contiene el nombre del usuario del sistema que registra la solicitud de certificación
- Referencia: contiene un detalle o descripción de la solicitud de certificación
- Nro. CRP.: Contiene el número relacionado al presupuesto
- Suscribe: contiene el nombre del empleado que suscribe la certificación
- Estado: muestra el estado actual de la solicitud de la certificación Ingresado /Solicitado / Aprobado
- Firmante: contiene el nombre de la persona responsable
- Fecha Efectiva: contiene la fecha en que se debe hacer efectiva la certificación
- Comentario: contiene un detalle que especifica la certificación solicitada

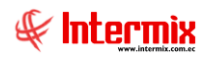

#### Detalle

- Secuencial: contiene el número asignado de forma automática por el sistema
- Agencia: contiene el nombre de la agencia a la que aplica la certificación
- Partida Presup.: Contiene el detalle de la partida presupuesta
- Centro de Costo: contiene el detalle del centro de costo al que aplica la certificación
- Disponible: contiene el valor disponible de la certificación
- Valor Certificado: contiene el valor total de la certificación.

### **Botones Principales**

# Cancelar (Ctrl + H)

Al *"hacer clic"* en este botón, se puede regresar al visor múltiple sin guardar ningún dato de los ingresados.

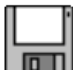

### Grabar (Ctrl + G)

Al *"hacer clic"* en este botón, se puede grabar los datos ingresados y tener un nuevo registro de la asignación del periodo presupuestario.

# **Reforma presupuestaria**

Esta opción permite realizar las reformas a las certificaciones presupuestarias de acuerdo con las necesidades de la empresa.

Se ingresa a esta opción seleccionando el menú *Administrativo financiero* módulo *Presupuesto Gub* "haciendo clic" en la opción *Reforma Presupuestaria*.

# Filtro

Debido a la cantidad de datos que puede contener el visor múltiple, el sistema primero presenta el siguiente filtro para delimitar la búsqueda:

| Consu | ulta      |                                |                    |
|-------|-----------|--------------------------------|--------------------|
| 网     | 0         |                                |                    |
| Con   | sulta     |                                | INTERMIXSA         |
| Datos | 1         |                                |                    |
| I     | Período : | Periodo Gubernamental2018-2019 |                    |
|       | Inicio:   | 01/01/2018                     | Fin : 31/12/2019 🖌 |

- *Periodo:* contiene el nombre del periodo gubernamental
- Inicio / Fin: contiene el rango de fechas del periodo gubernamental

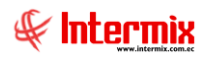

# Visor múltiple

El visor múltiple presenta toda la lista del periodo presupuestario que tiene la empresa, con los siguientes datos:

| 🔞 e-Bizr  | ness ®   | - [Reform   | na presuj | puesta | aria]                              |        |                 |       |                               |              |              |                   |                   |             |            |                | -           | o ×    | : |
|-----------|----------|-------------|-----------|--------|------------------------------------|--------|-----------------|-------|-------------------------------|--------------|--------------|-------------------|-------------------|-------------|------------|----------------|-------------|--------|---|
| Archivo - | Ve       | r + Emp     | esa:      | NTERM  | IIX S.A                            | $\sim$ | 0 🎲 🛛           | A     | plicación: Consola            | Ma Ma        | ódulo • Favo | ritos • Ventana • | • <u>A</u> yuda • |             |            |                |             | Æ      |   |
|           | <b>T</b> |             |           |        |                                    |        |                 |       |                               |              |              |                   |                   |             |            |                |             |        |   |
| Menú      |          |             |           |        | Ψ×                                 |        | ो 🛒 🕅           | 3     | 🗙 🖾 🚟 🖬 - 🕅                   | 8 - 🏑 🛛      | 2 🗀 🖼        | i 🚵 • 🔎           | <b>M</b>          | 0           |            |                |             |        | _ |
| Adm. F    | inanc    | iero        | <         | Pre    | esupuesto (Gub.)                   |        | eforma n        | nres  | sunuestaria                   | - • •        |              |                   |                   |             |            |                | INT         | FRMIXS | A |
| 🕘 Ir      | dices f  | financieros |           | ſ      | Definir plan presupuestario        |        |                 |       |                               |              |              |                   |                   |             |            |                |             |        |   |
| -<br>     | esunu    | esto        |           |        | - 😂 Asignar plan presupuestario    | A      | rrastre una col | dumna | a para agrupar                |              |              |                   |                   |             |            |                |             |        |   |
|           | coope    |             |           |        | Plan presupuestario                |        | Secuencial      | Pe    | riodo                         | Número       | Referencia   | Fecha Efectiva    | Total             | Descripción | Usuario    | Usuario Aprob. | Estado      |        | ٦ |
| 📳 P       | esupu    | esto (Gub.  | )         | -      | Relación Cuenta Ctb - Partida      | Þ      | 3               | 3 Per | riodo Gubernamental 2018-2019 | -2019-01-001 |              | 12/01/2019        | 1500,000000       | valor       | Intermix   | Intermix       | Aprobado    |        |   |
| 🕎 s       | u        |             |           | -      | - 📢 Período presupuestario         |        | 34              | 4 Per | riodo Gubernamental2018-2019  | -2019-02-002 |              | 16/02/2019        | 5000,000000       | )           | Intermix   | Intermix       | Aprobado    |        |   |
|           |          | de ala dai  | -         | -      | Solicitud Presupuestaria           |        | 48              | 8 Per | riodo Gubernamental2018-2019  | -2019-05-003 |              | 18/05/2019        | 500,000000        | 1           | Intermix   | Intermix       | Aprobado    |        |   |
|           | scturat  | Jon electro | nica      | -      | Aprobar solicitud presupue         |        |                 |       |                               |              |              |                   |                   |             |            |                |             |        |   |
| n 😼 🛛     | oc. Ele  | ctrónicos e | miti      | -      | Solicitar certificación presu      |        |                 |       |                               |              |              |                   |                   |             |            |                |             |        |   |
| <b>a</b>  | oc. Ele  | ctrónicos r | edbi      | -      | Certificación presupuestaria       |        |                 |       |                               |              |              |                   |                   |             |            |                |             |        |   |
|           |          |             |           |        | Reforma presupuestaria             |        |                 |       |                               |              |              |                   |                   |             |            |                |             |        |   |
| <u> </u>  | ~        |             |           | -      | Partitución presupuestaria         |        |                 |       |                               |              |              |                   |                   |             |            |                |             |        |   |
| 🔊 🖓 Ir    | teliger  | ncia de neg | ocios     | _      | Meniteren del presupuestaria       |        |                 |       |                               |              |              |                   |                   |             |            |                |             |        |   |
|           |          |             |           | _      | Consultar analytic statutes of     |        |                 |       |                               |              |              |                   |                   |             |            |                |             |        |   |
| -         | Conso    | la          |           | _      | Consultar ceruncadories pr         |        |                 |       |                               |              |              |                   |                   |             |            |                |             |        |   |
| 1.0       |          | -           |           | _      | Consultar reformas presup          |        |                 |       |                               |              |              |                   |                   |             |            |                |             |        |   |
|           | Adm. I   | Financiero  |           | _      | Ejecución presupuestaria (         |        |                 |       |                               |              |              |                   |                   |             |            |                |             |        |   |
|           |          |             |           | -      | - Devengar / Ejecutar              |        |                 |       |                               |              |              |                   |                   |             |            |                |             |        |   |
|           | Talent   | o Humano    |           | -      | Partidas presupuestarias p         |        |                 |       |                               |              |              |                   |                   |             |            |                |             |        |   |
|           |          |             |           |        | - Maignación Inicial               |        |                 |       |                               |              |              |                   |                   |             |            |                |             |        |   |
|           | Gestió   | in de Docu  | mentos    |        | Reportes                           |        |                 |       |                               |              |              |                   |                   |             |            |                |             |        |   |
|           |          |             | >>        |        |                                    |        | Total=3         | 3     |                               |              |              |                   |                   | Д           | ctivar \   | Windows        |             |        | ٦ |
|           |          |             | Ľ         |        |                                    | K      | Recor           | ord 1 | of 3 🕨 🕨 🛩 <                  |              |              |                   |                   | V           | e a Config | guración para  | activar Wir | ndows. | > |
| Sistem    | ns // S  | istemas     | 05/05/20  | 20 1   | 1:31 Servidor: servdesarrollo,1433 | 3 / et | oiznessIMXPIC   | c     |                               |              |              |                   |                   |             |            |                |             |        |   |

- Secuencial: contiene el número asignado de forma automática por el sistema
- Periodo: contiene el nombre del período presupuestario
- Número: contiene el número de referencia asignado por la empresa
- Referencia: contiene un detalle o descripción de la reforma presupuestaria
- Fecha Efectiva: contiene la fecha en la que inicio
- Total: contiene el detalla el valor de la reforma presupuestaria
- Descripción: contiene un detalle de la reforma presupuestaria
- Usuario: contiene el nombre del usuario del sistema que registra reforma
- Usuario Aprob.: contiene el nombre del usuario aprobador
- Estado: muestra el estado actual de la reforma presupuestaria Ingresado /Solicitado / Aprobado

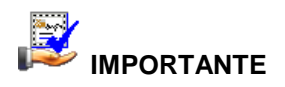

Si usted "*hace clic derecho*" sobre uno de los registros desplegados, se presenta un menú que le permite: crear **Nuevo, Editar, Ver y Borrar** cualquier registro. Las mismas opciones pueden ser seleccionadas desde la barra de herramientas.

# Buscar (Ctrl + F)

El visor múltiple puede contener una gran cantidad de datos, al *"hacer clic"* en este botón permite visualizar los registros con los que se cuenta en esta pantalla.

Aprobar

Al *"hacer clic"* en este botón permite aprobar el registro seleccionado, permitiendo continuar proceso y cambiando de estado la reforma presupuestaria.

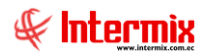

Solicitar

Al *"hacer clic"* en este botón permite solicitar el registro seleccionado, permitiendo continuar proceso y cambiando de estado la reforma presupuestaria.

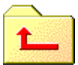

# Devolver

Al *"hacer clic*" en este botón permite devolver el registro seleccionado, ya que presenta alguna falla en su información

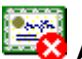

# 💐 Anular

Al *"hacer clic"* en este botón permite anular el registro seleccionado, ya que presenta alguna falla en su información y debe ser eliminado.

# Visor simple

Esta opción permite ingresar reformas del tipo origen (disminución en la partida presupuestaria) y destino (aumento en la partida presupuestaria). Para realizar una reforma presupuestaria se

debe seleccionar el botón Nuevo (Ctrl + N) se presenta la pantalla donde deben ser completados los siguientes datos, tomando en cuenta que los campos de color azul no son editables y que los de color amarillo son obligatorios.

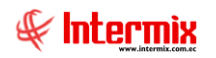

| Reforma presupuest | aria                      |                 |            |              |         |
|--------------------|---------------------------|-----------------|------------|--------------|---------|
| ▲ 🛛 🕑 🕻            | 0                         |                 |            |              |         |
| Reforma pres       | supuestaria               |                 |            | INTI         | ERMIXSA |
| Datos              |                           |                 |            |              |         |
| Secuencial :       | 48                        |                 | Fecha :    | 18/05/2019   |         |
| Período :          | Periodo Gubernamental2018 | -2019 💟         |            | Intermix     |         |
| Referencia :       |                           |                 | Nro REF. : | -2019-05-003 |         |
| Fecha Efectiva :   | 18/05/2019                |                 | Estado :   | Aprobado     |         |
| Firmante :         | Ramiro Castillo           |                 |            |              |         |
| Comentario :       |                           |                 |            |              |         |
|                    |                           |                 |            |              |         |
| Origen Destino     |                           |                 |            |              |         |
| Secuencial         | Agencia                   | Partida Presup. | Centro Co  | osto         | Disponi |
| *                  |                           |                 |            |              |         |
|                    |                           |                 |            |              |         |
|                    |                           |                 |            |              |         |
|                    |                           |                 |            |              |         |
|                    |                           |                 |            |              |         |
|                    |                           |                 |            |              | 0,00    |
| <                  |                           |                 |            |              | >       |

#### Cabecera

- Secuencial: contiene el número asignado de forma automática para la reforma presupuestaria
- Fecha: contiene la fecha en la que se registra la reforma presupuestaria
- *Período.:* se debe seleccionar el plan presupuestado
- Usuario: contiene el nombre del usuario del sistema que registra la reforma presupuestaria
- Referencia: contiene un detalle o descripción de la solicitud de certificación
- Nro. REF.: Contiene el número de referencia
- Fecha Efectiva: contiene la fecha en que se debe hacer efectiva la reforma
- Estado: muestra el estado actual de la solicitud de la certificación Ingresado /Solicitado / Aprobado
- *Firmante:* contiene el nombre de la persona responsable
- Comentario: contiene un detalle que especifica la reforma presupuestaria

### Detalle

- Secuencial: contiene el número asignado de forma automática por el sistema
- Agencia: contiene el nombre de la agencia a la que aplica la reforma
- Partida Presup. Contiene el detalle de la partida presupuesta
- Centro de Costo: contiene el detalle del centro de costo al que aplica la certificación
- Disponible: contiene el valor disponible del presupuesto
- Disminuye Origen: contiene el valor total de la reforma a realizar.

### **Botones Principales**

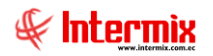

# Cancelar (Ctrl + H)

Al *"hacer clic"* en este botón, se puede regresar al visor múltiple sin guardar ningún dato de los ingresados.

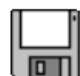

Grabar (Ctrl + G)

Al *"hacer clic"* en este botón, se puede grabar los datos ingresados y tener un nuevo registro de la asignación del periodo presupuestario.

# **Restitución Presupuestaria**

Esta opción permite realizar la restitución presupuestaria de acuerdo con las necesidades de la empresa.

Se ingresa a esta opción seleccionando el menú *Administrativo financiero* módulo *Presupuesto Gub* "haciendo clic" en la opción *Restitución Presupuestaria*.

# Filtro

Debido a la cantidad de datos que puede contener el visor múltiple, el sistema primero presenta el siguiente filtro para delimitar la búsqueda:

| Const | ulta      |                   |                |       |            |         |
|-------|-----------|-------------------|----------------|-------|------------|---------|
| 网     | 0         | D                 |                |       |            |         |
| Con   | sulta     |                   |                |       | INTERM     | IIX S.A |
| Datos | ]         |                   |                |       |            |         |
| I     | Período : | Periodo Gubername | ental2018-2019 |       |            |         |
|       | Inicio:   | 01/01/2018 🔛      |                | Fin : | 31/12/2019 |         |

- Periodo: contiene el nombre del periodo gubernamental
- Inicio / Fin: contiene el rango de fechas del periodo gubernamental

# Visor múltiple

El visor múltiple presenta toda la lista del periodo presupuestario que tiene la empresa, con los siguientes datos:

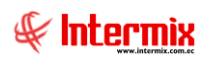

#### Administrativo Financiero 33 Presupuesto Gubernamental - Usuario

| 🚱 e-Bizness 🖲 - [Restitución presupuestaria] |                |                  |                 |                    |                      |                             | _ @ ×                                                            |
|----------------------------------------------|----------------|------------------|-----------------|--------------------|----------------------|-----------------------------|------------------------------------------------------------------|
| Archivo - Ver - Empresa: INTERMIX S.A        |                | 3 Aplicación:    | Consola         | Módulo + F         | avoritos 🕶 🛛 Ventana | <ul> <li>Ayuda •</li> </ul> |                                                                  |
|                                              |                | -                |                 |                    |                      |                             | #                                                                |
| Herd.                                        |                |                  |                 |                    |                      |                             |                                                                  |
|                                              |                | P 🗙 🖺            | 🗄 🛅 🛄 •         | 🏝 • 🗸 😫 哇          | i 🚟 🧼 🖊              | à 🥝 🛄                       |                                                                  |
| Adm. Financiero < Presupuesto (Gub.)         | Restituc       | ión presupu      | Jestaria        |                    |                      |                             | INTERMIX S.A                                                     |
| 🔹 🔝 🔄 👘 Definir plan presup                  | uestario       |                  |                 |                    |                      |                             |                                                                  |
| 📭 🖓 🖓 🖓 🖓                                    | ouestario grid |                  |                 |                    |                      |                             |                                                                  |
| Ventas - A Plan presupuestar                 | Secuencia      | Periodo          | Número          | Referencia         | Ferba Efectiva       | Total                       | Descripción                                                      |
| 🏀 Cuentas por cobrar 👘 📑 Relación Cuenta C   | b - Partida 4  | 49 Periodo 2017  | Hanoro          | 441-LINI-HEO-EP-16 | 10/01/2017           | 4585,800000                 | RESTITUCIÓN PRESUPUESTARIA (HEO-2016-07-024 CONTRATO PUBLICACIO  |
|                                              | 4              | 11 Periodo 2017  | HEO-2017-02-001 | HEO-TH-076-2017    | 16/02/2017           | 4096,600000                 | RESTITUCIÓN PRESUPUESTARIA POR NO PRESENTARSE A TRABAJAR - VELAS |
| Periodo presupues                            | ario 4i        | 69 Periodo 2017  | HEQ-2017-03-001 | HEQ-TH-126-2017    | 21/03/2017           | 4114,600000                 | RESTITUCIÓN PRESUPUESTARIA GASTOS DE PERSONAL - MOLINA TISALEMA  |
| 👷 Contabildad 🛛 🔛 🚟 Solicitar certificaci    | n presu 4      | 32 Periodo 2017  | HEQ-2017-04-002 | HEQTH-163-2017     | 04/04/2017           | 1100,000000                 | RESTITUCIÓN PRESUPUESTARIA BENEFICIO DE GUARDERÍA EX FUNCIONARI  |
| Certificación presu                          | ouestaria 4    | 51 Periodo 2017  | HEQ-2017-04-001 | HEQ-TH-162-2017    | 04/04/2017           | 15561,660000                | RESTITUCIÓN PRESUPUESTARIA SALIDA EX FUNCIONARIA: SANCHEZ BRITO  |
| Presupuesto                                  | staria 4       | 54 Periodo 2017  | HEQ-2017-04-003 | HEQ-TH-190A-2017   | 11/04/2017           | 425,010000                  | RESTITUCIÓN PRESUPUESTARIA PERSONAL DE OBRA - CASA SHULCA JUAN C |
| Presupuesto (Gub.)                           | 4              | '55 Periodo 2017 | HEQ-2017-04-004 | HEQ-TH-190A-2017   | 11/04/2017           | 617,720000                  | RESTITUCIÓN PRESUPUESTARIA PERSONAL DE OBRA - TACO OSORIO CRIST. |
| Resolution presup                            | Jestaria 4     | '56 Periodo 2017 | HEQ-2017-04-005 | HEQ-TH-190A-2017   | 11/04/2017           | 531,270000                  | RESTITUCIÓN PRESUPUESTARIA PERSONAL DE OBRA - TACO OSORIO JONAT  |
| SRI - 🐺 Monitoreo del pres                   | upuesto 4      | '57 Periodo 2017 | HEQ-2017-04-006 | HEQ-TH-190A-2017   | 11/04/2017           | 396,190000                  | RESTITUCIÓN PRESUPUESTARIA PERSONAL DE OBRA - TACO SHULCA GALO   |
| Consultar certifica                          | iones pr 🕨 4   | 58 Periodo 2017  | HEQ-2017-04-007 | HEQ-TH-190A-2017   | 11/04/2017           | 460,600000                  | RESTITUCION PRESUPUESTARIA PERSONAL DE OBRA - TACO SHULCA JORGE  |
| Elecución presupu                            | estaria ( 4    | 59 Periodo 2017  | HEQ-2017-04-008 | HEQ-TH-190A-2017   | 11/04/2017           | 368,880000                  | RESTITUCIÓN PRESUPUESTARIA PERSONAL DE OBRA - TACO SIMBAÑA JORG  |
| Doc. Electrónicos Emiti                      | 4              | 60 Periodo 2017  | HEQ-2017-04-009 | HEQ-TH-190A-2017   | 11/04/2017           | 393,750000                  | RESTITUCIÓN PRESUPUESTARIA PERSONAL DE OBRA - VERA CARLOS DANIE  |
| Developar / Ejecut                           | 4              | '61 Periodo 2017 | HEQ-2017-04-010 | HEQ-TH-190A-2017   | 11/04/2017           | 453,830000                  | RESTITUCIÓN PRESUPUESTARIA PERSONAL DE OBRA - SAMUEZA CHACHA PA  |
| Reportes                                     | 4              | 62 Periodo 2017  | HEQ-2017-04-011 | HEQ-TH-190A-2017   | 11/04/2017           | 396,190000                  | RESTITUCIÓN PRESUPUESTARIA PERSONAL DE OBRA - TACO SHULCA SEGUN  |
|                                              | 43             | 78 Periodo 2017  | HEQ-2017-04-012 | HEQ-TH-190A-2017   | 11/04/2017           | 366,880000                  | RESTITUCIÓN PRESUPUESTARIA PERSONAL DE OBRA - TACO SIMBAÑA JORG  |
| Consola Consola                              | 4              | 52 Periodo 2017  | HEQ-2017-05-001 | HEQ-TH-250-2017    | 09/05/2017           | 497,270000                  | RESTITUCIÓN PRESUPUESTARIA PERSONAL DE OBRA - ANKUASH PITIUR NIL |
|                                              | 4              | 53 Periodo 2017  | HEQ-2017-05-002 | HEQ-TH-250-2017    | 09/05/2017           | 155,560000                  | RESTITUCIÓN PRESUPUESTARIA PERSONAL DE OBRA - TORAL CUSME ANGEL  |
| Adm. Financiero                              | 4              | 54 Periodo 2017  | HEQ-2017-05-003 | HEQ-TH-270-2017    | 18/05/2017           | 10355,480000                | RESTITUCIÓN PRESUPUESTARIA CAMBIO ADMINISTRATIVO - SALAS PROAÑC  |
|                                              | 5              | 36 Periodo 2017  | HEQ-2017-06-001 | HEQ-TH-307-2017    | 01/06/2017           | 30311,690000                | RESTITUCIÓN PRESUPUESTARIA PERSONAL ADMINISTRATIVO - DEL ALCAZAF |
| 🔍 🤍 Talento Humano                           | 5              | 55 Periodo 2017  | HEQ-2017-08-001 | GE-17-1127         | 22/08/2017           | 17191,200000                | RESTITUCIÓN PRESUPUESTARIA POR LA TERMINACIÓN DEL CONTRATO CON   |
|                                              | 5              | 14 Periodo 2017  | HEQ-2017-10-001 | HEQ-TH-641-2017    | 16/10/2017           | 2759,940000                 | RESTITUCION PRESUPUESTARIA POR DESIGNACIÓN DE TÍTULAR AL CARGO ( |
| 5                                            | Total-         | 24               |                 |                    |                      |                             |                                                                  |
|                                              | 1 He 44 4 Re   | cord 10 of 24 💽  | (►) (►) (►)     |                    |                      |                             | >                                                                |

- Secuencial: contiene el número asignado de forma automática por el sistema
- Periodo: contiene el nombre del período presupuestario
- Número: contiene el número de referencia asignado por la empresa
- Referencia: contiene un detalle o descripción de la restitución presupuestaria
- Fecha Efectiva: contiene la fecha en la que inicio
- Total: contiene el detalla el valor de la restitución presupuestaria
- Descripción: contiene un detalle de la restitución presupuestaria
- Usuario: contiene el nombre del usuario del sistema que registra restitución
- Usuario Aprob.: contiene el nombre del usuario aprobador
- Estado: muestra el estado actual de la restitución presupuestaria Ingresado /Solicitado / Aprobado

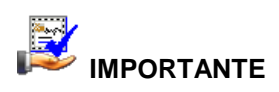

Si usted "*hace clic derecho*" sobre uno de los registros desplegados, se presenta un menú que le permite: crear **Nuevo, Editar, Ver y Borrar** cualquier registro. Las mismas opciones pueden ser seleccionadas desde la barra de herramientas.

# Buscar (Ctrl + F)

El visor múltiple puede contener una gran cantidad de datos, al *"hacer clic"* en este botón permite visualizar los registros con los que se cuenta en esta pantalla.

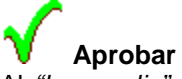

Al *"hacer clic"* en este botón permite aprobar el registro seleccionado, permitiendo continuar proceso y cambiando de estado la restricción presupuestaria.

Solicitar
Al "hacer clic" en este botón permite solicitar el registro seleccionado, permitiendo continuar proceso y cambiando de estado la restricción presupuestaria.

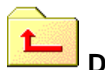

# Devolver

Al *"hacer clic*" en este botón permite devolver el registro seleccionado, ya que presenta alguna falla en su información

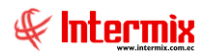

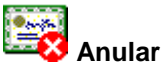

Al *"hacer clic"* en este botón permite anular el registro seleccionado, ya que presenta alguna falla en su información y debe ser eliminado.

# Visor simple

Para asignar un periodo presupuestario se debe seleccionar el botón Nuevo (Ctrl + N) se presenta la pantalla donde deben ser completados los siguientes datos, tomando en cuenta que los campos de color azul no son editables y que los de color amarillo son obligatorios.

| Restit | tución presupt | uestaria                   |            |             |                   |              |        |
|--------|----------------|----------------------------|------------|-------------|-------------------|--------------|--------|
| •      |                | 0                          |            |             |                   |              |        |
| Re     | stitución      | presupuestaria             |            |             |                   | INTE         | RMIXSA |
| Dato   | os             |                            |            |             |                   |              |        |
|        | Secuencia      | al :                       |            |             | Fecha :           | 05/05/2020   |        |
|        | Períod         | o : Periodo Gubernamental2 | 2018-2019  |             | Usuario :         | Sistemas     |        |
|        | Referenci      | a :                        |            |             | Nro Restitución : |              |        |
|        | Suscrib        | be:                        |            |             | Estado :          | Ingresado    |        |
|        | Firmant        | e : Ramiro Castillo        |            |             | Fecha Efectiva :  | 05/05/2020   |        |
|        | Comentari      | o :                        |            |             |                   |              |        |
|        |                | ]                          |            |             |                   |              |        |
| Re     | stituciones    | 1                          |            |             |                   |              | 1      |
|        | Secuencial     | Agencia                    | Número Crp | Partida Pro | esup.             | Centro Costo |        |
| *      |                |                            |            |             |                   |              |        |
|        |                |                            |            |             |                   |              |        |
|        |                |                            |            |             |                   |              |        |
|        |                |                            |            |             |                   |              |        |
|        |                |                            |            |             |                   |              |        |
|        | 1              |                            |            |             | 1                 |              |        |
|        | 1              |                            |            |             |                   |              |        |

#### Cabecera

- Secuencial: contiene el número asignado de forma automática para la restitución presupuestaria
- Fecha: contiene la fecha en la que se registra la reforma presupuestaria
- Período.: se debe seleccionar el plan presupuestado
- Usuario: contiene el nombre del usuario del sistema que registra la reforma presupuestaria
- Referencia: contiene un detalle o descripción de la solicitud de certificación
- Nro. Restitución.: Contiene el número de restitución

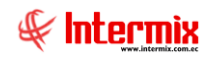

- Suscribe: contiene el nombre del empleado que suscribe restitución
- Estado: muestra el estado actual de la solicitud de la restitución Ingresado /Solicitado / Aprobado
- *Firmante:* contiene el nombre de la persona responsable
- Fecha Efectiva: contiene la fecha en que se debe hacer efectiva la restitución
- Comentario: contiene un detalle que especifica la restitución presupuestaria

#### Detalle

- Secuencial: contiene el número asignado de forma automática por el sistema
- Agencia: contiene el nombre de la agencia a la que aplica la restitución
- Número CRP: contiene el número de la certificación
- Partida Presup. Contiene el detalle de la partida presupuesta
- Centro de Costo: contiene el detalle del centro de costo al que aplica la certificación
- Neto: contiene el valor neto
- Valor Rest: contiene el valor a ser restituido

# **Botones Principales**

# Cancelar (Ctrl + H)

Al *"hacer clic"* en este botón, se puede regresar al visor múltiple sin guardar ningún dato de los ingresados.

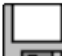

# Grabar (Ctrl + G)

Al *"hacer clic"* en este botón, se puede grabar los datos ingresados y tener un nuevo registro de la asignación del periodo presupuestario.

# Monitoreo del Presupuesto

Esta opción permite ir realizando un control del presupuesto de acuerdo con las diferentes partidas presupuestarias creadas, tomando en cuenta los meses del período y los montos presupuestados y sus reformas.

Se ingresa a esta opción seleccionando el menú *Administrativo financiero* módulo *Presupuesto Gub* "haciendo clic" en la opción *Monitoreo del Presupuesto*.

### Filtro

Debido a la cantidad de datos que puede contener el visor múltiple, el sistema primero presenta el siguiente filtro para delimitar la búsqueda:

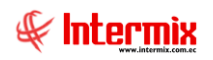

| Filtro Monitoreo FI |                       |               |
|---------------------|-----------------------|---------------|
| M 🕐 🚺               |                       |               |
| Filtro Monitoreo F  | FI                    | INTERMIX S.A  |
| Datos               |                       |               |
| Presupuesto :       |                       |               |
| Inicio :            | Enero 🔽               | Fin : Enero 🔽 |
| Centro Costo :      |                       |               |
|                     | Presupuesto,Reformas, |               |

- Presupuesto: contiene el nombre del presupuesto gubernamental
- Inicio / Fin: contiene el rango de meses del periodo gubernamental
- Centro Costo: contiene el nombre del centro de costo
- Operación presupuetaria: presenta la operación presupuestaria (certificaciones, reformas)

# Visor múltiple

El visor múltiple presenta toda la lista del periodo presupuestario que tiene la empresa, con los siguientes datos:

| 🚱 e-Bizness ® - [Monitoreo del presupuesto]                        |                            |                                      |          |         |          |           |                            |            |       |           |          | -         | - 6    | 3 ×   |
|--------------------------------------------------------------------|----------------------------|--------------------------------------|----------|---------|----------|-----------|----------------------------|------------|-------|-----------|----------|-----------|--------|-------|
| Archivo - Ver - Empresa: INTERMEX S.A                              | 🖸 🎲 🛛 Aplicación: Consola  |                                      | Módulo - | Favorit | os • Ven | itana 👻 🧕 | <u>A</u> yuda <del>+</del> |            |       |           |          |           |        | Æ     |
|                                                                    |                            |                                      |          |         |          |           |                            |            |       |           |          |           |        | 7     |
| Menú 🖡 🗙                                                           | <b>#</b> (2) (0)           |                                      |          |         |          |           |                            |            |       |           |          |           |        |       |
| Adm. Financiero C Presupuesto (Gub.)                               | Monitoreo del presupuesto  |                                      |          |         |          |           |                            |            |       |           |          | li li     | NTE    |       |
| 🕘 Indices financieros 🔄 👘 🍄 Definir plan presupuestario            | , ionitor of an proception |                                      |          |         |          |           |                            |            |       |           |          |           |        |       |
| Praturpuerto Asignar plan presupuestario                           | General                    |                                      |          |         |          |           |                            |            |       |           |          |           |        |       |
| - All Plan presupuestario                                          |                            | Enero                                | Defer    | Febrero | 0.464    | Marzo     | 0.6.                       | Abril      | 0-6-  | Mayo      | 0.6.     | Junio     | 2.46.0 | Julio |
| Presupuesto (Gub.) Relación Cuenta Ctb - Partida                   | Partidas Presupuestarias:  | <ul> <li>Presu</li> <li>0</li> </ul> | 1500     | Presu   | 5000     | Presu     | Refor                      | o o        | Refor | Presu     | 500      | 0         | .eror  | 0     |
| 🗊 SRI - 🐝 Período presupuestario                                   | Tipo Partida 1             | 0                                    | 1500     | 0       | 5000     | 0         | 0                          | , o        | 6     | 0         | 500      | 0         | 0      | 0     |
| Each ración electrónica                                            | Cuenta Partida 1.2.3.4.1   | 0                                    | 0        | 0       | 0        | 0         | 0                          | 0          | 6     | 0         | 0        | 0         | 0      | 0     |
| Aprobar solicitud presupue                                         | Paroba Presup. 1.2.3.4.2   | 0                                    | 0        | 0       | 0        | 0         | 0                          | 0          | 6     | 0         | 0        | 0         | 0      | 0     |
| Doc. Electrónicos emiti                                            | Partida Presup. 1.2.3.4.3  | 0                                    | 0        | 0       | 0        |           |                            | , <i>0</i> |       | 0         | 0        | 0         | 0      | 0     |
| Doc. Electrónicos recibi                                           | Partida Presup. 1.2.3.4.4  | 0                                    | 0        | 0       | 0        | 0         | 0                          | 0          | 6     | 0         | 0        | 0         | 0      | 0     |
| Pop                                                                | Gastos Varios              | 0                                    | 0        | 0       | 0        | 0         | 0                          | 0          | 6     | 0         | 0        | 0         | 0      | 0     |
|                                                                    | Servicios ocasionales      | 0                                    | 1500     | 0       | 5000     | 0         | 0                          | 0 0        | 6     | 0         | 0        | 0         | 0      | 0     |
| Inteligencia de negocios                                           | Tipo Partida 2             | 0                                    | 0        | 0       | 0        | 0         | 0                          | 0 0        | 6     | 0         | 500      | 0         | 0      | 0     |
| Monitoreo del presupuesto                                          | PARTIDA 1                  | 0                                    | 0        | 0       | 0        | 0         | 0                          | 0 0        | 6     | 0         | 0        | 0         | 0      | 0     |
| Consultar certificaciones pr                                       |                            |                                      | 0        | 0       | 0        |           |                            |            |       |           | 0        | U         |        |       |
| Consola 🔚 Consultar reformas presup                                |                            |                                      |          |         |          |           |                            |            |       |           |          |           |        |       |
| Adm Einanciero                                                     |                            |                                      |          |         |          |           |                            |            |       |           |          |           |        |       |
| Devengar / Ejecutar                                                |                            |                                      |          |         |          |           |                            |            |       |           |          |           |        |       |
| 👷 Talento Humano 🛛 💀 🛃 Partidas presupuestarias p                  |                            |                                      |          |         |          |           |                            |            |       |           |          |           |        |       |
| Asignación Inicial                                                 |                            |                                      |          |         |          |           |                            |            |       |           |          |           |        |       |
| Gestión de Documentos                                              |                            |                                      |          |         |          |           |                            |            |       |           |          |           |        |       |
|                                                                    |                            |                                      |          |         |          |           |                            |            | Activ | ar Win    | dows     |           |        |       |
| L L L                                                              |                            | Record 1 of                          | 12 <     |         |          |           |                            |            | VeaC  | onfigurad | ión para | activar V | Vindo  | ws. > |
| Sistemas // Sistemas 05/05/2020 11:52 Servidor: servdesarrollo,143 | / ebiznessIMXPIC           |                                      |          |         |          |           |                            |            |       |           |          |           |        |       |

- Partida Presupuestaria: Se presenta en tipo árbol comenzando por el nombre de la empresa y organizado por carpetas los ingresos y gastos
- Presupuesto: contiene el valor original de la partida gubernamental presupuestada
- Reformas: contiene el valor de las reformas realizadas a la partida gubernamental

Consulta de Certificación Presupuestaria

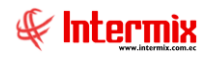

Esta opción permite acceder a las certificaciones presupuestarias en un rango de fecha o por número de certificación presupuestaria, realizando la consulta por medio del filtro.

Se ingresa a esta opción seleccionando el menú *Administrativo financiero* módulo *Presupuesto Gub* "haciendo clic" en la opción *Consulta de Certificación Presupuestaria*.

### Filtro

Debido a la cantidad de datos que puede contener el visor múltiple, el sistema primero presenta el siguiente filtro para delimitar la búsqueda:

| Númer | o de Certificaci | ón           |             |            |            |      |
|-------|------------------|--------------|-------------|------------|------------|------|
| 桷     | <b>()</b>        |              |             |            |            |      |
| Núme  | ero de Cert      | ificación    |             |            | INTERM     | IXSA |
| Datos |                  |              |             |            |            |      |
|       | Período :        | Periodo Gube | rnamental20 | 18-2019    |            |      |
|       | Numero Crp. :    |              |             |            |            |      |
|       | Fecha Inicio:    | 01/05/2020   |             | Fecha Fin: | 05/05/2020 |      |

- Periodo: contiene el nombre del periodo gubernamental
- Número CRP: Contiene el número relacionado al presupuesto
- Fecha inicio / Fecha fin: contiene el rango de fechas para la búsqueda

# Visor múltiple

El visor múltiple presenta todo el listado de las certificaciones que tiene la empresa, con los siguientes datos:

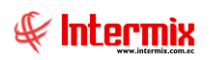

### Administrativo Financiero 38 Presupuesto Gubernamental - Usuario

| ivo + Ver + Empresa: INT   | ERMIX S.A                       |          | 2 0       | Aplicación:   | Consola      | Módulo - Favori           | tos + Ventana · | - <u>A</u> yuda - |                   |                  | E.                |
|----------------------------|---------------------------------|----------|-----------|---------------|--------------|---------------------------|-----------------|-------------------|-------------------|------------------|-------------------|
|                            |                                 |          |           |               |              |                           |                 |                   |                   |                  | -                 |
| i .                        | ₽×                              |          | -         | . 12          |              |                           |                 |                   |                   |                  |                   |
| m Financiero               | Presupuesto (Gub.)              |          |           |               |              |                           |                 |                   |                   |                  |                   |
| Indices financieros        | Definir plan presupuestario     | Consi    | ulta de   | ecertifica    | aciones      |                           |                 |                   |                   |                  | INTERMIX          |
|                            | - 👷 Asignar plan presupuestario | Arrastre | una colum | ina nara agru | Dar          |                           |                 |                   |                   |                  |                   |
| Presupuesto                | Plan presurguestario            | ( I a    | and colum |               |              |                           |                 |                   |                   |                  |                   |
| Presupuesto (Gub.)         |                                 | Secue    | iencial   | Número        | Agencia      | Partida Presup.           | Centro Costo    | Fecha Efectiva    | Valor Certificado | Valor Restituido | SALDO_CERTIFICADO |
|                            | Relacion Cuenta Ctb - Partida   | -        | 24045     | 2018-11-001   | PONCIANO     | 1.01.02.33 -Gastos Varios | 051 ocuoba      | 26/11/2018        | 100,00            | 0,00             | E0.00             |
| SRI                        | - 📫 Período presupuestario      |          | 24647     | -2018-11-001  | Agencia Rose | 1.01.02.33 -Gastos Varios | asdasddd -Sur   | 26/11/2018        | 21.00             | 0,00             | 21.00             |
| ). Facturación electrónica | - 🕵 Solicitud Presupuestaria    |          | 24648     | -2019-01-002  | PONCIANO     | 1.01.02.33 -Gastos Varios | 333-000000      | 17/01/2019        | 40.00             | 0.00             | 40.00             |
|                            | Aprobar solicitud presupue      |          | 24649     | -2019-01-002  | PONCIANO     | 1.01.02.33 -Gastos Varios | 051 -prueba     | 17/01/2019        | 5.28              | 0.00             | 5,28              |
| Doc. Electrónicos emiti    | Solicitar certificación presu   |          | 24650     | -2019-01-002  | Agencia Rose | 1.01.02.33 -Gastos Varios | asdasddd -Sur   | 17/01/2019        | 6,34              | 0,00             | 6,34              |
| Doc. Electrónicos recibi   |                                 |          | 24651     | -2019-01-003  | PONCIANO     | 1.01.02.33 -Gastos Varios | 333 -ssssss     | 17/01/2019        | 100,00            | 0,00             | 100,00            |
|                            | Certificación presupuestaria    |          | 24652     | -2019-01-003  | PONCIANO     | 1.01.02.33 -Gastos Varios | 051 -prueba     | 17/01/2019        | 85,26             | 0,00             | 85,2              |
| Poa                        |                                 |          | 24653     | -2019-01-003  | Agencia Rose | 1.01.02.33 -Gastos Varios | asdasddd -Sur   | 17/01/2019        | 25,94             | 0,00             | 25,9              |
| Tatalianania da asansian   | - 🎊 Restitución presupuestaria  |          | 24654     | -2019-01-004  | PONCIANO     | 1.01.02.33 -Gastos Varios | 333 -ssssss     | 17/01/2019        | 100,00            | 0,00             | 100,0             |
| Inteligencia de negocios   | Monitoreo del presupuesto       |          | 24655     | -2019-01-004  | PONCIANO     | 1.01.02.33 -Gastos Varios | 051 -prueba     | 17/01/2019        | 45,26             | 0,00             | 45,2              |
|                            |                                 |          | 24656     | -2019-01-004  | Agencia Rose | 1.01.02.33 -Gastos Varios | asdasddd -Sur   | 17/01/2019        | 20,34             | 0,00             | 20,3              |
| •                          | Consultar certificaciones pr    |          | 24657     | -2019-01-005  | PONCIANO     | 1.01.02.33 -Gastos Varios | 333 -ssssss     | 17/01/2019        | 5,00              | 0,00             | 5,0               |
| Consola                    |                                 |          | 24658     | -2019-01-005  | PONCIANO     | 1.01.02.33 -Gastos Varios | 051 -prueba     | 17/01/2019        | 5,00              | 0,00             | 5,0               |
|                            | Elecución presupuestaria (      |          | 24659     | -2019-01-005  | Agencia Rose | 1.01.02.33 -Gastos Varios | asdasddd -Sur   | 17/01/2019        | 1,40              | 0,00             | 1,4               |
| Adm. Financiero            |                                 |          | 24660     | -2019-01-006  | PONCIANO     | 1.01.02.33 -Gastos Varios | 333 -ssssss     | 17/01/2019        | 160,00            | 0,00             | 160,0             |
| -                          | Devengar / Ejecutar             |          | 24661     | -2019-01-006  | PONCIANO     | 1.01.02.33 -Gastos Varios | 051 -prueba     | 17/01/2019        | 140,00            | 0,00             | 140,0             |
| Talento Humano             | 🛃 Partidas presupuestarias p    |          | 24662     | -2019-01-006  | Agencia Rose | 1.01.02.33 -Gastos Varios | asdasddd -Sur   | 17/01/2019        | 42,00             | 0,00             | 42,0              |
| -                          | - 🞲 Asignación Inicial          |          | 24663     | -2019-01-007  | PONCIANO     | 1.01.02.33 -Gastos Varios | 333 -ssssss     | 17/01/2019        | 1,00              | 0,00             | 1,0               |
| Gestión de Documentos      | Papartas                        |          | 24664     | -2019-01-007  | PONCIANO     | 1.01.02.33 -Gastos Varios | 051 -prueba     | 17/01/2019        | 0,50              | 0,00             | 0,5               |
|                            | Keportes                        |          | 24665     | -2019-01-007  | Agencia Rose | 1.01.02.33 -Gastos Varios | asdasddd -Sur   | 17/01/2019        | 0,21              | 0,00             | 0,2               |
| »                          |                                 | Т        | Fotal=76  |               |              |                           |                 |                   |                   |                  |                   |
| Ľ                          |                                 | He 41 4  | Record    | i 1 of 76 💽   | ₩₩~<         |                           |                 |                   | Ve a Confi        | guración para    | activar Windows.  |

- Secuencial: contiene el número asignado de forma automática por el sistema
- Número: contiene el número de referencia asignado por la empresa
- Agencia: contiene el detalle a que oficina pertenece la certificación
- Partida Presup: contiene el nombre con que se le identificara la partida presupuestaria
- Centro de costos: contiene el nombre del centro de costos que aplica la certificación
- Fecha Efectiva: contiene la fecha en la que inicio la certificación
- Valor Certificado: contiene el monto de la certificación
- Valor Restituido: contiene el monto de restitución de la certificación
- Saldo\_Certificado: contiene la diferencia entre los montos anteriores
- Valor Devengado: contiene el valor que se ha utilizado de la certificación
- Valor a Devengar: contiene el valor que está pendiente a ser utilizado de la certificación
- Valor Ejecutado: contiene el valor que se ha utilizado de la certificación
- Estado: muestra el estado actual de la restitución presupuestaria Ingresado /Solicitado / Aprobado

# **Botones Principales**

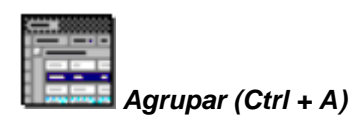

Este botón permite realizar la agrupación de los datos presentados en el visor múltiple, de acuerdo con la columna seleccionada.

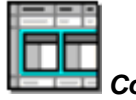

🗖 Columnas (Ctrl + C)

Este botón permite visualizar las columnas ocultas con las que cuenta el visor múltiple y agregarlas de acuerdo con la necesidad del cliente.

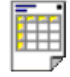

### Vista previa

Este botón permite visualizar los registros previos a la impresión, se puede seleccionar todos los registros o solo los registros requeridos.

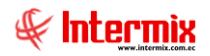

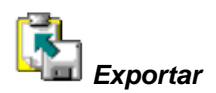

Este botón permite exportar a hoja de cálculo, archivo de texto o archivo HTML, permitiendo guardar los archivos de acuerdo con la necesidad del usuario.

# **Consulta reformas Presupuestaria**

Esta opción permite acceder a las reformas presupuestarias en un rango de fecha o por número de certificación presupuestaria, realizando la consulta por medio del filtro.

Se ingresa a esta opción seleccionando el menú Administrativo financiero módulo Presupuesto Gub "haciendo clic" en la opción Consulta Reformas Presupuestaria

# Filtro

Debido a la cantidad de datos que puede contener el visor múltiple, el sistema primero presenta el siguiente filtro para delimitar la búsqueda:

| Const | ulta      |                                |                  |
|-------|-----------|--------------------------------|------------------|
| 网     | 0         |                                |                  |
| Con   | sulta     |                                | INTERMIX S.A     |
| Datos |           |                                |                  |
|       |           |                                |                  |
| I     | Período : | Periodo Gubernamental2018-2019 |                  |
|       | Inicio:   | 01/01/2018                     | Fin : 31/12/2019 |
|       |           |                                |                  |

- *Periodo:* contiene el nombre del periodo gubernamental
- Inicio / Fin: contiene el rango de fechas del periodo gubernamental

# Visor múltiple

El visor múltiple presenta toda la lista del periodo presupuestario que tiene la empresa, con los siguientes datos:

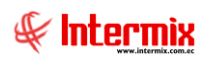

### Administrativo Financiero 40 Presupuesto Gubernamental - Usuario

| Auchivo- Verv Engresse<br>Verva Engresse<br>Verva | 🔞 e-Bizness | • • [Consult    | a de refor | rmas]        |                                 |                       |                 |            |                                       |              |             |                  |                   |          |                                    | - 1          | s ×        |
|----------------------------------------------------------------------------------------------------|-------------|-----------------|------------|--------------|---------------------------------|-----------------------|-----------------|------------|---------------------------------------|--------------|-------------|------------------|-------------------|----------|------------------------------------|--------------|------------|
| Next       Image: Second and Feasurests (6,6)       Image: Second and Second and Se                                                                                                    | Archivo +   | Ver - Empre     | sa: INT    | ERMIX        | S.A                             | $\mathbf{\mathbf{v}}$ | 0               | Aplicac    | ión: Consola                          | м 🗹          | ódulo - Fav | oritos - Ventana | • <u>A</u> yuda • |          |                                    |              | F          |
| Weid       Image: The second of the second of the second of                                                                                                    |             |                 | _          |              |                                 |                       |                 |            | ,                                     |              |             |                  |                   |          |                                    |              | A          |
| Adm. Financiero       Consultad de reguestra         Index financiero       Index financiero         Presupuesto       Sourcal Perdo Perdo Per                                                                                                    | Menú        |                 |            |              | ₽×                              | R                     | 3 🗃 🖿           | i - 🚯      | - # 🕐 🚺                               |              |             |                  |                   |          |                                    |              |            |
| Index franceros       Image: Status Columna para agrupor         Image: Status Columna para agrupor       Aperada Perda Perga, Unitado Valuera entado 18-2019       Namero Referenda Peda Etectiva Descripción Agercia a Perda Perga, Unitado Valuera entado 18-2019       Valuera Columna para agrupor         Image: Status Columna para agrupor       Secundal Perdad Columna mentado 18-2019       Valuera Referenda Peda Etectiva Descripción Agercia a Columna para agrupor         Image: Status Columna para agrupor       Secundal Perdad Columna mentado 18-2019       Valuera Referenda Peda Etectiva Descripción Agercia a Columna para agrupor         Image: Status Columna para agrupor       Secundal Perdad Columna mentado 18-2019       Valuera Referenda Peda Etectiva Descripción Agercia a Columna para agrupor         Image: Status Columna para agrupor       Secundal Perdad Columna mentado 18-2019       Valuera Referenda Peda Etectiva Descripción Agercia a Columna para agrupor         Image: Status Columna para agrupor       Secundal Perdad Columna mentado 18-2019       Valuera Referenda Peda Etectiva Descripción Agercia activa referencia Peda Etectiva Descripción Agercia activa referencia Peda Etectiva Descripción Agercia activa referencia Peda Etectiva Descripción Agercia activa referencia Peda Etectiva Descripción Agercia activa referencia Peda Etectiva Descripción Agercia activa referencia Peda Etectiva Secunda Perga, Etectiva referencia Peda Etectiva Peda Peda Etectiva Value referencia Peda Etectiva Peda Peda Etectiva Peda Peda Peda Peda Peda Peda Peda Ped                                                                                                    | Adm. Fina   | nciero          | <          | Presu        | ipuesto (Gub.)                  | C                     | onsulta d       | le refo    | mas                                   |              |             |                  |                   |          |                                    | INTER        |            |
| Presupuesto Agran presupuestaria   Presupuesto Agran presupuestaria   Presupuesto Presupuesto   Presupuesto Presupuesto   Pre                                                                                                    | 🅘 Indice    | s financieros   |            | r 🎽          | Definir plan presupuestario     | ľ                     | onsula          |            | mas                                   |              |             |                  |                   |          |                                    |              | 1117(0)1   |
| Image: Second Periods Periods   Numero Referencia   Referencia Periods   Numero Referencia   Referencia Periods   Numero Referencia   Referencia Periods   Numero Referencia   Referencia Periods   Numero Referencia   Referencia Periods   Referencia Periods   Referencia <td>R Presu</td> <td>nuesto</td> <td></td> <td>- 6</td> <td>Asignar plan presupuestario</td> <td>Ar</td> <td>rastre una colu</td> <td>umna para</td> <td>agrupar</td> <td></td> <td></td> <td></td> <td></td> <td></td> <td></td> <td></td> <td></td>                                                                                                    | R Presu     | nuesto          |            | - 6          | Asignar plan presupuestario     | Ar                    | rastre una colu | umna para  | agrupar                               |              |             |                  |                   |          |                                    |              |            |
| Presupuesto (sub.)       Image: still status       Image: still status       Image: status       Image: still status       Image: still status       Image: status       Image: status <t< td=""><td></td><td>paceto</td><td></td><td>-8</td><td>Plan presupuestario</td><td></td><td>Secuencial</td><td>Período</td><td></td><td>Número</td><td>Referencia</td><td>Fecha Efectiva</td><td>Descripción</td><td>Agencia</td><td>Partida Presup.</td><td>Centro Costo</td><td>Valor</td></t<>                                                                                                    |             | paceto          |            | -8           | Plan presupuestario             |                       | Secuencial      | Período    |                                       | Número       | Referencia  | Fecha Efectiva   | Descripción       | Agencia  | Partida Presup.                    | Centro Costo | Valor      |
| Still Point Periodo presupuestario   Point Point Periodo presupuestario   Point Point Periodo presupuestario   Point Point Periodo presupuestario   Point Point Periodo presupuestario   Point Point Periodo presupuestario   Point Point Periodo presupuestario   Point Point Periodo presupuestario   Point Point Periodo presupuestario   Point Point Periodo presupuestario   Point Point Periodo presupuestario   Point Point Periodo presupuestario   Point Point Periodo presupuestario   Point Point Periodo presupuestario   Point Point Periodo Periodo presupuestario   Point Point Periodo Periodo presupuestario   Point Point Periodo Periodo Period                                                                                                    | Presu       | puesto (Gub.)   |            | - 12         | Relación Cuenta Ctb - Partida   | Þ                     |                 |            |                                       |              |             |                  |                   |          |                                    |              | 1500,00000 |
| Pacturadin electrónica Pos   Solicitud Presupuestaria Solicitud Presupuestaria   Doc. Electrónicas emit Solicitud Presupuestaria   Doc. Electrónicas emit Solicitud Presupuestaria   Doc. Electrónicas emit Solicitud Presupuestaria   Pos Certificación presupuestaria   Montine del Presupuestaria   Montine del Presupuestaria   Montine del Presupuestaria   Montine del Presupuestaria   Pos   Latento Humano   Pos   Latento Humano   Dectificación presupuestaria   Dectificación presupuestaria   Pos   Pos   Pos   Pos   Consolar reformas presupuestaria   Pos   Pos   Pos   Pos   Pos   Pos   Pos   Pos   Pos   Pos   Pos   Pos   Pos   Pos   Pos   Pos   Pos   Pos   Pos   Pos   Pos   Pos   Pos   Pos   Pos   Pos   Pos   Pos   Pos   Pos   Pos   Pos   Pos   Pos   Pos   Pos   Pos   Pos   Pos   Pos   Pos   Pos   Pos    Pos <td>🐻 SRI</td> <td></td> <td></td> <td></td> <td>A Período presupuestario</td> <td></td> <td>24710</td> <td>Periodo O</td> <td>ubernamental 2018-2019</td> <td>-2019-02-002</td> <td></td> <td>16/02/2019</td> <td></td> <td>PONCIANO</td> <td>1.01.02.33 -Gastos Varios</td> <td>-FFFFFFF</td> <td>5000,00000</td>                                                                                                    | 🐻 SRI       |                 |            |              | A Período presupuestario        |                       | 24710           | Periodo O  | ubernamental 2018-2019                | -2019-02-002 |             | 16/02/2019       |                   | PONCIANO | 1.01.02.33 -Gastos Varios          | -FFFFFFF     | 5000,00000 |
| Pacturación dectrónica Positiona relacipatival   Doc. Bectrónica relit Positiona relacipatival   Positiona relacipatival Positiona relacipatival   Positiona relacipatival                                                                                                    |             |                 |            |              | Callettud Dava servedaria       |                       | 24737           | Periodo O  | ubernamental 2018-2019                | -2019-05-003 |             | 18/05/2019       |                   | PONCIANO | 1.1.2.36.25 -Servicios ocasionales |              | 500,00000  |
| Doc. Electrónicos entil Solidar certificación presupuestria   Doc. Electrónicos recibil Solidar certificación presupuestria   Pa Inteligencia de negocios   Inteligencia de negocios Inteligencia de negocios   Inteligencia de negocios Inteligencia de nego                                                                                                    | Factu       | ración electrór | ica 🔄      |              | 5 Solicitud Presupuestana       |                       |                 |            |                                       |              |             |                  |                   |          |                                    |              |            |
| Image: Solidiar certificación presultaria   Image: Doc. Electrónicos reclui.   Image: Doc. Electrónicos reclui.   Image: Doc.                                                                                                    | Doc. F      | Electrónicos en | iti        | . <b>™</b> √ | Aprobar solicitud presupue      |                       |                 |            |                                       |              |             |                  |                   |          |                                    |              |            |
| Image: Section of result   Image: Section of result   Image: Section of Resolution of Resolution of Resol                                                                                                    |             |                 |            | - 2          | Solicitar certificación presu   |                       |                 |            |                                       |              |             |                  |                   |          |                                    |              |            |
| Poa       Image: Reforma presupuestaria         Image: Intelgencia de negocios       Restaución presupuestaria         Image: Console       Monitoreo del presupuestaria         Image: Console       Image: Console         Image: Console       Image: Console                                                                                                    | Doc. E      | Electrónicos re | sbi        |              | Certificación presupuestaria    |                       |                 |            |                                       |              |             |                  |                   |          |                                    |              |            |
| Intelgenda de regolos       Image: Restaución presupuestria         Image: Console       Image: Restaución presupuestria         Image: Console       Image: Console refinaciones presupuestria         Image: Console       Image: Console refinaciones presupuestria         Image: Console       Image: Console refinaciones presupuestria         Image: Console       Image: Console refinaciones presupuestria         Image: Console       Image: Console refinaciones presupuestria         Image: Console       Image: Console refinaciones presupuestria         Image: Console       Image: Console refinaciones presupuestria         Image: Console       Image: Console refinaciones presupuestria         Image: Console       Image: Reportes         Image: Console       Image: Reportes         Image: Console refinaciones       Image: Reportes         Image: Console refinaciones       Image: Reportes         Image: Console refinaciones       Image: Reportes         Image: Console refinaciones       Image: Reportes         Image: Console refinaciones       Image: Reportes         Image: Console refinaciones       Image: Reportes         Image: Console refinaciones       Image: Reportes         Image: Console refinaciones       Image: Reportes         Image: Console refinaciones       Image: Reportes                                                                                                    | Poa         |                 |            | - 1          | Reforma presupuestaria          |                       |                 |            |                                       |              |             |                  |                   |          |                                    |              |            |
| Image: Second second second                                                                                                    | 5 Intelic   | rencia de neco  | cios       |              | Restitución presupuestaria      |                       |                 |            |                                       |              |             |                  |                   |          |                                    |              |            |
| Image: Consultar certificationes pr       Image: Consultar certificationes pr         Image: Consultar reforms presupertation       Image: Consultar reforms presupertation         Image: Consultar reforms presupertation       Image: Consultar reforms presupertation         Image: Consultar reforms presupertation       Image: Consultar reforms presupertation         Image: Consultar reforms presupertation       Image: Consultar reforms presupertation         Image: Consultar reforms presupertation       Image: Consultar reforms presupertation         Image: Consultar reforms presupertation       Image: Consultar reforms presupertation         Image: Consultar reforms presupertation       Image: Consultar reforms presupertation         Image: Consultar reforms presupertation       Image: Consultar reforms presupertation         Image: Consultar reforms presupertation       Image: Consultar reforms presupertation         Image: Consultar reforms presupertation       Image: Consultar reforms presupertation         Image: Consultar reforms presupertation       Image: Consultar reforms presupertation         Image: Consultar reforms presupertation       Image: Consultar reforms presupertation         Image: Consultar reforms presupertation       Image: Consultar reforms presupertation         Image: Consultar reforms presupertation       Image: Consultar reforms presupertation         Image: Consultaretation       Image: Consultar reforms presupertation <td>~ .</td> <td>-</td> <td></td> <td></td> <td>Monitoreo del presupuesto</td> <td></td> <td></td> <td></td> <td></td> <td></td> <td></td> <td></td> <td></td> <td></td> <td></td> <td></td> <td></td>                                                                                                    | ~ .         | -               |            |              | Monitoreo del presupuesto       |                       |                 |            |                                       |              |             |                  |                   |          |                                    |              |            |
| Image: Cosole       Image: Cosole reforms presupuestands (         Image: Adv., Financiero       Image: Cosole reforms presupuestands (         Image: Cosole reforms presupuestands (       Image: Cosole reforms presupuestands (         Image: Cosole reforms presupuestands (       Image: Cosole reforms presupuestands (         Image: Cosole reforms presupuestands (       Image: Cosole reforms presupuestands (         Image: Cosole reforms presupuestands (       Image: Cosole reforms presupuestands (         Image: Cosole reforms presupuestands (       Image: Cosole reforms presupuestands (         Image: Cosole reforms presupuestands (       Image: Cosole reforms presupuestands (         Image: Cosole reforms presupuestands (       Image: Cosole reforms presupuestands (         Image: Cosole reforms presupuestands (       Image: Cosole reforms presupuestands (         Image: Cosole reforms presupuestand (       Image: Cosole reforms presupuestands (         Image: Cosole reforms presupuestand (       Image: Cosole reforms presupuestand (         Image: Cosole reforms presupuestand (       Image: Cosole reforms presupuestand (         Image: Cosole reforms presupuestand (       Image: Cosole reforms presupuestand (         Image: Cosole reforms presupuestand (       Image: Cosole reforms presupuestand (         Image: Cosole reforms presupuestand (       Image: Cosole refor                                                                                                    | _           |                 |            |              | Consultar certificaciones pr    |                       |                 |            |                                       |              |             |                  |                   |          |                                    |              |            |
| Adm. Financiaro       Image: Second presupuestana (         Statuto Humano       Image: Second presupuestana (         Statuto Humano       Image: Second presupuestana (         Statuto Humano       Image: Second presupuestana (         Statuto Humano       Image: Second presupuestana (         Statuto Humano       Image: Second presupuestana (         Image: Second presupuestana (       Image: Second presupuestana (         Image: Second presupuestana (       Image: Second presupuestana (         Image: Second presupuestana (       Image: Second presupuestana (         Image: Second presupuestana (       Image: Second presupuestana (         Image: Second presupuestana (       Image: Second presupuestana (         Image: Second presupuestana (       Image: Second presupuestana (         Image: Second presupuestana (       Image: Second presupuestana (         Image: Second presupuestana (       Image: Second presupuestana (         Image: Second presupuestana (       Image: Second presupuestana (         Image: Second presupuestana (       Image: Second presupuestana (         Image: Second presupuestana (       Image: Second presupuestana (         Image: Second presupuestana (       Image: Second presupuestana (         Image: Second presupuestana (       Imag                                                                                                    | Con         | nsola           | ÷          | -6           | Consultar reformas presup       |                       |                 |            |                                       |              |             |                  |                   |          |                                    |              |            |
| Administration of the boometry of the control of the control                                                                                                    | A 14        | . Circuitore    |            | 😨            | 🛒 Ejecución presupuestaria (    |                       |                 |            |                                       |              |             |                  |                   |          |                                    |              |            |
| Reportes       Image: States preupuestarias preupuestarias preupuestari                                                                                                    |             | n. rinandero    |            | -2           | 🕎 Devengar / Ejecutar           |                       |                 |            |                                       |              |             |                  |                   |          |                                    |              |            |
| Adgrassion Inicial     Adgrassion Inicial     Adgrassion Inicial     Beportes     Activar Windows     Ve a Configuración para activar Vindows. 2                                                                                                    | 👷 Tale      | ento Humano     |            | - 6          | Partidas presupuestarias p      |                       |                 |            |                                       |              |             |                  |                   |          |                                    |              |            |
| Contract / Contract / Contra                                                                                                    |             |                 | _          | -1           | Asignación Inicial              |                       |                 |            |                                       |              |             |                  |                   |          |                                    |              |            |
| Comment         Activar Windows           Will (Will & Record Lot 3 (a)) (Will Comment         Will (Will & Record Lot 3 (a)) (Will Comment                                                                                                    | Ges         | tión de Docum   | entos      | ] L [        | Reportes                        |                       |                 |            |                                       |              |             |                  |                   |          |                                    |              |            |
| Image: Second Log Second Log Sec                                                                                                    |             |                 | · · ·      |              |                                 |                       |                 |            |                                       |              |             |                  |                   | /        | Activar Windows                    |              |            |
| Sisteman // Sisteman 05/05/2020 12/02 Sensider and descently 1422 / abine and MVDIC                                                                                                    |             |                 | Ľ          |              |                                 | ĸ                     | Recor           | d 1 of 3 🛛 | • • • • • • • • • • • • • • • • • • • |              |             |                  |                   |          | /e a Configuración para ac         | tivar Vindo  | ws. ゝ      |
| sistemas // sistemas /u/u/u/u/u/ 12/00 Servicion Servicesanolio, 4557 Contrestinity.Pro                                                                                                    | Sistemas // | / Sistemas 0    | 5/05/2020  | 12:0         | 3 Servidor: servdesarrollo,1433 | / eb                  | iznessIMXPIC    |            |                                       |              |             |                  |                   |          |                                    |              |            |

- Secuencial: contiene el número asignado de forma automática por el sistema
- Periodo: contiene el nombre del periodo gubernamental
- Número: contiene el número de referencia asignado por la empresa
- Referencia: contiene un detalle que específico sobre la reforma presupuestaria
- Fecha Efectiva: contiene la fecha en la que inicio la reforma presupuestaria
- Descripción: contiene información adicional sobre la reforma presupuestaria
- Agencia: contiene el detalle a que oficina pertenece la certificación
- Partida Presup: contiene el nombre con que se le identificara la partida presupuestaria afectada
- Centro de costo: contiene el nombre del centro de costos que aplica la certificación
- Valor: contiene el monto de la reforma presupuestaria
- Usuario: indica el nombre del usuario con el que se crea la reforma presupuestaria
- Estado: muestra el estado actual de la restitución presupuestaria Aprobado / Anulado

# **Botones Principales**

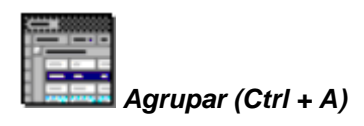

Este botón permite realizar la agrupación de los datos presentados en el visor múltiple, de acuerdo con la columna seleccionada.

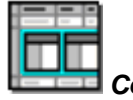

🗖 Columnas (Ctrl + C)

Este botón permite visualizar las columnas ocultas con las que cuenta el visor múltiple y agregarlas de acuerdo con la necesidad del cliente.

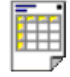

### Vista previa

Este botón permite visualizar los registros previos a la impresión, se puede seleccionar todos los registros o solo los registros requeridos.

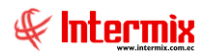

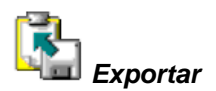

Este botón permite exportar a hoja de cálculo, archivo de texto o archivo HTML, permitiendo guardar los archivos de acuerdo con la necesidad del usuario.

# Ejecución presupuestaria (Otrs)

Esta opción permite acceder ejecución presupuestaria de otros módulos del sistema como los ingresos o roles ejecutados desde el módulo de Talento Humano.

Se ingresa a esta opción seleccionando el menú *Administrativo financiero* módulo *Presupuesto Gub* "haciendo clic" en la opción *Ejecución presupuestaria (Otrs)*.

# Filtro

Debido a la cantidad de datos que puede contener el visor múltiple, el sistema primero presenta el siguiente filtro para delimitar la búsqueda:

| Filtro Ejecución |              |
|------------------|--------------|
| <b>M</b> 🕐 🚺     |              |
| Filtro Ejecución | INTERMIX S.A |
| Datos            |              |
| Proceso rol :    |              |
| Empresa :        |              |
| Mes :            | Año : 🔽      |
|                  |              |

- Proceso rol: contiene el nombre del proceso de rol a ejecutarse
- Empresa: contiene el nombre de la empresa
- Mes: contiene el nombre del mes
- Año: contiene el año

# Visor múltiple

El visor múltiple presenta todo el listado de los empleados que están en el rol seleccionado, con los siguientes datos:

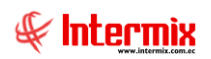

#### Administrativo Financiero 42 Presupuesto Gubernamental - Usuario

| 🐽 e-Bizness 🗈 - [Ejecución presup | uestaria (Otrs)]                   |                           |                                   |                             |                    | _ & ×        |
|-----------------------------------|------------------------------------|---------------------------|-----------------------------------|-----------------------------|--------------------|--------------|
| Archivo + Ver + Empresa: INTER    | MIX S.A                            | 33 Aplicación:            | Consola 🛛 Módulo + Favoritos •    | · Ventana • <u>A</u> yuda • |                    | ŧ            |
| Menú                              | Ť ×                                | 🕅 🗃 🖬 · 🚯 ·               | ->                                |                             |                    |              |
| Talento Humano <                  | Presupuesto (Gub.)                 | Ejecución presupue        | estaria (Otrs)                    |                             |                    | INTERMIX S.A |
| Richa del empleado                | Asignar plan presupuestario        | grid                      |                                   |                             |                    |              |
|                                   | Plan presupuestario                | Secuencial Identificación | Nombre                            | Concepto                    | Valor Mes          |              |
| Control de asistencia             | Relación Cuenta Ctb - Partida      | 1235533 0200950798        | NOBOA LUIS ERNESTO                | PROVISION VACACIONES LOEP   | 125,000000 11/2017 | -            |
| Nómina de empleados               |                                    | 1235384 0400573515        | YACELGA ROSERO JAIME RAMIRO       | PROVISION VACACIONES LOEP   | 225,000000 11/2017 |              |
|                                   | Solicitar cartificación pregunu    | 1236071 0400686705        | BENITEZ JURADO ARTURO JOSELITO    | PROVISION VACACIONES LOEP   | 125,000000 11/2017 |              |
| 📲 Estructura organizacional       | Solicital certainación presidport. | 1235702 0500685003        | JARRIN TOVAR LUIS FERNANDO        | PROVISION VACACIONES LOEP   | 200,000000 11/2017 |              |
| Web Empleados                     | Certificación presupuestaria       | 1236864 0501248637        | VILLALVA LASCANO BOLIVAR MEDARDO  | PROVISION VACACIONES LOEP   | 24,375000 11/2017  |              |
|                                   | Reforma presupuestaria             | 1236884 0502400385        | ARIAS ORTEGA MARGARITA DEL ROCIO  | PROVISION VACACIONES LOEP   | 105,000000 11/2017 |              |
|                                   | - 🏀 Restitución presupuestaria     | 1236666 0503703571        | VEGA PILA PACO WLADIMIR           | PROVISION VACACIONES LOEP   | 75,080000 11/2017  |              |
|                                   | 190 Maniferran dal programmento    | 1235334 0602776536        | PACA LOZANO ROSA MARIA            | PROVISION VACACIONES CT     | 24,570833 11/2017  |              |
|                                   | Monicoreo del presupuesto          | 1236346 0603353442        | GUANOLUISA VIZUETE FAUSTO ANDRÉS  | PROVISION VACACIONES LOEP   | 125,000000 11/2017 |              |
|                                   | Consultar certificaciones pres     | 1236434 0604257147        | UQUILLAS HIDALGO DIANA CAROLINA   | PROVISION VACACIONES LOEP   | 125,000000 11/2017 |              |
| •                                 | Ejecución presupuestaria (Otrs)    | 1236051 0704394568        | GARCIA ESPINOZA KATHERINE ROXANNA | PROVISION VACACIONES LOEP   | 125,000000 11/2017 |              |
|                                   | Devenger ( Fiecuter                | 1236094 0800035552        | PLAZA RADA JULIO CESAR AUGUSTO    | PROVISION VACACIONES LOEP   | 333,330000 11/2017 |              |
|                                   |                                    | 1236764 0802259903        | GONZALEZ VARGAS BORIS GUILLERMO   | PROVISION VACACIONES LOEP   | 104,170000 11/2017 |              |
|                                   | Reportes                           | 1235181 0802781286        | CALDERON PALACIOS CARLOS EDUARDO  | PROVISION VACACIONES LOEP   | 208,333333 11/2017 |              |
| First.                            |                                    | 1236828 0803040450        | ROBLES NAZARENO FANNY TAMARA      | PROVISION VACACIONES LOEP   | 104,166667 11/2017 |              |
| Consola                           |                                    | 1236234 0907313449        | VILLAVICENCIO JIMENEZ BARON MAURO | PROVISION VACACIONES LOEP   | 125,000000 11/2017 |              |
|                                   |                                    | 1235364 0907845267        | BARROS ARGUELLO LUIS ALBERTO      | PROVISION VACACIONES LOEP   | 183,333333 11/2017 |              |
| Adm. Financiero                   |                                    | 1236708 0908434046        | ALEJANDRO PINELA YLDEFONSO ISIDRO | PROVISION VACACIONES LOEP   | 150,000000 11/2017 |              |
|                                   |                                    | 1236648 0918953316        | PERLAZA RODRIGUEZ JUANA MERCEDES  | PROVISION VACACIONES LOEP   | 208,330000 11/2017 |              |
| C Talento Humano                  |                                    | 1235956 0919763003        | FIGUEROA SOTO LUIS GABRIEL        | PROVISION VACACIONES LOEP   | 125,000000 11/2017 |              |
|                                   |                                    | 1236746 0961895570        | MERCHAN MARCANO MARIA AUXILIADORA | PROVISION VACACIONES LOEP   | 75,080000 11/2017  |              |
| 22                                |                                    | Total=98                  |                                   |                             |                    | ✓            |
|                                   |                                    | 🔫 🔫 🖪 Record 1 of 98 🕨    | ► ► <                             |                             |                    | >            |

- Secuencial: contiene el número asignado de forma automática por el sistema
- Identificación: contiene el número de identificación del empleado
- Nombre: contiene el nombre del empleado
- Concepto: contiene un detalle que especifica de la ejecución presupuestaria
- Valor: contiene el valor correspondiente a la ejecución presupuestaria
- Mes: contiene el mes que corresponde la ejecución presupuestaria

# **Botones Principales**

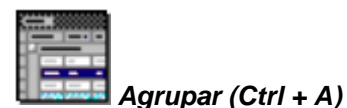

Este botón permite realizar la agrupación de los datos presentados en el visor múltiple, de acuerdo con la columna seleccionada.

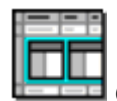

Columnas (Ctrl + C)

Este botón permite visualizar las columnas ocultas con las que cuenta el visor múltiple y agregarlas de acuerdo con la necesidad del cliente.

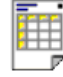

### Vista previa

Este botón permite visualizar los registros previos a la impresión, se puede seleccionar todos los registros o solo los registros requeridos.

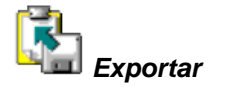

Este botón permite exportar a hoja de cálculo, archivo de texto o archivo HTML, permitiendo guardar los archivos de acuerdo con la necesidad del usuario.

# Ejecutar Nómina

Este botón la ejecución del proceso de la nómina, se ejecuta del periodo seleccionado el cual puede ser seleccionado en la pantalla del filtro.

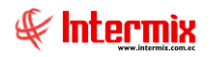

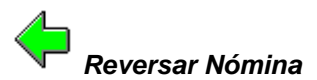

Este botón la reversar la ejecución del proceso de la nómina, se reversa la ejecuta del periodo seleccionado el cual puede ser seleccionado en la pantalla del filtro.

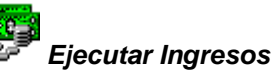

Este botón permite la ejecución del proceso de ingresos de acuerdo con la selección realizada en la pantalla del filtro de acuerdo a la empresa y mes.

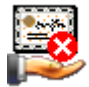

# Reversar Ingresos

Este botón la reversar la ejecución de los ingresos, se reversa la ejecuta del periodo seleccionado el cual puede ser seleccionado en la pantalla del filtro.

# **Devengar / Ejecutar**

Esta opción permite devengar sobre los activos fijos ingresados de manera manual. Que debe ser registrado de acuerdo con el proceso que tenga la empresa.

Se ingresa a esta opción seleccionando el menú *Administrativo financiero* módulo *Presupuesto Gub* "haciendo clic" en la opción *Devengar / Ejecutar*.

# Visor múltiple

El visor múltiple presenta toda la lista del periodo presupuestario que tiene la empresa, con los siguientes datos:

| 🚱 e-Bizness 🖲 - [Devengar / | jecutar]                          |                                                                         | _ <del>_</del> <del>_</del> × |
|-----------------------------|-----------------------------------|-------------------------------------------------------------------------|-------------------------------|
| Archivo + Ver + Empresa:    | ITERMIX S.A                       | 🕘 😽 33 Apicación: Consola 🕑 Módulo - Pavenicos - Ventana - Ayuda -      | ŧ                             |
| Menú                        | Ψ×                                | 1   1 🛪 🖻 🗙 🔚 🛱 🖥 - 🕅 - 👪 🖉 👩                                           |                               |
| Adm. Financiero             | Presupuesto (Gub.)                | Devendar / Elecutar                                                     |                               |
| 🥵 Servicios 🛛 🔄             | 📄 📸 Definir plan presupuestario   |                                                                         |                               |
| Contratos                   | - 😂 Asignar plan presupuestario   | grid                                                                    |                               |
|                             | - Plan presupuestario             | Secuencial Nro Documento Valor Número CRP/Partida Presup, Centro Costo  |                               |
| Clientes                    | Relación Cuenta Ctb - Partida     | 426969 011006-000008101 225,000000 HEQ-2018-01-002 NUEVO EDIFICIO HEQ   |                               |
| Ventas                      | 📢 Período presupuestario          | 426970 011006-000008160 805,100000 HEQ-2018-01-005 PH PALMIRA - NANEGAL |                               |
| 🎊 Cuentas por cobrar        | - 🕵 Solicitar certificación presu |                                                                         |                               |
| Tasanaria                   | Certificación presupuestaria      |                                                                         |                               |
| iesurena                    | - 👔 Reforma presupuestaria        |                                                                         |                               |
| Sea Contabilidad            | - 🇞 Restitución presupuestaria    |                                                                         |                               |
| Presupuesto                 | - Monitoreo del presupuesto       |                                                                         |                               |
| Bresupuesto (Gub.)          | Consultar certificaciones pr      |                                                                         |                               |
|                             | Ejecución presupuestaria (        |                                                                         |                               |
| Sel Sel                     | > 📰 Devengar / Ejecutar           |                                                                         |                               |
| Facturación Electrónic      | Reportes                          |                                                                         |                               |
|                             |                                   |                                                                         |                               |
| Consola                     |                                   |                                                                         |                               |
| Adm. Financiero             |                                   |                                                                         |                               |
| 🕵 Talento Humano            |                                   |                                                                         |                               |
| \$                          |                                   | Total=2 1030,10                                                         |                               |
|                             |                                   | 1 1 1 1 1 1 1 1 1 1 1 1 1 1 1 1 1 1 1                                   |                               |

- Secuencial: contiene el número asignado de forma automática por el sistema
- Nro. Documento: contiene el número de documento relacionado devengar o ejecutar
- Valor: contiene el valor relacionado devengar o ejecutar
- Nro.CRP / Periodo Presup: contiene número de referencia ya sea de la certificación o partida presupuestada

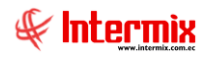

- Centro de Costo: contiene al centro al que aplica el activo fijo.

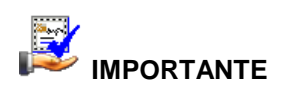

Si usted "*hace clic derecho*" sobre uno de los registros desplegados, se presenta un menú que le permite: crear **Nuevo, Editar, Ver y Borrar** cualquier registro. Las mismas opciones pueden ser seleccionadas desde la barra de herramientas

# **Botones Principales**

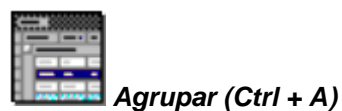

Este botón permite realizar la agrupación de los datos presentados en el visor múltiple, de acuerdo con la columna seleccionada.

| 111 | - | -  | -  |
|-----|---|----|----|
| 1   | _ |    | 1- |
|     | - | 96 | -  |
|     |   |    |    |
| 1   | - |    | -  |

# Columnas (Ctrl + C)

Este botón permite visualizar las columnas ocultas con las que cuenta el visor múltiple y agregarlas de acuerdo con la necesidad del cliente.

| 11 |  |   |   |
|----|--|---|---|
|    |  | Г |   |
|    |  | Г |   |
|    |  | г | г |

# Vista previa

Este botón permite visualizar los registros previos a la impresión, se puede seleccionar todos los registros o solo los registros requeridos.

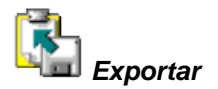

Este botón permite exportar a hoja de cálculo, archivo de texto o archivo HTML, permitiendo guardar los archivos de acuerdo con la necesidad del usuario.

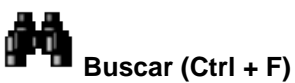

El visor múltiple puede contener una gran cantidad de datos, al *"hacer clic"* en este botón permite visualizar los registros con los que se cuenta en esta pantalla.

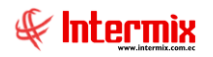

# Visor simple - Devengar

Para asignar se debe seleccionar el botón Nuevo (Ctrl + N) se presenta la pantalla donde deben ser completados los siguientes datos, tomando en cuenta que los campos de color azul no son editables y que los de color amarillo son obligatorios.

| Devengados Sum.                                                                                                    |
|----------------------------------------------------------------------------------------------------|
|                                                                                                    |
| Devengados Sum. INTERMIX S A                                                                                                    |
| Datos                                                                                                    |
| Período Presup.:       Periodo Gubernamental 2020       ✓         Fecha Inicio :       01/01/2020 0:00:00 ✓       Fecha Fin :       31/12/2020 0:00:00 ✓         Fecha :       05/05/2020       ✓         Comentario :       ✓ |
| Secuencial Nro Documento Valor Número CRP Centro Costo                                                                                                    |
| *                                                                                                    |
| 0.00                                                                                                    |
| 0,00                                                                                                    |

#### Cabecera

- Periodo Presup: contiene el nombre del período presupuestario
- Fecha Inicio: detalla la fecha del sistema
- Fecha Fin: detalla la fecha de final del registro de devengados de activos fijos
- Fecha: detalla la fecha de inicio del registro de devengados de activos fijos
- Comentario: contiene un detalle que especifica a que está dirigido el registro

#### Detalle

- Secuencial: contiene el número asignado de forma automática por el sistema
- Nro. Documento: contiene el número de documento relacionado al activo fijo
- Valor: contiene el valor del activo fijo
- Número CRP: contiene el número de certificación presupuestaria
- Centro de Costo: contiene al centro al que aplica el activo fijo.

# **Botones Principales**

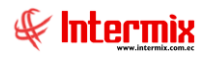

Grabar (Ctrl + G)

Al "hacer clic" en este botón, se puede grabar los datos ingresados y tener un nuevo registro.

# Asignación inicial

Esta opción le permite a la empresa consultar un presupuesto inicial de cada una de sus áreas para los gastos que puedan tener durante el año.

Se ingresa a esta opción seleccionando el menú Administrativo financiero módulo *Presupuesto Gub* "haciendo clic" en la opción Asignación inicial.

# Filtro

Debido a la cantidad de datos que puede contener el visor múltiple, el sistema primero presenta el siguiente filtro para delimitar la búsqueda:

| Consulta  |                                |                  |
|-----------|--------------------------------|------------------|
| # 🛛 🕻     | D                              |                  |
| Consulta  |                                | INTERMIX S A     |
| Datos     |                                |                  |
|           |                                |                  |
| Período : | Periodo Gubernamental2018-2019 |                  |
| Inicio:   | 01/01/2018                     | Fin : 31/12/2019 |
|           |                                |                  |

- Periodo: contiene el nombre del periodo gubernamental
- Inicio / Fin: contiene el rango de fechas del periodo gubernamental

# Visor múltiple

El visor múltiple presenta toda la lista del periodo presupuestario que tiene la empresa, con los siguientes datos:

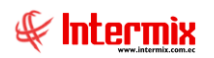

#### Administrativo Financiero 47 Presupuesto Gubernamental - Usuario

| Archivo Verve Empreze Properties S.A. Consola Consola Consola Consola Aguda Aguda Aguda Aguda Consola Consola |
|----------------------------------------------------------------------------------------------------|
| Man. Financicro Presouvesto (Gub.)   Cuentas por cobrar Cuentas por cobrar   Cuentas por cobrar Cuentas por cobrar   Cuentas por cobrar Cuentas por cobrar   Cuentas por cobrar Cuentas por cobrar   Cuentas por cobrar Cuentas por cobrar   Cuentas por cobrar Cuentas por cobrar   Cuentas por cobrar Cuentas por cobrar   Cuentas por cobrar Cuentas por cobrar   Cuentas por cobrar Cuentas por cobrar   Cuentas por cobrar Cuentas Cuentas Cuen                                                                                                    |
| Media       Use of the anders of the anders of                                        |
| Adm. Financiero Presupuesto   Cuentas por cobra Presupuesto   Partidas Presupuestaria Partidas Presupuestaria   Partidas - Clentes Partidas Presupuestaria   Partidas - Clentes Partidas Presupuestaria   Partidas - Clentes Partidas Presupuestaria   Partidas - Clentes Partidas Presupuestaria   Partidas - Clentes Partidas Presupuestaria   Partidas - Clentes Partidas Presupuestaria   Partidas - Clentes Partidas Presupuestaria   Partidas - Clentes Partidas Presupuestaria   Partidas - Clentes Partidas Presupuestaria   Partidas - Clentes Partidas Presupuestaria   Partidas - Clentes Partidas Presupuestaria   Partidas Presupuesto Partidas Presupuestaria   Partidas Presupuesto Partidas Presupuestaria   Partidas Presupuesto Partidas Presupuestaria   Partidas Presupuesto Partidas Presupuestaria   Partidas Presupuesto Partidas Presupuestaria   Partidas Presupuesto Partidas Presupuestaria   Partidas Presupuesto Partidas Presupuestaria   Partidas Presupuesto Partidas Presupuestaria   Partidas Presupuesto Partidas Presupuestaria   Partidas Presupuesto Partidas Presupuestaria   Partidas Presupuestaria Partidas Presupuestaria   Partidas Presupuesto Partidas Presupuestaria   Partidas Presupuesto Partidas Presupuestaria   Partidas Presupuesto Partidas Presupuestaria   Partidas Pr                                                                                                    |
|                                                                                                    |
| Prescrein -   Aignar plan prescuestario   Set Contabilidad - Clentes   -   -   -   -   -   -   -   -   -   -   -   -   -   -   -   -   -   -   -   -   -   -   -   -   -   -   -   -   -   -   -   -   -   -   -   -    -   -   -   -   -   -   -    -    -    -    -    -    -    -    -    -    -    -    -    -    -    -    -    -    -    -    -    -    -    -    -    -    -    -    -    -    -   -   -   -   -   - <td< th=""></td<>                                                                                                    |
| Set: Contabilidad - Letti Pinan presupuestaria   Set: Operaadin Periodo   Numero Referencia   Fecha Efec: Descripción   Agencia Partida Presup.   Contabilidad - Clentes - No Periodo presupuestaria   Notes financieros - Solicutar cetti - Sono presupuestaria   Presupuesto - Solicutar cetti - Sono presupuestaria   Notes financieros - Referencia   Presupuesto - Referencia   Solicutar cetti - Sono presupuestaria   Solicutar cetti - Sono presupuestaria   Solicutar cetti - Sono presupuestaria   Solicutar cetti - Sono presupuestaria   Solicutar cetti - Sono presupuestaria   Solicutar cetti - Sono presupuestaria   Solicutar cetti - Sono presupuestaria   Solicutar cetti - Sono presupuestaria   Solicutar cetti - Sono presupuestaria   Solicutar cetti - Sono presupuestaria   Solicutar cetti - Sono presupuestaria   Non Espectrationa   Consultar cetti - Sono presupuestaria   Solicutar cetti - Sono presupuestaria   Solicutar cetti - Sono presupuestaria   Solicutar cetti - Sono presupuestaria   Solicutar cetti - Sono presupuestaria   Solicutar cetti - Sono presupuestaria   Solicutar cetti - Sono presupuestaria   Solicutar cetti - Sono presupuestaria   Solicutar cetti - Sono presupuestaria   Solicutar cetti - Sono presupuestaria   Solicutar cetti - Sono presupuestaria   Solicutar cetti - Sono presupuestaria   Solicutar cetti - So                                                                                                    |
| Image: Contabilidad - Clemeta       Image: Presupuestania         Image: Contabilidad - Clemeta       Image: Presupuestania         Image: Director Director Direct                                                                                                    |
| Indices franceros       Image: Presupuesto       Image: Presupuesto       Image: Presupuesto         Image: Presupuesto       Image: Presupuesto       Image: Presupuesto       Image: Presupuesto         Image: Presupuesto       Image: Presupuesto       Image: Presupuesto       Image: Presupuesto         Image: Presupuesto       Image: Presupuesto       Image: Presupuesto       Image: Presupuesto         Image: Presupuesto       Image: Presupuesto       Image: Presupuesto       Image: Presupuesto         Image: Presupuesto       Image: Presupuesto       Image: Presupuesto       Image: Presupuesto         Image: Presupuesto       Image: Presupuesto       Image: Presupuesto       Image: Presupuesto         Image: Presupuesto       Image: Presupuesto       Image: Presupuesto       Image: Presupuesto         Image: Presupuesto       Image: Presupuesto       Image: Presupuesto       Image: Presupuesto         Image: Presupuesto       Image: Presupuesto       Image: Presupuesto       Image: Presupuesto         Image: Presupuesto       Image: Presupuesto       Image: Presupuesto       Image: Presupuesto         Image: Presupuesto       Image: Presupuesto       Image: Presupuesto       Image: Presupuesto         Image: Presupuesto       Image: Presupuesto       Image: Presupuesto       Image: Presupuesto         I                                                                                                    |
| Indees financieros       Image: Solidud Presupuestaria         Presupuesto       Image: Solidud Presupuestaria         Presupuesto       Image: Solidud Presupuestaria         Image: Solidud Presupuestaria       Image: Solidud Presupuestaria         Image: Solidud Presupuestaria       Image: Solidud Presupuestaria                                                                                                    |
| Presupuesto                                                                                                    |
| Image: Sector Consola       Image: Sector Consola         Image: Consola       Image: Sector Consola         Image: Consola       Image: Consola         Image: Consola       Image: Consola         Image: Consola                                                                                                    |
| Prempuesto (Gub.)                                                                                                    |
| Image: SRI set in the set in the se                               |
| Facturación electrónica                                                                                                    |
| Image: Doc. Electrificions and image: Doc. Electrificions and image: Doc. Electrificions and image: Doc. Electrificions pr.:                                                                                                    |
| Table Doc Beckfordons amilt       Image: Consultar certificationes pr         Image: Consultar certificationes pr       Image: Consultar certificationes pr         Image: Consultar certificationes pr       Image: Consultar certificationes pr                                                                                                    |
| Consola       Image: Consolar reformas presup         Adm. Financero       Image: Consolar reformas presup         Image: Consolar reformas presup       Image: Consolar reformas presup         Image: Consolar reformas presup                                                                                                    |
| Adm. Financiero = Ejecución presupuestaria (                                                                                                    |
| Adm. Financero                                                                                                    |
|                                                                                                    |
| 💭 Talento Humano 👘 🖓 Partidas presupuestarias p                                                                                                    |
| Asgnación Inical                                                                                                    |
| Gestión de Documentos Reportes                                                                                                    |
| Activar Windows                                                                                                    |
| We a Configuración para activar Windows.         >                                                                                                    |
| Sistemas // Sistema 05/05/2020 13:16 Servidon servidesarollo,1433 / ebiznessIMXIPIC                                                                                                    |

- Sec. operación: contiene el secuencial de operación presupuestaria
- Periodo: indica el nombre del periodo gubernamental
- Número: contiene el número de referencia asignado por la empresa
- Referencia: contiene un detalle específico sobre la reforma presupuestaria
- Fecha Efectiva: contiene la fecha en la que inicio la reforma presupuestaria
- Descripción: contiene información adicional sobre la reforma presupuestaria
- Agencia: contiene el detalle a que oficina pertenece la certificación
- Partida Presup: contiene el nombre con que se le identificara la partida presupuestaria afectada
- Centro de costo: contiene el nombre del centro de costos que aplica la certificación
- Valor Asig. Inicial: contiene el monto del valor inicial asignado
- Usuario: indica el nombre del usuario con el que se crea la reforma presupuestaria

# **Reportes**

Para acceder a los reportes del módulo del presupuesto gubernamental, Se ingresa a esta opción seleccionando el menú *Administrativo financiero* módulo *Presupuesto (Gub.)* y "haciendo clic" en la opción *Reportes* el sistema presenta el siguiente visor múltiple con su respectiva barra de herramientas. Para visualizar los reportes disponibles en cada módulo se

debe dar clic en el botón se presentarán los reportes con su respectiva descripción. Para abrir un reporte se debe dar doble clic sobre el reporte requerido.

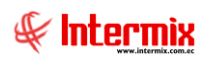

### Administrativo Financiero 48 Presupuesto Gubernamental - Usuario

| e-Bizness ® - [Reportes - Pre | isupuesto (Gub.)]               |              |                                                     |                                     |                                 |                  | - 0           | ×         |
|-------------------------------|---------------------------------|--------------|-----------------------------------------------------|-------------------------------------|---------------------------------|------------------|---------------|-----------|
| rchivo + Ver + Empresa:       | INTERMIX S.A.                   | 🖸 線 46       | Aplicación: Consola 🕑 Módu                          | lo • Favoritos • Ventana • Ayu      | ida 🕶                           |                  | <b>%</b> Iu   | Serve for |
| l<br>Ienú                     | ₽×                              |              | 🖩 🖬 • 🕅 • 👪 🕐 👩                                     |                                     |                                 |                  |               |           |
| Adm. Financiero               | Presupuesto (Gub.)              | Reportes - F | Presupuesto (Gub.)                                  |                                     |                                 |                  | INTERMI       | XS.       |
| 🌼 Cuentas por cobrar 🛛 🗠      | Definir plan presupuestario     |              |                                                     |                                     |                                 |                  |               |           |
| Tesorería                     | - 😂 Asignar plan presupuestario | grid         |                                                     |                                     |                                 |                  |               |           |
|                               |                                 | Secuencial   | Descripción                                         | Nombre Tec.                         | Nombre                          | Reporte Dinámico | REPO_ORIGEN   |           |
| 📲 Contabilidad                | Relación Cuenta Ctb - Partida   | 147          | Cédula presupuestaria (Gastos)                      | CryRPresupuestoGubWs.rpt            | CryRPresupuestoGubWs            | NO               |               | 1         |
| Presupuesto                   | Período presupuestario          | 148          | Mayor presupuestario                                | CryRPresupuestoPorPartidaWs.rpt     | CryRPresupuestoPorPartidaWs     | NO               |               | 1         |
| <u>a</u> /                    |                                 | 153 /        | Auxiliar Presupuestario de Gastos Devengado -Pagado | CryRAuxiliarPresupuestarioWs.rpt    | CryRAuxiliarPresupuestarioWs    | NO               |               | 1         |
| Presupuesto (Gub.)            | Bondial Certification presu     | 155 (        | Costos Devengados Mensuales                         | ReporteDevengadosXlsx               | ReporteDevengadosXlsx           | NO               |               | 1         |
| SRI                           | Certificación presupuestaria    | 156          | Auxiliar Presupuestario por Certificación           | CryRAuxiliarPresupuestarioCRPWs.rpt | CryRAuxiliarPresupuestarioCRPWs | NO               |               | 1         |
|                               |                                 | 163 (        | Cédula presupuestaria (Ingresos)                    | CryRCedulaPresupIngresosWs.rpt      | CryRCedulaPresupIngresosWs      | NO               |               | 1         |
| Facturación Electrónica       | Restitución presupuestaria      | 169          | Presupuesto Inicial e-Sigef                         | PresupuestoInicialCsv.csv           | PresupuestoInicialCsv           | NO               |               | 1         |
| Se Doc. Electrónicos Emiti    | Monitoreo del presupuesto       | 170          | Presupuesto Ingresos e-Siget                        | PresupuestoIngresosCsv.csv          | PresupuestoIngresosCsv          | NO               |               | 1         |
|                               |                                 | 1/1          | Presupuesto Gastos e-Siger                          | Presupuesto Gastos Csv. csv         | Presupuesto Gastos Csv          | NO               |               | -         |
| 🖓 Doc. Electrónicos Reci      | Consultar certificaciones pr    | 1//          | Cedula presupuestana formato arboi                  | CrycCedularresupCarbolivis.rpt      | CrycCedularresupXArbolivis      | NO               |               | 1         |
| Droforma Drogunuostaria       | Ejecución presupuestaria (      | 100          | Penorte Devengo de Indraens                         | Devengoliomnaxis                    | Devengoivominaxis               | NO               |               | 1         |
| Protornia Presupuestana       | 📰 Devengar / Ejecutar           | 268          | Reporte consolidado de presupuesto                  | ConsolidadoPresumuestoXis           | ConsolidadoPresum Jesto XIs     | NO               |               |           |
|                               | Reportes                        |              | reporte consolitatio de presupaesto                 | Consolidadon (Colpacistonis         | Consolidador resupacitoria      | 10               |               |           |
| Adm. Financiero               |                                 |              |                                                     |                                     |                                 |                  |               |           |
| »                             |                                 | Total=13     |                                                     |                                     | Activar W                       | indows           |               |           |
| Ľ                             |                                 | Record       | i1of13 ▶ ₩ ₩ ✓ <                                    |                                     | Ve a Configu                    | ración para acti | ivar Windows. |           |

# Cédula presupuestaria (Gastos)

Este reporte se llama "CryRPresupuestoGubWs.rpt", el cual debe estar ubicado en la ruta indicada para su correcto funcionamiento. El reporte contiene el presupuesto establecido de la empresa para gastos. Para presentar el reporte el sistema presenta una pantalla donde se puede visualizar los datos de consulta para generar el reporte.

| Plan Presupuestario |                                           |                      |
|---------------------|-------------------------------------------|----------------------|
| M 🕐 🚺               |                                           |                      |
| Plan Presupues      | ario                                      | INTERMIX S.A.        |
| Datos :             |                                           |                      |
| Período :           | Periodo 2020                              |                      |
| Fecha Inicio :      | 01/01/2020 🖌 Fecha Fin :                  | 31/12/2020           |
| Partida Presup. :   |                                           |                      |
| Tipo Partida :      | Gasto Corrientes,Gastos de Produccion,Gas | stos de Inversion, 🖂 |
| Total :             | Centro de Costo:                          | с                    |
| Centro Costo :      |                                           |                      |

Después de seleccionar los datos se presiona el botón de buscar, el reporte se genera en una pantalla aparte mostrando los datos seleccionados. De igual forma los reportes pueden ser exportados en archivos pdf.

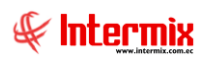

#### Administrativo Financiero 49 Presupuesto Gubernamental - Usuario

| Reportes        |                            |                |                      |                    |                    |                          |                |                 |               |
|-----------------|----------------------------|----------------|----------------------|--------------------|--------------------|--------------------------|----------------|-----------------|---------------|
| <b>②</b> 🚺      |                            |                |                      |                    |                    |                          |                |                 |               |
| Reportes        | Reportes INTERMIX S.A.     |                |                      |                    |                    |                          |                |                 |               |
| Datos           |                            |                |                      |                    |                    |                          | _              |                 |               |
| & &             | 🖹 🕐 📙 H 🔳                  | ► H 1          | /9 船 📀               | <b>↓</b> -         |                    |                          | SAP            | CRYSTAL REPORTS | • 🖂           |
| Informe princip | a                          |                |                      |                    |                    |                          |                |                 |               |
|                 |                            |                |                      |                    |                    |                          |                |                 | ^             |
| Ear             |                            |                |                      | INTER              | MIX S.A.           |                          |                |                 |               |
| ∦hte            | <b>T</b> IX                |                | Céd                  | ula presup         | uestaria (Ga       | astos)                   |                |                 |               |
| N Salas         | se ont                     | Gasto Corrient | es, Gastos de Produc | cion,Gastos de Inv | ersion,Gastos de C | apital, Aplicacion del F | inanciamiento, |                 |               |
|                 |                            | Fec            | :ha Inicio : 1/1     | /2020              | Fecha Fin          | : 31/12/2020             |                |                 |               |
|                 | DENOMINACIÓN               | CENTROCOSIO    | PRESUPILESTO         | REEORMAS           | CODIFICADO         | COMPROMETIDO             | DEVENGADO      | FIECHTADO       | _             |
| 5.              | GASTOS CORRIENTES          |                | 1.575.986,09         | (8.927,24)         | 1.567.058,85       | 1.232.603,48             | 113.554,41     | 102.344,77      |               |
| 5.1.            | GASTOS EN PERSONAL         |                | 1.120.901,27         | (7.578,80)         | 1.113.322,47       | 1.022.609,95             | 82.686,81      | 82.686,81       |               |
| 5.1.01.         | REMUNERACIONES BÁSICAS     |                | 727.128,00           | 30.980,00          | 758.108,00         | 758.108,00               | 61.809,00      | 61.809,00       |               |
| 5.1.01.0500     | REMUNERACIONES UNIFICA     |                | 648.264,00           | 30.980,00          | 679.244,00         | 679.244,00               | 55.237,00      | 55.237,00       |               |
| 5.1.01.0600     | SALARIOS UNIFICADOS        |                | 78.864,00            | 0,00               | 78.864,00          | 78.864,00                | 6.572,00       | 6.572,00        |               |
| 5.1.02.         | REMUNERACIONES COMPLE      |                | 76.389,04            | 4.863,90           | 81.252,94          | 81.019,05                | 6.736,43       | 6.736,43        |               |
| 5.1.02.0300     | DECIMOTERCER SUELDO        | -              | 60.594,04            | 4.593,90           | 65.187,94          | 65.054,61                | 5.436,56       | 5.436,56        |               |
| 5.1.02.0400     | DECIMOCUARTO SUELDO        | -              | 15.795,00            | 270,00             | 16.065,00          | 15.964,44                | 1.299,87       | 1.299,87        |               |
| 5.1.05.         | REMUNERACIONES TEMPOR      |                | 20.500,00            | 45.081,97          | 65.581,97          | 52.033,09                | 3.430,26       | 3.430,26        |               |
| 5.1.05.0900     | HORAS EXTRAORDINARIAS )    | -              | 10.000,00            | (203,90)           | 9.796,10           | 747,22                   | 205,26         | 205,26          |               |
| 5.1.05.1000     | SERVICIOS PERSONALES PO    |                | 0,00                 | 29.485,87          | 29.485,87          | 29.485,87                | 0,00           | 0,00            | ~             |
| <               |                            | •              | · ·                  |                    |                    |                          |                | Activiar M      | >             |
| Nº de página a  | ctual: 1                   | Nº total de    | páginas: 9           |                    |                    | Factor de zoom: 10       | 0%             | Ve a Contigu    | rnd<br>Iració |
| C:\e-bizness    | Reportes/HEQ/CryRPresupues | toGubWs.rpt    |                      |                    |                    |                          |                | ve a configu    |               |

# Mayor presupuestario

Este reporte se llama "CryRPresupuestoPorPartidaWs.rpt", el cual debe estar ubicado en la ruta indicada para su correcto funcionamiento. El reporte permite visualizar los movimientos realizados en cada una de las partidas y centros de costo, en este reporte se considera asignación inicial, reformas, certificaciones y restituciones con su respectiva aplicación aumentando o disminuyendo el valor disponible en la partida presupuestaria.

Para presentar el reporte el sistema presenta una pantalla donde se puede visualizar los datos de consulta para generar el reporte.

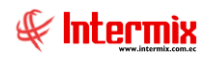

| Plan Presupuestario |                                           |                      |
|---------------------|-------------------------------------------|----------------------|
| Plan Presupues      | ario                                      | INTERMIX S.A.        |
| Datos :             |                                           |                      |
| Período :           | Periodo 2020                              |                      |
| Fecha Inicio :      | 01/01/2020 🖌 Fecha Fin :                  | 31/12/2020           |
| Partida Presup. :   |                                           |                      |
| Tipo Partida :      | Gasto Corrientes,Gastos de Produccion,Gas | stos de Inversion, 🗹 |
| Total :             | Centro de Costo:                          | 0                    |
| Centro Costo :      |                                           |                      |

Después de seleccionar los datos se presiona el botón de buscar, el reporte se genera en una pantalla aparte mostrando los datos seleccionados. De igual forma los reportes pueden ser exportados en archivos pdf.

| Reportes  |               |                                                                                                  |                                      |                         |                         |              |              |  |  |  |  |  |  |
|-----------|---------------|--------------------------------------------------------------------------------------------------|--------------------------------------|-------------------------|-------------------------|--------------|--------------|--|--|--|--|--|--|
| 2         |               |                                                                                                  |                                      |                         |                         |              |              |  |  |  |  |  |  |
| Repor     | rtes          |                                                                                                  |                                      |                         |                         | INTE         | ERMIX S.A    |  |  |  |  |  |  |
|           |               |                                                                                                  |                                      |                         |                         |              |              |  |  |  |  |  |  |
|           |               |                                                                                                  |                                      |                         |                         |              |              |  |  |  |  |  |  |
| <u> </u>  | 2             | 🕐 💾   H 🔍 🕨 H   1                                                                                | /94 船 🔍 🗸                            |                         |                         | SAP CRYSTAL  | REPORTS® 🗵   |  |  |  |  |  |  |
| Informe p | principal     |                                                                                                  |                                      |                         |                         |              |              |  |  |  |  |  |  |
|           |               |                                                                                                  |                                      |                         |                         |              |              |  |  |  |  |  |  |
|           | ر<br>ار       | -le                                                                                              | INTERMIX                             | S.A.                    |                         |              |              |  |  |  |  |  |  |
|           | B <b>∦</b> I  |                                                                                                  | Mayorpresupu                         | estario                 |                         |              |              |  |  |  |  |  |  |
|           |               | Tipo Partida : Gasto Corriente                                                                   | s,Gastos de Produccion,Gastos de Inv | ersion,Gastos de Capita | II, Aplicacion del Fina | anciamiento, |              |  |  |  |  |  |  |
|           | 5.1.01.0      | 0500 REMUNERACIONES UNIFICADAS                                                                   |                                      |                         |                         |              |              |  |  |  |  |  |  |
|           | FECHA         | DETALLE                                                                                          | CENTRO DE COSTO                      | No. CERT/REF            | AUMENTA                 | DISMINUYE    |              |  |  |  |  |  |  |
|           | 2/1/2020      | CARGA INICIAL PRESUPUESTARIA 2020                                                                | 001 -G. GENERAL                      | HEQ-2020-01-001         | 169.800,00              | 0,00         |              |  |  |  |  |  |  |
|           | 2/1/2020      | CARGA INICIAL PRESUPUESTARIA 2020                                                                | 005 -G. JURIDICA                     | HEQ-2020-01-001         | 181.212,00              | 0,00         |              |  |  |  |  |  |  |
|           | 2/1/2020      | CARGA INICIAL PRESUPUESTARIA 2020                                                                | 011 - G. ADMINISTRATIVA-FINANCIERA   | HEQ-2020-01-001         | 297.252,00              | 0,00         |              |  |  |  |  |  |  |
|           | 6/1/2020      | REFORMA PRESUPUESTARIA PARA GASTOS POR SERVICIOS<br>PROFESIONALES - TAPIA VASQUEZ MARCO LEONARDO | 001 -G. GENERAL                      | HEQ-2020-01-008         | 0,00                    | 18.000,00    |              |  |  |  |  |  |  |
|           | 6/1/2020      | REFORMA PRESUPUESTARIA PARA GASTOS EN PERSONAL                                                   | 005 - G. JURIDICA                    | HEQ-2020-01-007         | 3.588,00                | 0,00         |              |  |  |  |  |  |  |
|           | 6/1/2020      | REFORMA PRESUPUESTARIA PARA GASTOS EN PERSONAL                                                   | 011 - G. ADMINISTRATIVA-FINANCIERA   | HEQ-2020-01-006         | 28.992,00               | 0,00         |              |  |  |  |  |  |  |
|           | 6/1/2020      | CERTIFICACIÓN PRESUPUESTARIA PARA GASTOS EN<br>PERSONAL - CARRION FREILE GABRIELA ALEJANDRA      | 001 -G. GENERAL                      | HEQ-2020-01-038         | 0,00                    | 21.600,00    |              |  |  |  |  |  |  |
|           | 6/1/2020      | CERTIFICACIÓN PRESUPUESTARIA PARA GASTOS EN<br>PERSONAL - DUCON CHAPARRO NIDIA INGRI             | 001 -G. GENERAL                      | HEQ-2020-01-041         | 0,00                    | 26.400,00    |              |  |  |  |  |  |  |
|           | 5/1/2020      | CERTIFICACIÓN PRESUPUESTARIA PARA GASTOS EN<br>PERSONAL - GARCIA CARRANZA MARIA ALEJANDRA        | 001 -G. GENERAL                      | HEQ-2020-01-043         | 0,00                    | 25.400,00    |              |  |  |  |  |  |  |
|           | 5/1/2020      | CERTIFICACIÓN PRESUPUESTARIA PARA GASTOS EN<br>PERSONAL - ORTIZ GONZALEZ MIREYA PAOLA            | 001-G. GENERAL                       | HEQ-2020-01-065         | 0,00                    | 17.400,00    |              |  |  |  |  |  |  |
|           | 6/1/2020      | CERTIFICACIÓN PRESUPUESTARIA PARA GASTOS EN<br>PERSONAL - TAPIA PESANTEZ RICHAR FABIAN           | 001 -G. GENERAL                      | HEQ-2020-01-078         | 0,00                    | 60.000,00    |              |  |  |  |  |  |  |
|           | 5/1/2020      | CERTIFICACIÓN PRESUPUESTARIA PARA GASTOS EN                                                      | 005-G. JURIDICA                      | HEQ-2020-01-034         | 0.00                    | 25.200,00    | Var Wind     |  |  |  |  |  |  |
| Nº de pág | ina actual: 1 | 1 Nº total e                                                                                     | de páginas: 94                       | Factor                  | r de zoom: 75%          | Vela         | Configuració |  |  |  |  |  |  |
| C:\e-biz  | ness\Report   | tes\HEQ\CryRPresupuestoPorPartida\Ws.rpt                                                         |                                      |                         |                         |              |              |  |  |  |  |  |  |

Auxiliar presupuestario de gastos devengado - pagado

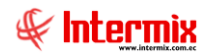

Este reporte se llama "CryRAuxiliarPresupuestarioWs.rpt", el cual debe estar ubicado en la ruta indicada para su correcto funcionamiento. El reporte visualiza los movimientos de asignación inicial, reforma, certificación, valores devengados y valores ejecutados de una partida específica.

Para presentar el reporte el sistema presenta una pantalla donde se puede visualizar los datos de consulta para generar el reporte.

| Filtro Reporte    |              |             |            |      |
|-------------------|--------------|-------------|------------|------|
| M 🕐 🚺             |              |             |            |      |
| Filtro Reporte    |              |             | INTERMIX   | S.A. |
| Datos             |              |             |            |      |
| Período :         | Periodo 2020 |             |            |      |
| Fecha Inicio :    | 01/01/2020   | Fecha Fin : | 31/12/2020 |      |
| Partida Presup. : |              |             | (          | •••  |
| Centro Costo :    |              |             | (          | •••  |

Después de seleccionar los datos se presiona el botón de buscar, el reporte se genera en una pantalla aparte mostrando los datos seleccionados. De igual forma los reportes pueden ser exportados en archivos pdf.

| ortes                      |            |                 |                                                                                                    |              |               |               |                    |             |          |
|----------------------------|------------|-----------------|----------------------------------------------------------------------------------------------------|--------------|---------------|---------------|--------------------|-------------|----------|
| 0                          |            |                 |                                                                                                    |              |               |               |                    |             |          |
| eportes                    |            |                 |                                                                                                    |              |               |               |                    | INTE        |          |
|                            | _          |                 |                                                                                                    |              |               |               | <del></del>        |             |          |
| <u>~</u> <u>~</u> <u>~</u> | ( <u>)</u> | e la a          | ▶ N 1 /20 40                                                                                                    | -            |               |               |                    | CAD ODVOTAL | DEDODTOR |
| forme principal            | <u>(;)</u> |                 |                                                                                                    |              |               |               |                    | SAF CHISTAL | neron15* |
|                            |            |                 |                                                                                                    |              |               |               |                    |             |          |
|                            |            |                 | INT                                                                                                    |              |               |               |                    |             | ٦        |
| - I I 🖌                    | nternix    |                 | Auxiliar Presupuestario                                                                                              | de Gastos E  | )evengado -Pa | gado          |                    |             |          |
| 4                          | Stonewheed |                 | Desde: 01/01/2019                                                                                                    | Hasta        | : 31/12/2019  | -             |                    |             |          |
| Partida :                  | 5.1.01.0   | 500             | Función:                                                                                                    |              |               | Asi           | ignación Inicial : | 782.544,00  |          |
| Nombre :                   | REMU       | NERACIONESUNIF  | ICADAS Nombre :                                                                                                    |              |               |               | Reformas :         | -44.621,78  |          |
|                            |            |                 |                                                                                                    |              |               |               | Codificado :       | 101.022,22  |          |
| Fecha                      | N. Tran    | N. Crt.         | Descripción                                                                                                    | Centro Costo | DEVENG        | Saldo         | PAG/<br>Movimiento | Saldo       |          |
| 07/05/2019                 |            | 1EQ-2019-01-075 | FLORES CABEZAS CARLOS ALBERTO-CPP :<br>18564-LIQUIDACION DE HABERES EX FUNCIONARIO FECHA                             |              | 266,67        | 737.655,55    |                    |             |          |
| 08/05/2019                 |            | IEQ-2019-01-075 | FLORES CABEZAS CARLOS ALBERTO-CPP :<br>18564-LIQUIDACION DE HABERES EX FUNCIONARIO FECHA                             |              |               |               | 266,67             | 737.655,55  |          |
| 08/05/2019                 |            | IEQ-2019-01-072 | ESPINOSA DHERBECOURT DIEGO MANUEL-CPP :<br>18571 -LIQUIDACION DE HABERES FECHA TERMINO                               |              | 1.166,67      | 736.488,88    |                    |             |          |
| 09/05/2019                 |            | IEQ-2019-01-072 | ESPINOSA DHERBECOURT DIEGO MANUEL-CPP :<br>18571 - LIQUIDACION DE HABERES FECHA TERMINO                              |              |               |               | 1.166,67           | 736.488,88  |          |
| 08/05/2019                 |            | IEQ-2019-01-113 | VIZCARRA GARCIA VICTOR HUGO-CPP : 18573-LIQUIDACION<br>DE HABERES EX FUNCIONARIO. FECHA TERMINO FUNCIONES            |              | 266,67        | 736.222,21    |                    |             |          |
| 09/05/2019                 |            | IEQ-2019-01-113 | VIZCARRA GARCIA VICTOR HUGO-CPP : 18573-LIQUIDACION<br>DE HABERES EX FUNCIONARIO. FECHA TERMINO FUNCIONES            |              |               |               | 266,67             | 736.222,21  |          |
| 10/05/2019                 |            | 1EQ-2019-01-092 | PLAZA RADA JULIO CESAR AUGUSTO-CPP :<br>18599-LIQUIDACION DE HABERES                                                 |              | 800,00        | 735.422,21    |                    |             |          |
| 14/05/2019                 |            | IEQ-2019-01-092 | Transferencia - Doc. Nro.: 0 - Proveedor:PLAZA RADA JULIO<br>CESAR AUGUSTO - Doc. Nro.: 18599 - Comentario CD.:PLAZA |              |               |               | 800,00             | 735.422,21  |          |
| 07/11/2019                 |            | IEQ-2019-06-047 | SANTIANA ORTIZ LUIS ADRIAN-CPP : 19832-LIQUIDACION DE<br>HABERES EX FUNCIONARIO. FECHA TERMINO DE FUNCIONES          |              | 600,00        | 734.822,21    |                    |             |          |
| 31/01/2019                 | F          | IEQ-2019-01-078 | Ejecución Nómina: 1/2019, Empleado : GORDON CARRERA<br>MIRIAN DEL ROCIO                                              |              | 1.800,00      | 733.022,21    |                    |             |          |
| le página actual: i        |            |                 | Nº total de páginas: 29                                                                                              |              |               | actor de zoor | m: 75%             | Acti        | var Wi   |
|                            | es\HEQ     | CryRAuxiliar    | PresupuestarioWs.rpt                                                                                                 |              |               |               |                    | Ve a        | Configur |

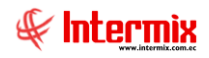

# **Costos devengados mensuales**

Este reporte se llama "ReporteDevengadosXlsx", el cual debe estar ubicado en la ruta indicada para su correcto funcionamiento. El reporte visualiza los valores que han sido devengados de cada partida presupuestaria los meses del periodo seleccionado.

Para presentar el reporte el sistema presenta una pantalla donde se puede visualizar los datos de consulta para generar el reporte.

| Plan Presupuestario |               |         |                       |                  |          |
|---------------------|---------------|---------|-----------------------|------------------|----------|
| M 🕐 🚺               |               |         |                       |                  |          |
| Plan Presupues      | tario         |         |                       | INTER            | MIX S.A. |
| Datos :             |               |         |                       |                  |          |
| Período :           | Periodo 2020  |         |                       |                  |          |
| Fecha Inicio :      | 01/01/2020    |         | Fecha Fin :           | 31/12/2020       |          |
| Partida Presup. :   |               |         |                       |                  |          |
| Tipo Partida :      | Gasto Corrien | tes,Gas | tos de Produccion,Gas | stos de Inversio | on, 🗹    |
| Total :             | œ             |         | Centro de Costo:      | 0                |          |
| Centro Costo :      |               |         |                       |                  |          |

Después de seleccionar los datos se presiona el botón de buscar a, el reporte se genera en Excel un archivo mostrando los datos seleccionados.

| Autoguardado   | ۱<br>۱<br>۱<br>۱                                                                                                | · (2 · =                | 1                        | 55-1 - Modo de o   | ompatibilidad -          | Excel                      | 1                     | Herramientas de ima | gen               |                                             | Inic. ses.                               | - (        | D X      |
|----------------|----------------------------------------------------------------------------------------------------|-------------------------|--------------------------|--------------------|--------------------------|----------------------------|-----------------------|---------------------|-------------------|---------------------------------------------|------------------------------------------|------------|----------|
| Archivo Inicio | Insertar D                                                                                                    | isposición de página    | a Fórmulas               | Datos Rev          | isar Vista               | Programador                | Ayuda                 | Formato             | 9                 | Buscar                                      | ピ Compart                                | ir 🛛 🖓 Com | entarios |
| Pegar ♂        |                                                                                                    | • A A •                 | = =   ≫ ·<br>= = =   = = | 흲 Ajustar text     | o G                      | eneral<br>3 - % 000   58 - | Formato<br>condiciona | Dar formato Est     | ilos de<br>elda ~ | Insertar ▼ 2<br>Eliminar ▼ 3<br>Formato ▼ 4 | Ordenar y Buscar<br>filtrar * selecciona | Ideas      |          |
| Portapapeles 🕞 | Fuente                                                                                                    |                         | Alir                     | neación            |                          | Número                     |                       | Estilos             |                   | Celdas                                      | Edición                                  | Ideas      | ~        |
| Imagen 1 🔹     | : × 🗸                                                                                                    | f <sub>x</sub>          |                          |                    |                          |                            |                       |                     |                   |                                             |                                          |            | ^        |
| - A            | в                                                                                                    | С                       | D                        | E                  | F                        | G                          | н                     | 1 1                 | J                 | к                                           | L                                        | м          |          |
|                |                                                                                                    | s en Internet           |                          | Valores<br>Período | DEVENGADOS<br>01/01/2020 | 31/12/2020                 |                       |                     |                   |                                             |                                          |            |          |
| 10 # Partida   | Denominación                                                                                                    | Centro de Costo         | Enero                    | Febrero            | Marzo                    | Abril                      | Mayo                  | Junio               | Julio             | Agosta                                      | Septiembre                               | Octubre    | No       |
| 11 5.1.01.0500 | REMUNERACIONES L                                                                                                | JN 001-G. GENERAL       | 12650                    | 0                  |                          | 0 0                        |                       | 0 0                 |                   | 0                                           | 0 0                                      |            | 0        |
| 12 5.1.01.0500 | REMUNERACIONES L                                                                                                | JN 005 - G. JURIDICA    | 16301                    | 0                  |                          | 0 0                        |                       | 0 0                 |                   | 0                                           | 0 0                                      |            | 0        |
| 13 5.1.01.0500 | REMUNERACIONES L                                                                                                | JN 011-G. ADMINISTRATIV | 26286                    | 0                  |                          | 0 0                        |                       | 0 0                 |                   | 0                                           | 0 0                                      |            | 0        |
| 14 5.1.01.0600 | SALARIOS UNIFICAD                                                                                               | CI011-G. ADMINISTRATIV  | 6572                     | 0                  |                          | 0 0                        |                       | 0 0                 |                   | 0                                           | 0 0                                      |            | 0        |
| 15 5.102.0300  | DECIMUTERCER SUE                                                                                                | L UUT-G. GENERAL        | 1054,16                  | U                  |                          | 0 0                        |                       | 0 0                 |                   | 0                                           | 0 0                                      |            | 0        |
| 17 5 1 02 0300 | DECIMOTERCER SUE                                                                                                | LI 005-G. JORDICA       | 2998.99                  | 0                  |                          |                            |                       | 0 0                 |                   | 0                                           | 0 0                                      |            |          |
| 18 51020400    | DECIMOCUARTO SUE                                                                                                | EL 001-G. GENERAL       | 166.65                   | 0                  |                          |                            |                       | 0 0                 |                   | 0                                           | 0 0                                      |            | -        |
| 19 5.1.02.0400 | DECIMOCUARTO SUE                                                                                                | EU 005 - G. JURIDICA    | 266.64                   | ő                  |                          | o o                        |                       | 0 0                 |                   | ŏ                                           | 0 0                                      |            | 0        |
| 20 5.1.02.0400 | DECIMOCUARTO SUB                                                                                                | EL 011-G. ADMINISTRATIV | 866,58                   | 0                  |                          | 0 0                        |                       | 0 0                 |                   | 0                                           | 0 0                                      |            | 0        |
| 21 5.1.05.0900 | HORASEXTRAORDIN                                                                                                 | 011-G. ADMINISTRATIN    | 205,26                   | 0                  |                          | 0 0                        |                       | 0 0                 |                   | 0                                           | 0 0                                      |            | 0        |
| 22 5.1.05.1200 | SUBROGACIÓN                                                                                                    | 011-G. ADMINISTRATIN    | 1025                     | 0                  |                          | 0 0                        |                       | 0 0                 |                   | 0                                           | 0 0                                      |            | 0        |
| 23 5.105.1300  | ENCARGUS                                                                                                    | UUS -G. JUHUICA         | 300                      | 0                  |                          | 0                          |                       | u 0                 |                   | 0                                           | 비 이                                      |            |          |
| 24 5.105.1000  | ADODTE DATDONAL                                                                                                 | 1011-G. AUMINISTRATIN   | 1220.73                  | 0                  |                          |                            |                       |                     |                   | 0                                           |                                          |            | *        |
| 26 51060100    | APORTE PATRONAL                                                                                                 | 005-G JUBDICA           | 1602                     | 0                  |                          |                            |                       | 0 0                 |                   | ň                                           | 0 0                                      |            | <u>.</u> |
| 27 51060100    | APORTE PATRONAL                                                                                                 | 011-G ADMINISTRATIN     | 3610.56                  | 0                  |                          |                            |                       | 0 0                 |                   | 0                                           | ő ő                                      |            | <u></u>  |
| 28 5.1.06.0200 | FONDO DE RESERVA                                                                                                | 001-G. GENERAL          | 637.25                   | ő                  |                          | ol ol                      |                       | 0 0                 |                   | 0                                           | o o                                      |            | 0        |
| 29 5.1.06.0200 | FONDO DE RESERVA                                                                                                | 005 - G. JURIDICA       | 1099,64                  | 0                  |                          | 0 0                        |                       | 0 0                 |                   | 0                                           | 0 0                                      |            | 0        |
| 30 5.1.06.0200 | FONDO DE RESERVA                                                                                                | 011-G. ADMINISTRATIV    | 2540,94                  | 0                  |                          | 0 0                        |                       | 0 0                 |                   | 0                                           | 0 0                                      |            | 0        |
| 31 5.3.01.0100 | AGUA POTABLE                                                                                                    | 010 - COMERCIALIZACI    | 78,69                    | -16,51             |                          | 0 0                        |                       | 0 0                 |                   | 0                                           | 0 0                                      | -          | 0        |
| 32 5.3.01.0100 | AGUA POTABLE                                                                                                    | UTI-G. ADMINISTRATIN    | 0,97                     | 1,28               |                          | 0 0                        |                       | 0 0                 |                   | Activ                                       | ar gl/indows 0                           |            | -        |
| 33 5.3.01.0500 | TELECOMUNICACIÓN                                                                                                | NELOUT-G. GENERAL       | 126,58                   | 0                  |                          | 0 0                        |                       | U] 0                | 1                 | U Vo o Co                                   | 0 0                                      | ivor Windo | U        |
| ← →            | HOJA (+)                                                                                                    |                         |                          |                    |                          |                            |                       | 4                   |                   | - ve a ce                                   | migaración para ac                       |            | 10- F    |
| 83             |                                                                                                    |                         |                          |                    |                          |                            |                       |                     |                   |                                             | III II                                   |            | + 75 %   |
|                | The second second second second second second second second second second second second second second second se |                         |                          |                    |                          |                            |                       |                     |                   |                                             |                                          |            |          |

Auxiliar presupuestario por certificación

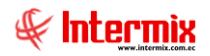

Este reporte se llama "CryRAuxiliarPresupuestarioCRPWs.rpt", el cual debe estar ubicado en la ruta indicada para su correcto funcionamiento. El reporte visualiza los movimientos devengados o ejecutados de una certificación presupuestaria especificada.

Para presentar el reporte el sistema presenta una pantalla donde se puede visualizar los datos de consulta para generar el reporte.

| Filtro Reporte |              |               |             |            |              |
|----------------|--------------|---------------|-------------|------------|--------------|
| M 🕐 🚺          |              |               |             |            |              |
| Filtro Reporte |              |               |             | INTERMI    | X S.A        |
| Datos          |              |               |             |            |              |
| Período :      | Periodo 2020 |               |             |            |              |
| Fecha Inicio : | 01/01/2020   | $\overline{}$ | Fecha Fin : | 31/12/2020 | $\checkmark$ |
| Número CRP :   |              |               |             |            |              |
| Centro Costo : |              |               |             |            | •••          |

Después de seleccionar los datos se presiona el botón de buscar, el reporte se genera en una pantalla aparte mostrando los datos seleccionados. De igual forma los reportes pueden ser exportados en archivos pdf.

| ortes    |            |          |                           |                                                                            |                 |            |           |                          |                        |          |
|----------|------------|----------|---------------------------|----------------------------------------------------------------------------|-----------------|------------|-----------|--------------------------|------------------------|----------|
| 0        |            |          |                           |                                                                            |                 |            |           |                          |                        |          |
| porte    | es         |          |                           |                                                                            |                 |            |           |                          | INTE                   | RMIX     |
| s        | _          | -        |                           |                                                                            |                 |            |           |                          |                        |          |
|          | 2 <b>b</b> | (?)      | <b>F</b> <u>a</u>   N = 4 | ▶ N 1 /3 🕅 🔍                                                               | •               |            |           |                          | SAP CRYSTAL            | REPORTS® |
| rme prin | cipal      |          |                           |                                                                            |                 |            |           |                          |                        |          |
|          |            |          |                           |                                                                            |                 |            |           |                          |                        | _        |
|          | £          |          |                           | INTER                                                                      | MIX S.A.        |            |           |                          |                        | ן ר      |
|          | ∦Intern    | X        |                           | Auxiliar Presupuest                                                        | ario por Certif | icación    |           |                          |                        |          |
|          | h haven    | **       |                           | Desde: 2019-01-01                                                          | Hasta:          | 2019-12-31 |           |                          |                        |          |
|          |            |          |                           | Función:                                                                   |                 |            |           | Certificación :          | 76.064,00              |          |
|          | Certificad | ción : H | EQ-2019-01-072            | Nombre :                                                                   |                 |            |           | Kestitucion :<br>Total : | 49.187,99<br>26.876,01 |          |
|          | Fecha      | N. Tran  | N. Crt.                   | Descripción                                                                | Centro Costo    | DEVENO     | ADO       | PAG                      | ADO                    |          |
|          |            |          |                           |                                                                            |                 | Movimiento | Saldo     | Movimiento               | Saldo                  |          |
|          | 31/1/2019  | 169 *    | HEQ-2019-01-072           | Ejecución Nómina: 1/2019, Empleado : ESPINOSA<br>DHERBECOURT DIEGO MANUEL  |                 | 5.000,00   | 21.876,01 |                          |                        |          |
|          | 31/1/2019  | 169 *    | HEQ-2019-01-072           | Ejecución Nómina: 1/2019, Empleado : ESPINOSA<br>DHERBECOURT DIEGO MANUEL  |                 | 416,67     | 21.459,34 |                          |                        |          |
|          | 31/1/2019  | 169 *    | HEQ-2019-01-072           | Ejecución Nómina: 1/2019, Empleado : ESPINOSA<br>DHERBECOURT DIEGO MANUEL  |                 | 32,83      | 21.426,51 |                          |                        |          |
|          | 31/1/2019  | 169 *    | HEQ-2019-01-072           | Ejecución Nómina: 1/2019, Empleado : ESPINOSA<br>DHERBECOURT DIEGO MANUEL  |                 | 416,50     | 21.010,01 |                          |                        |          |
|          | 31/1/2019  | 169 *    | HEQ-2019-01-072           | Ejecución Nómina: 1/2019, Empleado : ESPINOSA<br>DHERBECOURT DIEGO MANUEL  |                 | 482,50     | 20.527,51 |                          |                        |          |
|          | 28/2/2019  | 173 *    | HEQ-2019-01-072           | Ejecución Nómina: 2/2019, Empleado : ESPINOSA<br>DHERBECOURT DIEGO MANUEL  |                 | 5.000,00   | 15.527,51 |                          |                        |          |
|          | 28/2/2019  | 173 *    | HEQ-2019-01-072           | Ejecución Nómina: 2/2019, Empleado : ESPINOSA<br>DHERBECOURT DIEGO MANUEL  |                 | 416,67     | 15.110,84 |                          |                        |          |
|          | 28/2/2019  | 173 *    | HEQ-2019-01-072           | Ejecución Nómina: 2/2019, Empleado : ESPINOSA<br>DHERBECOURT DIEGO MANUEL  |                 | 32,83      | 15.078,01 |                          |                        |          |
|          | 28/2/2019  | 173 *    | HEQ-2019-01-072           | Ejecución Nómina: 2/2019, Empleado : ESPINOSA<br>DHERBECOURT DIEGO MANUEL  |                 | 416,50     | 14.661,51 |                          |                        |          |
|          | 28/2/2019  | 173 *    | HEQ-2019-01-072           | Ejecución Nómina: 2/2019, Empleado : ESPINOSA<br>DHERBECOURT DIEGO MANUEL  |                 | 482,50     | 14.179,01 |                          |                        |          |
|          | 31/3/2019  | 176 *    | HEQ-2019-01-072           | Ejecución Nómina: 3/2019, Empleado : ESPINOSA<br>DHERBECOLIRT DIEGO MANUEL |                 | 5.000,00   | 9.179,01  |                          | 0                      |          |
| - i -    |            |          |                           |                                                                            |                 |            |           |                          |                        | A        |

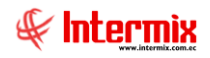

# Cedula presupuestaria (Ingresos)

Este reporte se llama "CryRCedulaPresupIngresosWs.rpt", el cual debe estar ubicado en la ruta indicada para su correcto funcionamiento. El reporte visualiza para cada partida presupuestaria de ingreso los valores de asignación inicial, reformas, codificado (asignación inicial + reformas), devengado, recaudado, saldo por devengar.

Para presentar el reporte el sistema presenta una pantalla donde se puede visualizar los datos de consulta para generar el reporte.

| Plan Presupuestario |                     |                            |                  |         |
|---------------------|---------------------|----------------------------|------------------|---------|
| <b>M</b> 🕐 🚺        |                     |                            |                  |         |
| Plan Presupues      | ario                |                            | INTERM           | IX S.A. |
| Datos :             |                     |                            |                  |         |
| Período :           | Periodo 2020        |                            |                  |         |
| Fecha Inicio :      | 01/01/2020          | Fecha Fin :                | 31/12/2020       |         |
| Partida Presup. :   |                     |                            |                  |         |
| Tipo Partida :      | Ingresos Corrientes | ,Ingresos de Capital,Ingre | esos de Financia | 🗹       |
| Total :             | (•                  | Centro de Costo:           | 0                |         |
| Centro Costo :      |                     |                            |                  |         |

Después de seleccionar los datos se presiona el botón de buscar, el reporte se genera en una pantalla aparte mostrando los datos seleccionados. De igual forma los reportes pueden ser exportados en archivos pdf.

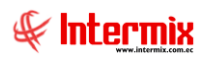

#### Administrativo Financiero 55 Presupuesto Gubernamental - Usuario

| ortes      |               |                                           |              |                     |                          |                           |           |             |               |              |
|------------|---------------|-------------------------------------------|--------------|---------------------|--------------------------|---------------------------|-----------|-------------|---------------|--------------|
|            |               |                                           |              |                     |                          |                           |           |             |               |              |
| eporte     | s             |                                           |              |                     |                          |                           |           |             | 11            | NTERMIX      |
| - 1        |               |                                           |              |                     |                          |                           |           | ,           |               |              |
| s          |               |                                           |              |                     |                          |                           |           |             |               |              |
| - <b>1</b> |               | (?) E= 🛛 🕅 🔺                              | ► H   1      | /2                  | n 🔍 -                    |                           |           |             | SAP CRY       | STAL REPORTS |
| rme princ  | ipal          |                                           |              |                     |                          |                           |           |             |               |              |
|            |               |                                           |              |                     |                          |                           |           |             |               |              |
|            | £             |                                           |              |                     | INTERMIX S               | .A.                       |           |             |               |              |
|            | <i>W</i> inte |                                           |              | Cédula              | presupuestar             | a (Ingresos)              |           |             |               |              |
|            | i Gra         | isish na                                  |              | Ingresos Corriente  | s,ingresos de Capital,in | presos de Financiamiento, |           |             |               |              |
|            |               |                                           |              | Desde: 1/1/20       | 19                       | Hasta: 31/12/201          | 19        |             |               |              |
|            | PARTIDA       | DENOMINACIÓN                              | CENTRO COSTO |                     | PECOPMAS                 | CODIRCADO                 | DEVENGADO | RECAUDADO S |               |              |
|            |               |                                           |              |                     | HEI CHING                |                           |           |             |               |              |
|            | 1.            | INGRESOS CORRIENTES                       |              | 22.712.772,08       | -7.614.011,66            | 15.098.760,42             | 0,00      | 0,00        | 15.098.760,42 |              |
|            | 1.3.          | TABAS Y CONTRIBUCIONES                    |              | 1.468.366,00        | -1.468.366,00            | 0,00                      | 0,00      | 0,00        | 0,00          |              |
|            | 1.3.01.       | TABAB GENERALES                           |              | 1.468.366,00        | -1.458.355,00            | 0,00                      | 0,00      | 0,00        | 0,00          |              |
|            | 1.3.01.0100   | PEAJE                                     | •            | 1.458.355,00        | -1.468.366,00            | 0,00                      | 0,00      | 0,00        | 0,00          |              |
|            | 1.4.          | VENTA DE BIENES Y<br>SERVICIOS            |              | 20.244.406,08       | -5.145.645,66            | 15.098.760,42             | 0,00      | 0,00        | 15.098.760,42 |              |
|            | 1.4.02.       | VENTA DE PRODUCTOS Y<br>MATERIALES        |              | 781.155,69          | 262.277,22               | 1.043.432,91              | 0,00      | 0,00        | 1.043.432,91  |              |
|            | 1.4.02.0200   | VENTA DE PRODUCTOS                        | •            | 781.155,69          | 262.277,22               | 1.043.432,91              | 0,00      | 0,00        | 1.043.432,91  |              |
|            | 1.4.03.       | VENTAS NO INDUSTRIALES                    |              | 19.463.250,39       | -5.407.922,88            | 14.055.327,51             | 0,00      | 0,00        | 14.055.327,51 |              |
|            | 1.4.03.9900   | OTROS SERVICIOS TÉCNICOS                  | •            | 19.463.250,39       | -5.407.922,88            | 14.055.327,51             | 0,00      | 0,00        | 14.055.327,51 |              |
|            | 1.4.09        | DEBITOS POR IMPUESTO AL                   |              | 0,00                | 0,00                     | 0,00                      | 0,00      | 0,00        | 0,00          |              |
|            | 1.8.          | TRANSFERENCIAS O                          |              | 1.000.000,00        | -1.000.000,00            | 0,00                      | 0,00      | 0,00        | 0,00          |              |
|            | 1.8.01.       | DONACIONES CORRIENTES<br>TRANSFERENCIAS O |              | 1.000.000.00        | -1.000.000.00            | 0.00                      | 0.00      | 0.00        | 0.00          |              |
|            | 1.8.01.0402   | DONACIONES CORRIENTES                     |              | 1,000,000,00        | -1.000.000.00            | 0.00                      | 0.00      | 0.00        | 0.00          |              |
|            |               | DESCENTRALIZADOS - GADPP                  |              |                     |                          | 0,00                      | 0,00      | 0,00        | 0,00          |              |
|            | 19.04         |                                           |              | 0,00                | 0,00                     | 0,00                      | 0,00      | 0,00        | 0,00          |              |
|            | 2             | INGREBOS DE CAPITAL                       |              | 0,00                | 4,997,289,91             | 4,997,289,91              | 0,00      | 0,00        | 4.997.289.91  |              |
|            | 2.4.          | VENTA DE ACTIVOS NO                       |              | 0.00                | 0.00                     | 0.00                      | 0.00      | 0.00        | 0.00          |              |
|            | 2.4.02        | FINANCIEROS<br>BIENES INMUEBLES           |              | 0.00                | 0.00                     | 0.00                      | 0.00      | 0.00        | 0.00          |              |
|            | 2.7.          | RECUPERACIÓN DE                           |              | 0,00                | 0,00                     | 0,00                      | 0,00      | 0,00        | 0,00          |              |
| e página   | actual: 1     | Unversiones TDE                           | Nº 1         | total de páginas: 2 | 2                        |                           | Factor d  | e zoom: 75% |               | Activar M    |
| 1 - 9 - 10 |               |                                           |              |                     |                          |                           |           |             |               | lo o Contigu |

# Presupuesto inicial e-Sigef

Este reporte se llama "PresupuestolnicialCsv.csv", el cual debe estar ubicado en la ruta indicada para su correcto funcionamiento. El reporte visualiza el valor de asignación inicial, el periodo de presupuesto, el tipo de partida de cada partida.

Para presentar el reporte el sistema presenta una pantalla donde se puede visualizar los datos de consulta para generar el reporte.

| Report | te Esigef | FL           |    |             |            |          |
|--------|-----------|--------------|----|-------------|------------|----------|
| 网      | 0         | D            |    |             |            |          |
| Repo   | orte E    | sigef FL     |    |             | INTER      | MIX S.A. |
| Datos  |           |              |    |             |            |          |
| P      | eríodo :  | Periodo 2020 |    |             |            |          |
| Fecha  | Inicio :  | 01/01/2020   | Fe | cha Final : | 31/12/2020 |          |
|        |           |              |    |             | <u></u>    |          |

Después de seleccionar los datos se presiona el botón de buscar, el reporte genera un archivo .csv en Excel mostrando los datos seleccionados.

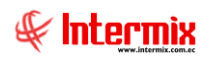

#### Administrativo Financiero 56 Presupuesto Gubernamental - Usuario

|      | Autoguardad        | . 🖸 🗄              | <b>9.</b> 6.          | ÷            |                                         |                                                                                                    |                         | csv1     | - Guardado                 |                        |                                        |                                                                                                    |                                                 | Inic.                                       | ses. 🖬                                      | - 6      | ə x       |
|------|--------------------|--------------------|-----------------------|--------------|-----------------------------------------|----------------------------------------------------------------------------------------------------|-------------------------|----------|----------------------------|------------------------|----------------------------------------|----------------------------------------------------------------------------------------------------|-------------------------------------------------|---------------------------------------------|---------------------------------------------|----------|-----------|
| Arc  | hivo Inicio        | o Insertar         | Disposició            | ón de página | Fórmulas                                | Datos                                                                                                    | Revisar Vi              | sta Prog | gramador .                 | ج Ayuda                | ) Buscar                               |                                                                                                    |                                                 |                                             | 合 Compartir                                 | ₽ Com    | entarios  |
| Port | egar 🞸             | Calibri<br>N K S - | • 11 •<br>  ⊞ •   ≙ • |              | = = <b>8</b> .<br>= =   <u>=</u> =<br>A | 않 Ajustar<br>E E Combi<br>ineación                                                                               | texto<br>nary centrar 👻 | General  | v<br>000 500 500<br>mero ⊽ | Formato<br>condicional | Dar formato<br>• como tabla<br>Estilos | Estilos de<br>• celda •                                                                                                    | Eliminar ×<br>Eliminar ×<br>Formato ×<br>Celdas | ∑ × A<br>∑ V<br>V<br>V<br>Ordeni<br>filtrar | ar y Buscar y<br>** seleccionar *<br>dición | Ideas    |           |
| 0    | 033 · · · × · · fe |                    |                       |              |                                         |                                                                                                    |                         |          |                            |                        |                                        |                                                                                                    |                                                 |                                             |                                             |          |           |
|      | A                  | В                  | с                     | D            | E                                       | F                                                                                                    | G                       | н        | 1.1                        | J                      | к                                      | L                                                                                                    | м                                               | N                                           | 0                                           | P        | ( 🔺       |
| 1    | PERIODO            | TIPO PRESU         | GRUPO                 | SUBGRUPO     | ITEM                                    | FUNCION                                                                                                    | VALOR INICA             | L        |                            |                        |                                        |                                                                                                    |                                                 |                                             |                                             |          |           |
| 2    | 1                  | 21                 | 14                    | 4 3          | 9900                                    | 0                                                                                                    | 3583001,86              |          |                            |                        |                                        |                                                                                                    |                                                 |                                             |                                             |          |           |
| 3    | 1                  | 21                 | 28                    | B 1          | 200                                     | 0                                                                                                    | 3300000                 |          |                            |                        |                                        |                                                                                                    |                                                 |                                             |                                             |          |           |
| 4    | 1                  | 21                 | 36                    | 5 2          | 400                                     | 0                                                                                                    | 39995496,5              |          |                            |                        |                                        |                                                                                                    |                                                 |                                             |                                             |          |           |
| 5    | 1                  | 21                 | 38                    | B 1          | 100                                     | 0                                                                                                    | 2822480,36              |          |                            |                        |                                        |                                                                                                    |                                                 |                                             |                                             |          |           |
| 6    | 1                  | 2 G                | 5                     | 1 1          | 500                                     | 0                                                                                                    | 1369300                 |          |                            |                        |                                        |                                                                                                    |                                                 |                                             |                                             |          |           |
| 7    | 1                  | 2 G                | 5                     | 1 1          | 600                                     | 0                                                                                                    | 157728                  |          |                            |                        |                                        |                                                                                                    |                                                 |                                             |                                             |          |           |
| 8    | 1                  | 2 G                | 5                     | 1 2          | 300                                     | 0                                                                                                    | 131143,55               |          |                            |                        |                                        |                                                                                                    |                                                 |                                             |                                             |          |           |
| 9    | 1                  | 2 G                | 5                     | 1 2          | 400                                     | 0                                                                                                    | 32429,44                |          |                            |                        |                                        |                                                                                                    |                                                 |                                             |                                             |          |           |
| 10   | 1                  | 2 G                | 5                     | 1 5          | 900                                     | 0                                                                                                    | 10543,32                |          |                            |                        |                                        |                                                                                                    |                                                 |                                             |                                             |          |           |
| 11   | 1                  | 2 G                | 5:                    | 1 5          | 1000                                    | 0                                                                                                    | 58971,74                |          |                            |                        |                                        |                                                                                                    |                                                 |                                             |                                             |          |           |
| 12   | 1                  | 2 G                | 5                     | 1 5          | 1200                                    | 0                                                                                                    | 17600                   |          |                            |                        |                                        |                                                                                                    |                                                 |                                             |                                             |          |           |
| 13   | 1                  | 2 G                | 5                     | 1 5          | 1300                                    | 0                                                                                                    | 30500                   |          |                            |                        |                                        |                                                                                                    |                                                 |                                             |                                             |          |           |
| 14   | 1                  | 2 G                | 5:                    | 1 6          | 100                                     | 0                                                                                                    | 155158,12               |          |                            |                        |                                        |                                                                                                    |                                                 |                                             |                                             |          |           |
| 15   | 1                  | 2 G                | 5                     | 1 6          | 200                                     | 0                                                                                                    | 111354,15               |          |                            |                        |                                        |                                                                                                    |                                                 |                                             |                                             |          |           |
| 16   | 1                  | 2 G                | 5                     | 1 7          | 300                                     | 0                                                                                                    | 44251,6                 |          |                            |                        |                                        |                                                                                                    |                                                 |                                             |                                             |          |           |
| 17   | 1                  | 2 G                | 5                     | 1 7          | 400                                     | 0                                                                                                    | 14485,53                |          |                            |                        |                                        |                                                                                                    |                                                 |                                             |                                             |          |           |
| 18   | 1                  | 2 G                | 5                     | 1 7          | 600                                     | 0                                                                                                    | 5524,33                 |          |                            |                        |                                        |                                                                                                    |                                                 |                                             |                                             |          |           |
| 19   | 1                  | 2 G                | 5                     | 1 7          | 700                                     | 0                                                                                                    | 11000                   |          |                            |                        |                                        |                                                                                                    |                                                 |                                             |                                             |          |           |
| 20   | 1                  | 2 G                | 53                    | 3 1          | 100                                     | 0                                                                                                    | 3658                    |          |                            |                        |                                        |                                                                                                    |                                                 |                                             |                                             |          |           |
| 21   | 1                  | 2 G                | 5                     | 3 1          | 400                                     | 0                                                                                                    | 11276,83                |          |                            |                        |                                        |                                                                                                    | Ac                                              | tivar Wind                                  | lows                                        |          |           |
| 22   | 1                  | 26                 | 5                     | 9 1          | 500                                     | 0                                                                                                    | 21901 55                |          |                            |                        |                                        |                                                                                                    | Ve                                              | a Configurac                                | ión para activa                             | r Window | ▼<br>NS   |
|      |                    | csv1               | (+)                   |              |                                         |                                                                                                    |                         |          |                            |                        | •                                      |                                                                                                    |                                                 | a comigaide                                 |                                             |          | ) · · · · |
|      |                    |                    |                       |              |                                         |                                                                                                    |                         |          |                            |                        |                                        |                                                                                                    |                                                 |                                             | <u> </u>                                    | 1        | + 100 %   |
|      |                    |                    |                       |              |                                         | and the second second second second second second second second second second second second second second second |                         |          |                            |                        |                                        | and the second second se |                                                 |                                             |                                             | 40.07    |           |

# **Pesupuesto ingresos e-Sigef**

Este reporte se llama "PresupuestolngresosCsv.csv", el cual debe estar ubicado en la ruta indicada para su correcto funcionamiento. El reporte visualiza el valor de asignación inicial, el periodo de presupuesto, el tipo de partida de cada partida de ingreso mostrando los valores de asignación inicial, reforma, devengados, recaudado y saldo por devengar.

Para presentar el reporte el sistema presenta una pantalla donde se puede visualizar los datos de consulta para generar el reporte.

| Repo  | rte Esigef            | FL           |              |               |            |         |
|-------|-----------------------|--------------|--------------|---------------|------------|---------|
| 两     | 2                     | D            |              |               |            |         |
| Rep   | orte Es               | sigef FL     |              |               | INTERM     | IIX S.A |
| Datos |                       |              |              |               |            |         |
| F     | <sup>p</sup> eríodo : | Periodo 2020 |              |               |            |         |
| Fech  | a Inicio :            | 01/01/2020   | $\checkmark$ | Fecha Final : | 31/12/2020 |         |

Después de seleccionar los datos se presiona el botón de buscar , el reporte genera un archivo .csv en Excel mostrando los datos seleccionados.

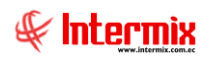

#### Administrativo Financiero 57 Presupuesto Gubernamental - Usuario

|      | Autoguardado |                                 | <b>9.</b> 6.           | Ŧ            |                            |                                   |                         | INGRESOS_IN | TERMIX S.A I                              | ixcel                    |                                        |                       |                                                 | Inic                                | . ses. 🖬                                          | - 6      | ) × (    |
|------|--------------|---------------------------------|------------------------|--------------|----------------------------|-----------------------------------|-------------------------|-------------|-------------------------------------------|--------------------------|----------------------------------------|-----------------------|-------------------------------------------------|-------------------------------------|---------------------------------------------------|----------|----------|
| Arc  | hivo Inicio  | Insertar                        | Disposició             | ón de página | Fórmulas                   | Datos                             | Revisar Vi              | sta Progr   | amador A                                  | yuda 🔎                   | Buscar                                 |                       |                                                 |                                     | ය Compartir                                       | 🖓 Com    | entarios |
| Pe   | apapeles ⊊   | Calibri<br>N K <u>S</u> -<br>Fi | • 11 •<br>  ⊞ •   20 • |              | = = ≫·•<br>= =   €= ±<br>A | 방 Ajustar<br>臣 Combin<br>ineación | texto<br>nary centrar 👻 | General     | •<br>000 \$00 .00<br>00 \$00 .00<br>00 ₹2 | Formato<br>condicional * | Dar formato<br>como tabla +<br>Estilos | istilos de<br>celda ≁ | Eliminar ×<br>Eliminar ×<br>Formato ×<br>Celdas | ∑ · A<br>↓ Z<br>Order<br>♦ · filtra | 7 Duscary<br>Buscary<br>r* seleccionar*<br>dición | Ideas    | ^        |
| 0    | 38 -         | : ×                             | √ fx                   |              |                            |                                   |                         |             |                                           |                          |                                        |                       |                                                 |                                     |                                                   |          | ^        |
|      | А            | В                               | с                      | D            | E                          | F                                 | G                       | н           | 1                                         | J                        | к                                      | L                     | м                                               | N                                   | 0                                                 | Ρ        | ( 🔺      |
| 1    | PERIODO      | TIPO_PRESU                      | IGRUPO                 | SUBGRUPO     | ITEM                       | VALOR_INIC                        | REFORMA_P               | CODIFICADO  | DEVENGADO                                 | RECAUDADO                | SALDO_POR                              | DEVENG                | AR_DE_INGRESC                                   | DS .                                |                                                   |          |          |
| 2    | 12           | 2 1                             | 14                     | 4 3          | 9900                       | 3583001,86                        | 0                       | 3583001,86  | 0                                         | 0                        | 3583001,86                             |                       |                                                 |                                     |                                                   |          |          |
| 3    | 12           | 2 1                             | 28                     | 8 1          | 200                        | 3300000                           | 0                       | 3300000     | 0                                         | 0                        | 3300000                                |                       |                                                 |                                     |                                                   |          |          |
| 4    | 12           | 2 1                             | 30                     | 6 2          | 400                        | 39995496,5                        | 0                       | 39995496,5  | 0                                         | 0                        | 39995496,5                             |                       |                                                 |                                     |                                                   |          |          |
| 5    | 12           | 21                              | 38                     | 8 1          | 100                        | 2822480,36                        | 0                       | 2822480,36  | 0                                         | 0                        | 2822480,36                             |                       |                                                 |                                     |                                                   |          |          |
| 6    |              |                                 |                        |              |                            |                                   |                         |             |                                           |                          |                                        |                       |                                                 |                                     |                                                   |          |          |
| 7    |              |                                 |                        |              |                            |                                   |                         |             |                                           |                          |                                        |                       |                                                 |                                     |                                                   |          |          |
| 8    |              |                                 |                        |              |                            |                                   |                         |             |                                           |                          |                                        |                       |                                                 |                                     |                                                   |          |          |
| 9    |              |                                 |                        |              |                            |                                   |                         |             |                                           |                          |                                        |                       |                                                 |                                     |                                                   |          |          |
| 10   |              |                                 |                        |              |                            |                                   |                         |             |                                           |                          |                                        |                       |                                                 |                                     |                                                   |          |          |
| 11   |              |                                 |                        |              |                            |                                   |                         |             |                                           |                          |                                        |                       |                                                 |                                     |                                                   |          |          |
| 12   |              |                                 |                        |              |                            |                                   |                         |             |                                           |                          |                                        |                       |                                                 |                                     |                                                   |          |          |
| 13   |              |                                 |                        |              |                            |                                   |                         |             |                                           |                          |                                        |                       |                                                 |                                     |                                                   |          |          |
| 14   |              |                                 |                        |              |                            |                                   |                         |             |                                           |                          |                                        |                       |                                                 |                                     |                                                   |          |          |
| 15   |              |                                 |                        |              |                            |                                   |                         |             |                                           |                          |                                        |                       |                                                 |                                     |                                                   |          |          |
| 16   |              |                                 |                        |              |                            |                                   |                         |             |                                           |                          |                                        |                       |                                                 |                                     |                                                   |          |          |
| 17   |              |                                 |                        |              |                            |                                   |                         |             |                                           |                          |                                        |                       |                                                 |                                     |                                                   |          |          |
| 18   |              |                                 |                        |              |                            |                                   |                         |             |                                           |                          |                                        |                       |                                                 |                                     |                                                   |          |          |
| 19   |              |                                 |                        |              |                            |                                   |                         |             |                                           |                          |                                        |                       |                                                 |                                     |                                                   |          |          |
| 20   |              |                                 |                        |              |                            |                                   |                         |             |                                           |                          |                                        |                       |                                                 |                                     |                                                   |          |          |
| 21   |              |                                 |                        |              |                            |                                   |                         |             |                                           |                          |                                        |                       | Ac                                              | tivar Win                           | dows                                              |          |          |
| 22   |              | 1                               |                        |              |                            |                                   |                         |             |                                           |                          |                                        |                       | Ve                                              | Configura                           | ión para activa                                   | r Window |          |
|      |              | INGRESOS_                       | INTERMIX S.            | A. (+)       |                            |                                   |                         |             |                                           |                          | 4                                      |                       |                                                 |                                     |                                                   |          |          |
| List | . 🗄          |                                 |                        |              |                            |                                   |                         |             |                                           |                          |                                        |                       |                                                 |                                     | I II                                              | -        | -+ 100 % |

# Presupuesto gastos e-Sigef

Este reporte se llama "PresupuestoGastosCsv.csv", el cual debe estar ubicado en la ruta indicada para su correcto funcionamiento. El reporte visualiza el valor de asignación inicial, el periodo de presupuesto, el tipo de partida de cada partida de gastos mostrando los valores de asignación inicial, reforma, devengados, recaudado y saldo por devengar.

Para presentar el reporte el sistema presenta una pantalla donde se puede visualizar los datos de consulta para generar el reporte.

| Repo  | rte Esigef | FL           |  |               |            |          |
|-------|------------|--------------|--|---------------|------------|----------|
| 桷     | 0          | 0            |  |               |            |          |
| Rep   | orte E     | sigef FL     |  |               | INTER      | MIX S.A. |
| Datos |            | _            |  |               |            |          |
| F     | Período :  | Periodo 2020 |  |               |            |          |
| Fech  | a Inicio : | 01/01/2020   |  | Fecha Final : | 31/12/2020 |          |

Después de seleccionar los datos se presiona el botón de buscar , el reporte genera un archivo .csv en Excel mostrando los datos seleccionados.

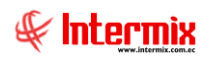

#### Administrativo Financiero 58 Presupuesto Gubernamental - Usuario

|                                                        | Autoguardad    | ••••       | <b>9.</b> 6- | Ŧ            |          |         |            | EGRESOS_IN | termix s.a i | ixcel        |                     | Inic            | . ses. 🖬 -       | - 0 ×       |
|--------------------------------------------------------|----------------|------------|--------------|--------------|----------|---------|------------|------------|--------------|--------------|---------------------|-----------------|------------------|-------------|
| Arc                                                    | hivo Inici     | o Insertar | Disposició   | in de página | Fórmulas | Datos   | Revisar V  | ista Progr | amador /     | Ayuda 🔎 Bu:  | scar                |                 | 合 Compartir      | Comentarios |
| $\begin{array}{c c c c c c c c c c c c c c c c c c c $ |                |            |              |              |          |         |            |            |              |              |                     | Jdeas           |                  |             |
| 0                                                      | 053 * : × ✓ fr |            |              |              |          |         |            |            |              |              |                     |                 |                  |             |
| _                                                      | A              | В          | с            | D            | E        | F       | G          | н          | 1            | J            | к                   | L               | м                | N 🔺         |
| 1                                                      | PERIODO        | TIPO_PRESU | IGRUPO       | SUBGRUPO     | ITEM     | FUNCION | VALOR_INIC | REFORMA_P  | CODIFICADO   | COMPROMISO_E | DEVENGADO_DE_GASTOS | PAGADO_DEL_GAS  | SALDO_POR_COM    | SALDO_POR_D |
| 2                                                      | 1              | 2 G        | 51           | l 1          | 500      | C       | 648264     | 30980      | 679244       | 679244       | 55237               | 55237           | 0                | 62400       |
| 3                                                      | 1              | 2 G        | 51           | l 1          | 600      | 0       | 78864      | 0          | 78864        | 78864        | 6572                | 6572            | 0                | 7229        |
| 4                                                      | 1              | .2 G       | 51           | L 2          | 300      | C       | 60594,04   | 4593,9     | 65187,94     | 65054,61     | 5436,56             | 5436,56         | 133,33           | 59751,3     |
| 5                                                      | 1              | 2 G        | 51           | L 2          | 400      | 0       | 15795      | 270        | 16065        | 15964,44     | 1299,87             | 1299,87         | 100,56           | 14765,1     |
| 6                                                      | 1              | 2 G        | 51           | L 5          | 900      | 0       | 10000      | -203,9     | 9796,1       | 747,22       | 205,26              | 205,26          | 9048,88          | 9590,8      |
| 7                                                      | 1              | 2 G        | 51           | L 5          | 1200     | 0       | 8000       | 2800       | 10800        | 6800         | 1025                | 1025            | 4000             | 977         |
| 8                                                      | 1              | 2 G        | 51           | L 5          | 1300     | 0       | 2500       | 13000      | 15500        | 15000        | 2200                | 2200            | 500              | 1330        |
| 9                                                      | 1              | 2 G        | 51           | 6            | 100      | 0       | 71807,54   | 5327,04    | 77134,58     | 76980,18     | 6433,29             | 6433,29         | 154,4            | 70701,2     |
| 10                                                     | 1              | 2 G        | 51           | L 6          | 200      | 0       | 57076,69   | -1093,17   | 55983,52     | 54469,63     | 4277,83             | 4277,83         | 1513,89          | 51705,6     |
| 11                                                     | 1              | 2 G        | 51           | 1 7          | 300      | (       | 100000     | -55748,4   | 44251,6      | 0            | 0                   | 0               | 44251,6          | 44251,      |
| 12                                                     | 1              | 26         | 51           | L /          | 400      | (       | 1/000      | -2514,47   | 14485,53     | 0            | 0                   | 0               | 14485,53         | 14485,5     |
| 13                                                     | 1              | 2 G        | 51           | 1 /          | 600      |         | 40000      | -34475,67  | 5524,33      | 0            | 0                   | 0               | 5524,33          | 5524,3      |
| 14                                                     |                | 2 G        | 51           | L /          | /00      |         | 11000      | 0          | 11000        | 0            | 0                   | 0               | 11000            | 1100        |
| 15                                                     |                | 26         | 53           | 5 1          | 100      |         | 7024 72    | 829        | 1829         | 1829         | 04,43               | 23,95           | 4272 620006      | 1704,5      |
| 10                                                     |                | 26         | 5:           | 3 1          | 400      |         | 17624,73   | -50        | 17625 72     | 3502,1       | 467.00              | 0               | 4272,029990      | 1714,72999  |
| 1/                                                     |                | 20         | 55           |              | 300      |         | 1/025,72   | 0          | 1/025,72     | 4205,83      | 407,38              | 0               | 15559,69         | 1/156,5     |
| 10                                                     |                | 20         | 50           | 2            | 500      |         | 500        | 201.4      | 6701.4       | 2201.4       | 220.19              | 220.18          | 500              | 6571.0      |
| 20                                                     |                | 20         | 50           | 2            | 400      |         | 500        | 251,4      | 500          | 2251,4       | 220,10              | 220,18          | 4000             | 0371,2      |
| 20                                                     | 1              | 26         | 50           | 2 2          | 1000     |         | 6440       | 1093.4     | 7533.4       | 7288 34      | 660                 | 0               | 245 060004       | 6873 40000  |
| 22                                                     |                | 26         | 50           | , <u> </u>   | 2600     |         | 2019 00    | 1055,4     | 2010 00      | 7200,34      | 000                 | Activar Win     | COWS 2010 00     | 2010 0      |
|                                                        |                | EGRESOS_IN | TERMIX S.A.  | +            |          |         |            |            |              | E 4          |                     | Ve a Configurão | ión para activar | Windows.    |
| List                                                   | to 🛤           |            |              | _            |          |         |            |            |              |              |                     | III II          | i Pi             | + 100 %     |
|                                                        | LLL1           |            |              |              |          |         |            |            |              |              |                     |                 |                  |             |

# Cedula presupuestaria formato árbol

Este reporte se llama "CryRCedulaPresupXArbolWs.rpt", el cual debe estar ubicado en la ruta indicada para su correcto funcionamiento. El reporte visualiza para cada partida presupuestaria de control y detalle mostrando los valores de asignación inicial, reformas, codificado (asignación inicial + reformas), devengado, recaudado, saldo por devengar.

Para presentar el reporte el sistema presenta una pantalla donde se puede visualizar los datos de consulta para generar el reporte.

| Plan Presupuestario |                                                              |
|---------------------|--------------------------------------------------------------|
| M 🕐 🚺               |                                                              |
| Plan Presupues      | ario INTERMIX S.A.                                           |
| Datos :             |                                                              |
| ·<br>Período :      | Periodo 2020                                                 |
| Fecha Inicio :      | 01/01/2020 V Fecha Fin : 31/12/2020 V                        |
| Partida Presup. :   |                                                              |
| Tipo Partida :      | Gasto Corrientes,Gastos de Produccion,Gastos de Inversion, 🗹 |

Después de seleccionar los datos se presiona el botón de buscar, el reporte se genera en una pantalla aparte mostrando los datos seleccionados. De igual forma los reportes pueden ser exportados en archivos pdf.

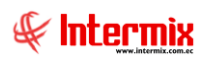

#### Administrativo Financiero 59 Presupuesto Gubernamental - Usuario

| rtes                                                           |                          |                      |                  |                     |                     |                          |                      |           | 11         | NTERM    |  |  |
|----------------------------------------------------------------|--------------------------|----------------------|------------------|---------------------|---------------------|--------------------------|----------------------|-----------|------------|----------|--|--|
| atos                                                           |                          |                      |                  |                     |                     |                          |                      |           |            |          |  |  |
| 🚣 🍜 📚 📳 🕐 📴 H 🕢 🕨 H   1 /13 🆓 🍭 🗸   SAP CRYSTAL REPORTS* 🗵     |                          |                      |                  |                     |                     |                          |                      |           |            |          |  |  |
| Informe principal                                              |                          |                      |                  |                     |                     |                          |                      |           |            |          |  |  |
|                                                                |                          |                      |                  |                     |                     |                          |                      |           |            |          |  |  |
| INTERMIX S.A.<br>Cédula presupuestaria formato árbol de Gastos |                          |                      |                  |                     |                     |                          |                      |           |            |          |  |  |
| CK at                                                          | wer ze                   | Fe                   | cha Inicio : 1/1 | /2020               | Fecha Fir           | : 31/12/2020             | _                    |           |            |          |  |  |
|                                                                |                          | npo Parada : Gablo C | omenec,decide de | Produceron, de cibe | de Inversion, desto | e de Capital, Aplicación | r der Pinanolamient. | υ,        |            |          |  |  |
| #PARTIDA                                                       | DENOMINACION             | CENTRO COSTO         | PRESUPUESTO      | REFORMAS            | CODIFICADO          | COMPROMETIDO             | DEVENGADO            | EJECUTADO | DISPONIBLE |          |  |  |
| 5.                                                             | GASTOS CORRIENTES        |                      | 1.575.986,09     | (8.927,24)          | 1.567.058,85        | 1.232.695,93             |                      | 0,00      | 334.362,92 |          |  |  |
| 5.1.                                                           | GASTOS EN PERSONAL       |                      | 1.120.901,27     | (7.578,80)          | 1.113.322,47        | 1.022.609,95             |                      | 0,00      | 90.712,52  |          |  |  |
| 5.1.01.                                                        | REMUNERACIONES BÁSICAS   |                      | 727.128,00       | 30.980,00           | 758.108,00          | 758.108,00               |                      | 0,00      | 0,00       |          |  |  |
| 5.1.01.0500                                                    | REMUNERACIONES UNIFICAL  |                      | 648.264,00       | 30.980,00           | 679.244,00          | 679.244,00               | 0,00                 | 0,00      | 0,00       |          |  |  |
| 5.1.01.0600                                                    | SALARIOS UNIFICADOS      |                      | 78.864,00        | 0,00                | 78.864,00           | 78.864,00                | 0,00                 | 0,00      | 0,00       |          |  |  |
| 5.1.02.                                                        | REMUNERACIONES COMPLEI   |                      | 76.389,04        | 4.863,90            | 81.252,94           | 81.019,05                |                      | 0,00      | 233,89     |          |  |  |
| 5.1.02.0300                                                    | DECIMOTERCER SUELDO      | -                    | 60.594,04        | 4.593,90            | 65.187,94           | 65.054,61                | 0,00                 | 0,00      | 133,33     |          |  |  |
| 5.1.02.0400                                                    | DECIMOCUARTO SUELDO      |                      | 15.795,00        | 270,00              | 16.065,00           | 15.964,44                | 0,00                 | 0,00      | 100,56     |          |  |  |
| 5.1.05.                                                        | REMUNERACIONES TEMPOR.   |                      | 20.500,00        | 45.081,97           | 65.581,97           | 52.033,09                |                      | 0,00      | 13.548,88  |          |  |  |
| 5.1.05.0900                                                    | HORAS EXTRAORDINARIAS Y  |                      | 10.000,00        | (203,90)            | 9.796,10            | 747,22                   | 0,00                 | 0,00      | 9.048,88   |          |  |  |
| 5.1.05.1000                                                    | SERVICIOS PERSONALES POF |                      | 0,00             | 29.485,87           | 29.485,87           | 29.485,87                | 0,00                 | 0,00      | 0,00       |          |  |  |
| 1                                                              | SUBROGACIÓN              |                      | 8.000,00         | 2.800,00            | 10.800,00           | 6.800,00                 | 0,00                 | 0,00      | 4.000,00   |          |  |  |
| 5.1.05.1200                                                    |                          |                      |                  |                     |                     |                          |                      |           |            |          |  |  |
| 5.1.05.1200                                                    | ENCARGOS                 |                      | 2.500.00         | 13.000.00           | 15.500.00           | 15.000.00                | 0.00                 | 0.00      | 500.00     | and in a |  |  |

# Reporte devengo de nomina

Este reporte se llama "DevengoNominaXIs", el cual debe estar ubicado en la ruta indicada para su correcto funcionamiento. El reporte visualiza certificaciones relacionadas a nomina con sus respectivos movimientos de devengo.

Para presentar el reporte el sistema presenta una pantalla donde se puede visualizar los datos de consulta para generar el reporte.

| Partida Presup.             |                        |
|-----------------------------|------------------------|
| A 🕘 🧿                       |                        |
| Partida Presup.             | INTERMIX S.A.          |
| Datos                       |                        |
| Partida Presup. :           |                        |
| Fecha Inicio : 28/02/2020 🖌 | Fecha Fin : 28/02/2020 |

Después de seleccionar los datos se presiona el botón de buscar **f**, el reporte genera un archivo XIs en Excel mostrando los datos seleccionados.

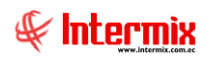

#### Administrativo Financiero 60 Presupuesto Gubernamental - Usuario

| Autoguardado 💽                                                                                                    | ) 🛛 9· 🖓                                                                                                    | ÷                                                                                                    |                                                                                                    | devengonomina1 - Modo                                                                                                    | de compatibilidad - Excel                                                                                                    |                                                                                                    |                                                                                                    | Inic. ses.                                           | æ                         | - e                  | ×              |
|----------------------------------------------------------------------------------------------------|----------------------------------------------------------------------------------------------------|----------------------------------------------------------------------------------------------------|----------------------------------------------------------------------------------------------------|----------------------------------------------------------------------------------------------------|----------------------------------------------------------------------------------------------------|----------------------------------------------------------------------------------------------------|----------------------------------------------------------------------------------------------------|------------------------------------------------------|---------------------------|----------------------|----------------|
| Archivo Inicio In                                                                                                    | sertar Disposició                                                                                                    | ón de página Fórmula                                                                                                    | as Datos Rev                                                                                                    | isar Vista Program                                                                                                    | ador Ayuda 🔎                                                                                                    | Buscar                                                                                                    |                                                                                                    | ß                                                    | Compartir                 | 🖵 Come               | ntarios        |
| Pegar V Arial<br>Pegar V N K<br>Portapapeles G                                                                                                    | • 10 •<br><u>5</u> •   ⊞ •   <u>∞</u> •<br>Fuente                                                                                                    |                                                                                                    | n v đb Ajustar texte<br>→ 団 Combinar y<br>Alineación                                                                                                    | o<br>centrar + هو بال مردم<br>ريم Número                                                                                                    | Formato<br>condicional *                                                                                                    | Dar formato Estilos de<br>como tabla * celda *                                                                                                    | Insertar • 2<br>Eliminar • 5<br>Formato • 6<br>Celdas                                                                                                    | ∑ • A<br>▼ Z<br>Ordenary<br>∲ • filtrar •<br>Edición | Buscar y<br>seleccionar * | ldeas                | ^              |
| C13 * :                                                                                                    | $\times \checkmark f_x$                                                                                                    | Ejecución Nómina: 1/20                                                                                                    | 19, Empleado : ARCI                                                                                                    | E TORRES WILMER AMILCA                                                                                                    | R                                                                                                    |                                                                                                    |                                                                                                    |                                                      |                           |                      | ^              |
| A                                                                                                    | В                                                                                                    | С                                                                                                    | D                                                                                                    | E                                                                                                    | F                                                                                                    | G                                                                                                    | н                                                                                                    | 1.1                                                  | J                         | к                    | LA             |
| 2<br>3<br>4<br>5<br>6<br>7<br>8<br>9                                                                                                    | nter                                                                                                    | termix.com.ec                                                                                                    |                                                                                                    | Reporte Devengo de Nór<br>DEL                                                                                                    | nina<br>01/01/2019                                                                                                    | AL                                                                                                    | 28/02/2019                                                                                                    |                                                      |                           |                      |                |
| 10 IDENTIFICACION                                                                                                    | NOMBRES                                                                                                    | CONCEPTO                                                                                                    | CENTRO DE COST                                                                                                    | O MES                                                                                                    | N° CERTIFICACION                                                                                                    | IRTIDA PRESUPUEST                                                                                                    | ADEVENGADO                                                                                                    |                                                      |                           |                      |                |
|                                                                                                    |                                                                                                    |                                                                                                    |                                                                                                    |                                                                                                    |                                                                                                    |                                                                                                    |                                                                                                    |                                                      |                           |                      |                |
| 11 1001480753                                                                                                    | ARCE TORRES WI                                                                                                    | Ejecución Nómina: 1/20                                                                                                    | 08010 -REP. COL. C                                                                                                    | TE 1                                                                                                    | HEQ-2019-01-057                                                                                                    | 6.1.01.0600 -SALARIO                                                                                                    | S 675                                                                                                    |                                                      |                           |                      |                |
| 11 1001480753<br>12 1001480753<br>13 4001480753                                                                                                    | ARCE TORRES WI<br>ARCE TORRES WI                                                                                                    | Ejecución Nómina: 1/20<br>Ejecución Nómina: 1/20                                                                                                    | 08010 -REP. COL. C<br>08010 -REP. COL. C                                                                                                    | .TE 1<br>.TE 1<br>.TE 4                                                                                                    | HEQ-2019-01-057<br>HEQ-2019-01-057                                                                                                    | 6.1.01.0600 -SALARIO<br>6.1.06.0200 -FONDO E                                                                                                    | S 675<br>E 56,23                                                                                                    |                                                      |                           |                      |                |
| 11 1001480753<br>12 1001480753<br>13 1001480753<br>14 1001480753                                                                                                    | ARCE TORRES WI<br>ARCE TORRES WI<br>ARCE TORRES WI                                                                                                    | Ejecución Nómina: 1/20<br>Ejecución Nómina: 1/20<br>Ejecución Nómina: 1/20<br>Ejecución Nómina: 1/20                                                                                                    | 08010 -REP. COL. C<br>08010 -REP. COL. C<br>08010 -REP. COL. C<br>08010 -REP. COL. C                                                                                                    | .те1<br>.те1<br>.те1<br>.те1                                                                                                    | HEQ-2019-01-057<br>HEQ-2019-01-057<br>HEQ-2019-01-057<br>HEQ-2019-01-057                                                                                                    | 6.1.01.0600 -SALARIO<br>6.1.06.0200 -FONDO E<br>6.1.02.0300 -DECIMOT<br>6.1.02.0400 DECIMOT                                                                                                    | S 675<br>E 56,23<br>E 56,25                                                                                                    |                                                      |                           |                      |                |
| 11 (1001480753<br>12 (1001480753<br>13 (1001480753<br>14 (1001480753<br>15 (1001480753                                                                                                    | ARCE TORRES WI<br>ARCE TORRES WI<br>ARCE TORRES WI<br>ARCE TORRES WI<br>ARCE TORRES WI                                                                                                    | Ejecución Nómina: 1/20<br>Ejecución Nómina: 1/20<br>Ejecución Nómina: 1/20<br>Ejecución Nómina: 1/20<br>Ejecución Nómina: 1/20                                                                                                    | 08010 -REP. COL. C<br>08010 -REP. COL. C<br>08010 -REP. COL. C<br>08010 -REP. COL. C<br>08010 -REP. COL. C                                                                                                    | .TE 1<br>.TE 1<br>.TE 1<br>.TE 1<br>.TE 1<br>.TE 1                                                                                                    | HEQ-2019-01-057<br>HEQ-2019-01-057<br>HEQ-2019-01-057<br>HEQ-2019-01-057<br>HEQ-2019-01-057                                                                                                    | 6.1.01.0600 -SALARIO<br>6.1.06.0200 -FONDO E<br>6.1.02.0300 -DECIMOT<br>6.1.02.0400 -DECIMOT<br>6.1.02.0400 -DECIMOT                                                                                                    | S 675<br>E 56,23<br>E 56,25<br>U 32,83<br>P 82.01                                                                                                    |                                                      |                           |                      |                |
| 11 1001480753<br>12 1001480753<br>13 1001480753<br>14 1001480753<br>15 1001480753<br>16 1001480753                                                                                                    | ARCE TORRES WI<br>ARCE TORRES WI<br>ARCE TORRES WI<br>ARCE TORRES WI<br>ARCE TORRES WI<br>ARCE TORRES WI                                                                                                    | Ejecución Nómina: 1/20<br>Ejecución Nómina: 1/20<br>Ejecución Nómina: 1/20<br>Ejecución Nómina: 1/20<br>Ejecución Nómina: 1/20<br>Ejecución Nómina: 2/20                                                                                                    | 08010 -REP. COL. C<br>08010 -REP. COL. C<br>08010 -REP. COL. C<br>08010 -REP. COL. C<br>08010 -REP. COL. C<br>08010 -REP. COL. C                                                                                                    | .TE 1<br>.TE 1<br>.TE 1<br>.TE 1<br>.TE 1<br>.TE 1                                                                                                    | HEQ-2019-01-057<br>HEQ-2019-01-057<br>HEQ-2019-01-057<br>HEQ-2019-01-057<br>HEQ-2019-01-057<br>HEQ-2019-02-008                                                                                                    | 6.1.01.0600 -SALARIO<br>6.1.06.0200 -FONDO E<br>6.1.02.0300 -DECIMOT<br>6.1.02.0400 -DECIMOT<br>6.1.06.0100 -APORTE<br>6.1.06.0100 -REMUNE                                                                                                    | S 675<br>E 56,23<br>E 56,25<br>CU 32,83<br>P 82,01<br>B 1000                                                                                                    |                                                      |                           |                      |                |
| 11 1001480753<br>12 1001480753<br>13 1001480753<br>14 1001480753<br>15 1001480753<br>16 1001480753<br>17 1001480753                                                                                                    | ARCE TORRES WI<br>ARCE TORRES WI<br>ARCE TORRES WI<br>ARCE TORRES WI<br>ARCE TORRES WI<br>ARCE TORRES WI<br>ARCE TORRES WI                                                                                                    | Ejecución Nómina: 1/20<br>Ejecución Nómina: 1/20<br>Ejecución Nómina: 1/20<br>Ejecución Nómina: 1/20<br>Ejecución Nómina: 1/20<br>Ejecución Nómina: 2/20<br>Ejecución Nómina: 2/20                                                                                                    | 08010 -REP. COL. C<br>08010 -REP. COL. C<br>08010 -REP. COL. C<br>08010 -REP. COL. C<br>08010 -REP. COL. C<br>08010 -REP. COL. C<br>08010 -REP. COL. C                                                                                                    | .TE1<br>.TE1<br>.TE1<br>.TE1<br>.TE1<br>.TE1<br>.TE2<br>.TE2                                                                                                    | HEQ-2019-01-057<br>HEQ-2019-01-057<br>HEQ-2019-01-057<br>HEQ-2019-01-057<br>HEQ-2019-01-057<br>HEQ-2019-02-008<br>HEQ-2019-02-008                                                                                                    | 6.1.01.0600 -SALARIO<br>6.1.06.0200 -FONDO E<br>6.1.02.0300 -DECIMOT<br>6.1.02.0400 -DECIMOT<br>6.1.06.0100 -APORTE<br>6.1.01.0500 -REMUNE<br>6.1.06.0200 -FONDO E                                                                                                    | S 675<br>E 56,23<br>E 56,25<br>C 32,83<br>P 82,01<br>R 1000<br>E 83,3                                                                                                    |                                                      |                           |                      |                |
| 11 1001480753<br>12 1001480753<br>13 1001480753<br>14 1001480753<br>15 1001480753<br>16 1001480753<br>17 1001480753<br>18 1001480753                                                                                                    | ARCE TORRES WI<br>ARCE TORRES WI<br>ARCE TORRES WI<br>ARCE TORRES WI<br>ARCE TORRES WI<br>ARCE TORRES WI<br>ARCE TORRES WI<br>ARCE TORRES WI                                                                                                    | Ejecución Nómina: 1/20<br>Ejecución Nómina: 1/20<br>Ejecución Nómina: 1/20<br>Ejecución Nómina: 1/20<br>Ejecución Nómina: 1/20<br>Ejecución Nómina: 2/20<br>Ejecución Nómina: 2/20                                                                                                    | 08010 -REP. COL. C<br>08010 -REP. COL. C<br>08010 -REP. COL. C<br>08010 -REP. COL. C<br>08010 -REP. COL. C<br>08010 -REP. COL. C<br>08010 -REP. COL. C                                                                                                    | те 1<br>те 1<br>те 1<br>те 1<br>те 1<br>те 2<br>те 2<br>те 2<br>те 2                                                                                                    | HEQ-2019-01-057<br>HEQ-2019-01-057<br>HEQ-2019-01-057<br>HEQ-2019-01-057<br>HEQ-2019-01-057<br>HEQ-2019-02-008<br>HEQ-2019-02-008                                                                                                    | 6.1.01.0600 -SALARIO<br>6.1.06.0200 -FONDO D<br>6.1.02.0300 -DECIMOT<br>6.1.02.0400 -DECIMOT<br>6.1.02.0400 -DECIMOT<br>6.1.06.0100 -APORTE<br>6.1.06.0200 -FONDO D<br>6.1.06.0200 -FONDO D<br>6.1.02.0300 -DECIMOT                                                                                                    | S 675<br>E 56,23<br>E 56,25<br>C 32,83<br>P 82,01<br>R 1000<br>E 83,3<br>E 83,33                                                                                                    |                                                      |                           |                      |                |
| 11 1001480753<br>12 1001480753<br>13 1001480753<br>14 1001480753<br>15 1001480753<br>16 1001480753<br>17 1001480753<br>18 1001480753<br>19 1001480753                                                                                                    | ARCE TORRES WI<br>ARCE TORRES WI<br>ARCE TORRES WI<br>ARCE TORRES WI<br>ARCE TORRES WI<br>ARCE TORRES WI<br>ARCE TORRES WI<br>ARCE TORRES WI<br>ARCE TORRES WI                                                                                                    | Ejecución Nómina: 1/20<br>Ejecución Nómina: 1/20<br>Ejecución Nómina: 1/20<br>Ejecución Nómina: 1/20<br>Ejecución Nómina: 2/20<br>Ejecución Nómina: 2/20<br>Ejecución Nómina: 2/20<br>Ejecución Nómina: 2/20                                                                                                    | 08010 -REP. COL. C<br>08010 -REP. COL. C<br>08010 -REP. COL. C<br>08010 -REP. COL. C<br>08010 -REP. COL. C<br>08010 -REP. COL. C<br>08010 -REP. COL. C<br>08010 -REP. COL. C<br>08010 -REP. COL. C                                                                                                    | ле h<br>пе h<br>пе h<br>пе h<br>пе h<br>пе 2<br>пе 2<br>пе 2<br>пе 2<br>пе 2<br>пе 2                                                                                                    | HEQ-2019-01-057<br>HEQ-2019-01-057<br>HEQ-2019-01-057<br>HEQ-2019-01-057<br>HEQ-2019-01-057<br>HEQ-2019-02-008<br>HEQ-2019-02-008<br>HEQ-2019-02-008                                                                                                    | 6.1.01.0600 -SALARIO<br>6.1.06.0200 -FONDO E<br>6.1.02.0300 -DECIMOT<br>6.1.02.0400 -DECIMOT<br>6.1.02.0400 -DECIMOT<br>6.1.06.0200 -FONDO E<br>6.1.06.0200 -FONDO E<br>6.1.02.0300 -DECIMOT<br>6.1.02.0400 -DECIMOT                                                                                                    | S 675<br>E 56,23<br>E 56,25<br>U 32,63<br>P 82,01<br>R 1000<br>E 83,33<br>E 83,33<br>U 32,63                                                                                                    |                                                      |                           |                      |                |
| 11 1001480753<br>12 1001480753<br>13 1001480753<br>14 1001480753<br>15 1001480753<br>16 1001480753<br>17 1001480753<br>18 1001480753<br>19 1001480753<br>20 1001480753                                                                                                    | ARCE TORRES WI<br>ARCE TORRES WI<br>ARCE TORRES WI<br>ARCE TORRES WI<br>ARCE TORRES WI<br>ARCE TORRES WI<br>ARCE TORRES WI<br>ARCE TORRES WI<br>ARCE TORRES WI                                                                                                    | Ejecución Nómina: 1/20<br>Ejecución Nómina: 1/20<br>Ejecución Nómina: 1/20<br>Ejecución Nómina: 1/20<br>Ejecución Nómina: 1/20<br>Ejecución Nómina: 2/20<br>Ejecución Nómina: 2/20<br>Ejecución Nómina: 2/20<br>Ejecución Nómina: 2/20                                                                                                    | 08010 -REP. COL. C<br>08010 -REP. COL. C<br>08010 -REP. COL. C<br>08010 -REP. COL. C<br>08010 -REP. COL. C<br>08010 -REP. COL. C<br>08010 -REP. COL. C<br>08010 -REP. COL. C<br>08010 -REP. COL. C                                                                                                    | ле h<br>ле h<br>ле h<br>ле h<br>ле h<br>ле h<br>ле 2<br>ле 2<br>ле 2<br>ле 2<br>ле 2<br>ле 2<br>ле 2<br>ле 2<br>ле h<br>ле h                                                                                                    | HEQ-2019-01-057<br>HEQ-2019-01-057<br>HEQ-2019-01-057<br>HEQ-2019-01-057<br>HEQ-2019-01-057<br>HEQ-2019-02-008<br>HEQ-2019-02-008<br>HEQ-2019-02-008<br>HEQ-2019-02-008                                                                                                    | 6.1.01.0600 -SALARIO<br>6.1.06.0200 -FONDO D<br>6.1.02.0300 -DECIMOT<br>6.1.02.0400 -DECIMOT<br>6.1.02.0400 -DECIMOT<br>6.1.06.0100 -APORTE<br>6.1.01.0500 -REMUNE<br>6.1.02.0300 -DECIMOT<br>6.1.02.0400 -DECIMOT<br>6.1.02.0400 -DECIMOT<br>6.1.06.0100 -APORTE                                                                                                    | S 675<br>E 56,23<br>E 56,25<br>U 32,83<br>P 82,01<br>R 1000<br>E 83,3<br>E 83,33<br>E 83,33<br>U 32,83<br>P 96,5                                                                                                    |                                                      |                           |                      |                |
| 11 1001480753<br>12 1001480753<br>13 1001480753<br>14 1001480753<br>15 1001480753<br>16 1001480753<br>16 1001480753<br>17 1001480753<br>19 1001480753<br>20 1001480753<br>21 1706081047                                                                                                    | ARCE TORRES WI<br>ARCE TORRES WI<br>ARCE TORRES WI<br>ARCE TORRES WI<br>ARCE TORRES WI<br>ARCE TORRES WI<br>ARCE TORRES WI<br>ARCE TORRES WI<br>ARCE TORRES WI<br>MUNO2 VERGARA                                                                                                    | Ejecución Nómina: 1/20<br>Ejecución Nómina: 1/20<br>Ejecución Nómina: 1/20<br>Ejecución Nómina: 1/20<br>Ejecución Nómina: 1/20<br>Ejecución Nómina: 2/20<br>Ejecución Nómina: 2/20<br>Ejecución Nómina: 2/20<br>Ejecución Nómina: 2/20<br>Ejecución Nómina: 2/20                                                                                           | 08010 -REP. COL. C<br>08010 -REP. COL. C<br>08010 -REP. COL. C<br>08010 -REP. COL. C<br>08010 -REP. COL. C<br>08010 -REP. COL. C<br>08010 -REP. COL. C<br>08010 -REP. COL. C<br>08010 -REP. COL. C<br>08010 -REP. COL. C<br>08010 -REP. COL. C<br>08010 -REP. COL. C                                                                                                    | ле h<br>пе h<br>пе h<br>пе h<br>пе h<br>пе 2<br>пе 2<br>пе 2<br>пе 2<br>пе 2<br>пе 2<br>пе 2<br>пе 2                                                                                                    | HEQ-2019-01-057<br>HEQ-2019-01-057<br>HEQ-2019-01-057<br>HEQ-2019-01-057<br>HEQ-2019-01-057<br>HEQ-2019-02-008<br>HEQ-2019-02-008<br>HEQ-2019-02-008<br>HEQ-2019-02-008<br>HEQ-2019-02-008                                                                                                    | 6.1.01.0600 -SALARIO<br>6.1.06.0200 -FONDO D<br>6.1.02.0300 -DECIMO<br>6.1.02.0400 -DECIMO<br>6.1.06.0100 -APORTE<br>6.1.01.0500 -REMUNE<br>6.1.06.0200 -PONDO D<br>6.1.02.0300 -DECIMO<br>6.1.02.0400 -DECIMO<br>6.1.02.0400 -DECIMO<br>5.1.01.06.0100 -APORTE<br>5.1.01.0600 -SALARIO                                                                                                    | S 676<br>E 56,23<br>E 56,25<br>P 82,01<br>R 1000<br>E 83,3<br>E 83,33<br>E 83,33<br>Z 32,83<br>P 96,5<br>S 585                                                                                                    |                                                      |                           |                      |                |
| 11 1001480753<br>12 1001480753<br>13 1001480753<br>14 1001480753<br>15 1001480753<br>16 1001480753<br>17 1001480753<br>18 1001480753<br>19 1001480753<br>20 1001480753<br>21 1706081047<br>22 1706081047                                                                                                    | ARCE TORRES WI<br>ARCE TORRES W<br>ARCE TORRES W<br>ARCE TORRES W<br>ARCE TORRES W<br>ARCE TORRES W<br>ARCE TORRES W<br>ARCE TORRES W<br>ARCE TORRES W<br>MUÑOZ VERGARA<br>MUÑOZ VERGARA                                                                                                    | Ejecución Nómina: 1/20<br>Ejecución Nómina: 1/20<br>Ejecución Nómina: 1/20<br>Ejecución Nómina: 1/20<br>Ejecución Nómina: 2/20<br>Ejecución Nómina: 2/20<br>Ejecución Nómina: 2/20<br>Ejecución Nómina: 2/20<br>Ejecución Nómina: 1/20<br>Ejecución Nómina: 1/20                                                                                           | 08010 -REP. COL. C<br>08010 -REP. COL. C<br>011 -G. ADMINISTR/                                                                                                    | те h<br>те h<br>те h<br>те h<br>те h<br>те h<br>те h<br>те h                                                                                                    | HEQ.2019-01-057<br>HEQ.2019-01-057<br>HEQ.2019-01-057<br>HEQ.2019-01-057<br>HEQ.2019-01-057<br>HEQ.2019-02-008<br>HEQ.2019-02-008<br>HEQ.2019-02-008<br>HEQ.2019-02-008<br>HEQ.2019-02-008<br>HEQ.2019-02-008<br>HEQ.2019-01-086                                                                                                    | 6.1.01.0600 -SALARIO<br>6.1.06.0200 -FONDO D<br>6.1.02.0400 -DECIMOT<br>6.1.02.0400 -DECIMOT<br>6.1.06.0100 -APORTE<br>6.1.01.05000 -REMUNE<br>6.1.06.0200 -FONDO D<br>6.1.02.0400 -DECIMOT<br>6.1.02.0400 -DECIMOT<br>6.1.02.0400 -DECIMOT<br>5.1.01.0400 -SALARIO<br>5.1.06100 -APORTE<br>5.1.01.0400 -FONDO D                                                                                                    | S 675<br>E 56,23<br>E 56,25<br>E 32,83<br>P 82,01<br>R 1000<br>E 83,33<br>E 83,33<br>Z 32,83<br>P 96,5<br>S 5865<br>E 48,73                                                                                                    |                                                      |                           |                      |                |
| 11 1001480753<br>12 1001480753<br>13 1001480753<br>14 1001480753<br>16 1001480753<br>16 1001480753<br>16 1001480753<br>18 1001480753<br>19 1001480753<br>19 1001480753<br>21 1706081047<br>22 1706081047<br>23 1706081047                                                                                                    | ARCE TORRES WI<br>ARCE TORRES WI<br>ARCE TORRES WI<br>ARCE TORRES WI<br>ARCE TORRES WI<br>ARCE TORRES WI<br>ARCE TORRES WI<br>ARCE TORRES WI<br>ARCE TORRES WI<br>MUNOZ VERGARA<br>MUNOZ VERGARA                                                                                                    | Ejecución Nómina 1/20<br>Ejecución Nómina 1/20<br>Ejecución Nómina 1/20<br>Ejecución Nómina 1/20<br>Ejecución Nómina 1/20<br>Ejecución Nómina 2/20<br>Ejecución Nómina 2/20<br>Ejecución Nómina 2/20<br>Ejecución Nómina 2/20<br>Ejecución Nómina 1/20<br>Ejecución Nómina 1/20<br>Ejecución Nómina 1/20<br>Ejecución Nómina 1/20                          | 08010 -REP. COL. C<br>08010 -REP. COL. C<br>08010 -REP. COL. C<br>08010 -REP. COL. C<br>08010 -REP. COL. C<br>08010 -REP. COL. C<br>08010 -REP. COL. C<br>08010 -REP. COL. C<br>08010 -REP. COL. C<br>08010 -REP. COL. C<br>08010 -REP. COL. C<br>0810 - REP. COL. C<br>0810 - REP. COL. C<br>011 - G. ADMINISTR/                                                                                                    | 712 1<br>112 1<br>112 112 | $\begin{array}{c} HEQ.2019.01.057 \\ HEQ.2019.01.057 \\ HEQ.2019.01.057 \\ HEQ.2019.01.057 \\ HEQ.2019.01.057 \\ HEQ.2019.02.008 \\ HEQ.2019.02.008 \\ HEQ.2019.02.008 \\ HEQ.2019.02.008 \\ HEQ.2019.02.008 \\ HEQ.2019.02.008 \\ HEQ.2019.02.008 \\ HEQ.2019.02.008 \\ HEQ.2019.01.068 \\ HEQ.2019.01.068 \\ HEQ.2019.01.068 \\ HEQ.2019.01.068 \\ \end{array}$                                                                                                    | 6.101.0600 -SALARIO<br>6.106.0200 -FONDO D DECIMOT<br>6.102.0300 -DECIMOT<br>6.102.0400 -DECIMOT<br>6.102.0400 -DECIMOT<br>6.106.0500 -REMUHE<br>6.106.0200 -FONDO D DECIMOT<br>6.102.0300 -DECIMOT<br>6.102.0400 -DECIMOT<br>6.106.0100 -APORTE<br>5.10.10600 -SALARIO<br>5.106.0200 -FONDO D<br>5.102.0300 -DECIMOT                                                                                                    | S         675           E         56,23           E         56,25           X         32,83           P         82,01           R         1000           E         83,33           Z         32,83           P         96,5           S         586           S         586           S         586           E         48,73           E         48,75                                                                                                    |                                                      |                           |                      |                |
| 11 1001480753<br>12 1001480753<br>13 1001480753<br>14 1001480753<br>15 1001480753<br>16 1001480753<br>16 1001480753<br>18 1001480753<br>18 1001480753<br>19 1001480753<br>20 1001480753<br>20 1001480753<br>21 1705681047<br>22 1705681047<br>23 1705681047                                                                                                    | ARCE TORRES WI<br>ARCE TORRES WI<br>ARCE T | Ejecución Nómina 1/20<br>Ejecución Nómina 1/20<br>Ejecución Nómina 1/20<br>Ejecución Nómina 1/20<br>Ejecución Nómina 1/20<br>Ejecución Nómina 2/20<br>Ejecución Nómina 2/20<br>Ejecución Nómina 2/20<br>Ejecución Nómina 2/20<br>Ejecución Nómina 1/20<br>Ejecución Nómina 1/20<br>Ejecución Nómina 1/20<br>Ejecución Nómina 1/20<br>Ejecución Nómina 1/20 | 08010 -REP_COL_C<br>08010 -REP_COL_C<br>08010 -REP_C<br>000 -REP_C<br>000 -REP_C | TEP           TEP                                                                                                    | $\begin{array}{c} HEQ.2019.01.067 \\ HEQ.2019.01.067 \\ HEQ.2019.01.067 \\ HEQ.2019.01.067 \\ HEQ.2019.01.067 \\ HEQ.2019.02.008 \\ HEQ.2019.02.008 \\ HEQ.2019.02.008 \\ HEQ.2019.02.008 \\ HEQ.2019.02.008 \\ HEQ.2019.02.008 \\ HEQ.2019.02.008 \\ HEQ.2019.02.008 \\ HEQ.2019.01.086 \\ HEQ.2019.01.086 \\ HEQ.2019.01.086 \\ HEQ.2019.01.086 \\ \end{array}$                                                                                                    | 6.1.01.0600 -SALARIO<br>6.1.06.0200 -FONDO D DECIMOT<br>6.1.02.0300 -DECIMOT<br>6.1.02.0400 -DECIMOT<br>6.1.06.0100 -APORTE<br>6.1.06.0100 -APORTE<br>6.1.06.0200 -DECIMOT<br>6.1.02.0300 -DECIMOT<br>6.1.060 -SALAD-DECIMOT<br>6.1.060 -SALAD-DECIMOT<br>6.1.060 -GALAD-DECIMOT<br>5.1.02.0400 -DECIMOT<br>5.1.02.0400 -DECIMOT                                                                                                    | S 675<br>E 56,23<br>E 56,25<br>P 82,01<br>R 1000<br>E 83,33<br>E 83,33<br>L 32,83<br>P 96,5<br>S 586<br>E 48,73<br>E 48,75<br>L 48,75<br>L 32,63                                                                                                    | ar Windo                                             | WS                        |                      |                |
| 11 1001480753<br>12 1001480753<br>13 1001480753<br>14 1001480753<br>15 1001480753<br>16 1001480753<br>16 1001480753<br>18 1001480753<br>19 1001480753<br>19 1001480753<br>21 105681047<br>22 1705681047<br>23 1705681047<br>24 1705681047<br>25 1705681047                                                                                                    | ARCE TORRES WI<br>ARCE TORRES WI<br>ARCE TORRES WI<br>ARCE TORRES WI<br>ARCE TORRES WI<br>ARCE TORRES WI<br>ARCE TORRES WI<br>ARCE TORRES WI<br>MUNOZ VERGARA<br>MUNOZ VERGARA<br>MUNOZ VERGARA<br>MUNOZ VERGARA                                                                                                    | Ejecución Nómina 1/20<br>Ejecución Nómina 1/20<br>Ejecución Nómina 1/20<br>Ejecución Nómina 1/20<br>Ejecución Nómina 1/20<br>Ejecución Nómina 2/20<br>Ejecución Nómina 2/20<br>Ejecución Nómina 2/20<br>Ejecución Nómina 1/20<br>Ejecución Nómina 1/20<br>Ejecución Nómina 1/20<br>Ejecución Nómina 1/20<br>Ejecución Nómina 1/20                          | 08010         -REP. COL. C           08010         -REP. COL. C           08010         -REP. COL. C           08010         -REP. COL. C           08010         -REP. COL. C           08010         -REP. COL. C           08010         -REP. COL. C           08010         -REP. COL. C           08010         -REP. COL. C           08010         -REP. COL. C           08010         -REP. COL. C           08010         -REP. COL. C           08010         -REP. COL. C           011-G. ADMINISTRA         OI1-G. ADMINISTRA           011-G. ADMINISTRA         OI1-G. ADMINISTRA           011-G. ADMINISTRA         OI1-G. ADMINISTRA                                                                                                    |                                                                                                    | $\begin{array}{c} HEQ.2019.01.057 \\ HEQ.2019.01.057 \\ HEQ.2019.01.057 \\ HEQ.2019.01.057 \\ HEQ.2019.01.057 \\ HEQ.2019.02.008 \\ HEQ.2019.02.008 \\ HEQ.2019.02.008 \\ HEQ.2019.02.008 \\ HEQ.2019.02.008 \\ HEQ.2019.02.008 \\ HEQ.2019.02.008 \\ HEQ.2019.02.008 \\ HEQ.2019.01.086 \\ HEQ.2019.01.086 \\ $ | 6.1.01.0600 -SALARIO<br>6.1.06.0200 -FONDO D DECIMOT<br>6.1.02.0300 -DECIMOT<br>6.1.02.0400 -DECIMOT<br>6.1.02.0400 -DECIMOT<br>6.1.06.0100 -APORTE<br>6.1.01.0500 -REMUNE<br>6.1.06.0200 -DECIMOT<br>6.1.02.0400 -DECIMOT<br>6.1.06.0100 -APORTE<br>5.1.01.0600 -SALARIO<br>5.1.06.0200 -DECIMOT<br>5.1.06.2030 -DECIMOT<br>5.1.06.2030 -DECIMOT<br>5.1.06.2030 -DECIMOT<br>5.1.06.2030 -DECIMOT<br>5.1.06.2030 -DECIMOT<br>5.1.06.2030 -DECIMOT | S 675<br>E 56.23<br>A 32.83<br>P 82.01<br>R 1000<br>E 83.33<br>E 83.33<br>E 83.33<br>F 96.5<br>S 585<br>E 48.75<br>E 48.75<br>E 48.75<br>A 32.83<br>P 96.5<br>E 48.75<br>E 48.75<br>E 48.75<br>A 32.83<br>F 100<br>F 100 | rar Windov                                           | WS                        | Windows              |                |
| 11 1001480753<br>12 1001480753<br>13 1001480753<br>14 1001480753<br>15 1001480753<br>15 1001480753<br>16 1001480753<br>17 1001480753<br>18 1001480753<br>19 1001480753<br>20 1001480753<br>20 1001480753<br>21 1705081047<br>22 1705081047<br>23 1705081047<br>24 1705081047<br>25 1705081047<br>25 1705081047<br>26 1705081047<br>26 1705081047<br>27 1705081047<br>26 1705081047<br>27 1705081047<br>26 1705081047<br>27 1705081047<br>27 1705081047<br>26 1705081047<br>27 1705081047<br>27 1705081047<br>26 1705081047<br>27 1705081047<br>27 1705081047<br>26 1705081047<br>27 1705081047<br>27 170 | ARCE TORRES WI<br>ARCE TORRES WI<br>ARCE TORRES WI<br>ARCE TORRES WI<br>ARCE TORRES WI<br>ARCE TORRES WI<br>ARCE TORRES WI<br>ARCE TORRES WI<br>ARCE TORRES WI<br>MUÑOZ VERGARA<br>MUÑOZ VERGARA<br>MUÑOZ VERGARA<br>MUÑOZ VERGARA<br>A                                                                                                    | Ejecución Nómina 1/20<br>Ejecución Nómina 1/20<br>Ejecución Nómina 1/20<br>Ejecución Nómina 1/20<br>Ejecución Nómina 1/20<br>Ejecución Nómina 2/20<br>Ejecución Nómina 2/20<br>Ejecución Nómina 2/20<br>Ejecución Nómina 2/20<br>Ejecución Nómina 1/20<br>Ejecución Nómina 1/20<br>Ejecución Nómina 1/20<br>Ejecución Nómina 1/20                          | 08010         REP         COL         C           08010         REP         COL         C         C                                                                                                    | TE         TE           TE         TE           TE         <                                                                                                    | $\begin{array}{c} HEQ.2019.01.067 \\ HEQ.2019.01.057 \\ HEQ.2019.01.057 \\ HEQ.2019.01.057 \\ HEQ.2019.01.057 \\ HEQ.2019.02.008 \\ HEQ.2019.02.008 \\ HEQ.2019.02.008 \\ HEQ.2019.02.008 \\ HEQ.2019.02.008 \\ HEQ.2019.02.008 \\ HEQ.2019.02.008 \\ HEQ.2019.01.086 \\ HEQ.2019.01.086 \\ $ | 6.1.01.0600 -SALARIO<br>6.1.06.0200 -FONDO D DECIMOT<br>6.1.02.0300 -DECIMOT<br>6.1.02.0400 -DECIMOT<br>6.1.06.0100 -APORTE<br>6.1.06.0100 -APORTE<br>6.1.06.0100 -DECIMOC<br>6.1.06.0100 -DECIMOC<br>6.1.06.0100 -DECIMOC<br>5.1.06.0200 -DECIMOT<br>5.1.02.0400 -DECIMOT<br>5.1.02.0400 -DECIMOT<br>5.1.02.0400 -DECIMOT<br>5.1.02.0400 -DECIMOT<br>5.1.02.0400 -DECIMOT<br>5.1.02.0400 -DECIMOT<br>5.1.02.0400 -DECIMOT                        | S 675<br>E 56,23<br>E 56,25<br>U 32,83<br>P 82,01<br>R 1000<br>E 83,33<br>E 83,33<br>E 83,33<br>E 83,33<br>E 83,33<br>E 83,33<br>E 83,33<br>E 83,33<br>E 83,33<br>E 48,75<br>U 32,83<br>E 48,75<br>U 32,83<br>E 48,75<br>U 32,83<br>E 48,75<br>U 32,83<br>E 48,75<br>U 32,83<br>E 48,75<br>U 32,83<br>E 48,75<br>U 48,75<br>U 48,75U 48,75<br>U 48,75<br>U 48,75<br>U 48,75U 48,75<br>U 48,75<br>U 48,75<br>U 48,75U 48,75<br>U 48,75<br>U 48,75U 48,75<br>U 48,75<br>U 48,75U 48,75<br>U 48,75U 48,75U 48,75<br>U 48,75U 48,75U 48,75<br>U 48,75U 48,75U 48,75U 48,75<br>U 48,75U 48,75U 48,75U 48,75U 48,75U 48,75U 48,75U 48,75U 48,75U 48,75U 48,75U 48,75U 48,75U 48,75U 48,75U 48,75U 48,75U 48,75U 48,75U 48,75U 48,75U 48,75U 48,75U 48,75U 48,75U 48,75U 48,75U 48,75U 48,75U 48,75U 48,75U 48,75U 48,75U                                                                                                    | ar Window                                            | WS<br>para activa         | <del>r Wind</del> ov | 5. P           |
| 11 1001480753<br>13 1001480753<br>13 1001480753<br>14 1001480753<br>15 1001480753<br>15 1001480753<br>16 1001480753<br>17 1001480753<br>19 1001480753<br>19 1001480753<br>21 1001480753<br>21 10001480753<br>21 10001480753<br>21 1000148           | ARCE TORRES WI<br>ARCE TORRES WI<br>ARCE TORRES WI<br>ARCE TORRES WI<br>ARCE TORRES WI<br>ARCE TORRES WI<br>ARCE TORRES WI<br>ARCE TORRES WI<br>ARCE TORRES WI<br>ARCE TORRES WI<br>MUNOZ VERGARA<br>MUNOZ VERGARA<br>MUNOZ VERGARA<br>MUNOZ VERGARA                                                                                                    | Ejecución Nómina 1/20<br>Ejecución Nómina 1/20<br>Ejecución Nómina 1/20<br>Ejecución Nómina 1/20<br>Ejecución Nómina 1/20<br>Ejecución Nómina 2/20<br>Ejecución Nómina 2/20<br>Ejecución Nómina 1/20<br>Ejecución Nómina 1/20<br>Ejecución Nómina 1/20<br>Ejecución Nómina 1/20<br>Ejecución Nómina 1/20<br>Ejecución Nómina 1/20                          | 08010         REP         COL         CO           08010         REP         COL         CO           08010         REP         COL         CO           08010         REP         COL         CO           08010         REP         COL         CO           08010         REP         COL         CO           08010         REP         COL         CO           08010         REP         COL         CO           08010         REP         COL         CO           08010         REP         COL         CO           08010         REP         COL         COL           08010         REP         COL         COL           011         G         ADMINISTRY           011         G         ADMINISTRY           011         G         ADMINISTRY                                                                                                    | 1년<br>1<br>1년<br>1<br>1년<br>1<br>1년<br>1<br>1년<br>1<br>1<br>1<br>1<br>1<br>1<br>1<br>1                                                                                                    | $\begin{array}{c} HEQ.2019.01.057 \\ HEQ.2019.01.057 \\ HEQ.2019.01.057 \\ HEQ.2019.01.057 \\ HEQ.2019.01.057 \\ HEQ.2019.02.008 \\ HEQ.2019.02.008 \\ HEQ.2019.02.008 \\ HEQ.2019.02.008 \\ HEQ.2019.02.008 \\ HEQ.2019.02.008 \\ HEQ.2019.01.086 \\ HEQ.2019.01.086 \\ HEQ.2019.01.086 \\ HEQ.2019.01.086 \\ \end{array}$                                                                                                    | 6.1.01.0600 -SALARIO<br>6.1.06.0200 -FONDO D DECIMOT<br>6.1.02.0300 -DECIMOT<br>6.1.02.0400 -DECIMOT<br>6.1.06.0100 -APORTE<br>6.1.06.0100 -APORTE<br>6.1.06.0200 -DECIMOT<br>6.1.06.2000 -DECIMOT<br>6.1.06.2010 -DECIMOT<br>6.1.06.0100 -APORTE<br>5.1.01.0600 -SALARIO<br>5.1.06.0200 -DECIMOT<br>5.1.02.0300 -DECIMOT<br>5.1.02.0300 -DECIMOT<br>5.1.02.0300 -DECIMOT<br>5.1.02.0400 -DECIMOT                                                 | S 675<br>E 56,23<br>E 56,23<br>P 82,01<br>P 82,01<br>R 1000<br>E 83,33<br>R 33,33<br>R 33,33<br>R 33,33<br>R 48,75<br>R 48,75R 48,75<br>R 48,75<br>R 48,75<br>R 48,75R 48,75<br>R 48,75<br>R 48,75R 48,75<br>R                                                                                                    | rar Windov<br>onfiguración                           | WS<br>para activa<br>2    | r Wind pv            | S. P<br>+ 100% |

# Reporte devengo de ingresos

Este reporte se llama "DevengoIngresosXIs", el cual debe estar ubicado en la ruta indicada para su correcto funcionamiento. El reporte visualiza certificaciones relacionadas a asientos de ingresos con sus respectivos movimientos de devengo.

Para presentar el reporte el sistema presenta una pantalla donde se puede visualizar los datos de consulta para generar el reporte.

| Partida Presup.           |                        |
|---------------------------|------------------------|
| A 🕐 🔟                     |                        |
| Partida Presup.           | INTERMIX S.A.          |
| Datos                     |                        |
| Partida Presup. :         |                        |
| Fecha Inicio : 28/02/2020 | Fecha Fin : 28/02/2020 |

Después de seleccionar los datos se presiona el botón de buscar *terna*, el reporte genera un archivo XIs en Excel mostrando los datos seleccionados.

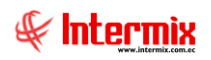

#### Administrativo Financiero 61 Presupuesto Gubernamental - Usuario

| Autoguardado 💽                                 | <b>89.</b> Cr                     | ÷                      |                                                                                       | devengoin                 | gresos - Modo d                | e compatibilidad - Exce  | l.                                                        |                                                 | Inic. ses                                          | æ                              | -        | 0 ×       |
|------------------------------------------------|-----------------------------------|------------------------|---------------------------------------------------------------------------------------|---------------------------|--------------------------------|--------------------------|-----------------------------------------------------------|-------------------------------------------------|----------------------------------------------------|--------------------------------|----------|-----------|
| Archivo Inicio Inser                           | tar Disposició                    | ón de página Fórr      | nulas Datos Re                                                                        | visar Vist                | a Programa                     | dor Ayuda 🔎              | Buscar                                                    |                                                 | ß                                                  | Compartir                      | ₽ Com    | nentarios |
| Pegar V V<br>V V V V V V V V V V V V V V V V V | • 10 •<br>5 •   ⊞ •   ▲<br>Fuente |                        | <ul> <li>ởr - th Ajustar tex</li> <li>E Ξ Ξ E Combinar</li> <li>Alineación</li> </ul> | to<br>y centrar   +<br>تء | General<br>☞ ~ % 000<br>Número | Formato<br>condicional * | Dar formato Estilos de<br>como tabla * celda *<br>Estilos | Eliminar ×<br>Eliminar ×<br>Formato ×<br>Celdas | ∑ • A<br>Z<br>V<br>ordenary<br>filtrar •<br>Edició | Buscar y<br>seleccionar *<br>n | ldeas    |           |
| Q9 • : >                                       | < √ fx                            |                        |                                                                                       |                           |                                |                          |                                                           |                                                 |                                                    |                                |          | ^         |
| A                                              | В                                 | С                      | D                                                                                     |                           | E                              | F                        | G                                                         | Н                                               | 1                                                  | J                              | к        | LA        |
| 1<br>3<br>4<br>5<br>6<br>7<br>8<br>9           |                                   | TTAL                   |                                                                                       | Reporte De                | evengo de Ingre<br>DEL         | esos<br>01/01/2016       | AL                                                        | 31/12/2016                                      |                                                    |                                |          |           |
| 10 IDENTIFICACION                              | NOMBRES                           | CONCEPTO               | CENTRO DE COS                                                                         | то                        | MES                            | Nº CERTIFICACION         | RTIDA PRESUPUE                                            | STAPEVENGADO                                    | )                                                  |                                |          |           |
| 11 1768159810001 S                             | UBSECRETARIA                      | Ejecución Ingresos: 1  | , S 08011 -REP. COL.                                                                  | MEJI 1                    |                                |                          | 1.4.03.9900 -OTRO                                         | OS SE 84360,92                                  |                                                    |                                |          |           |
| 12 1768159810001 S                             | UBSECRETARIA                      | Ejecución Ingresos: 1  | , S 08001 -REP.COL. 2                                                                 | 24 DE 1                   |                                |                          | 1.4.03.9900 -OTRO                                         | DS SE 133184,93                                 |                                                    |                                |          |           |
| 13 1/68159810001 S                             | UBSECRETARIA                      | Ejecucion Ingresos: 1  | SU8001 -REP.COL. 2                                                                    |                           |                                |                          | 1.4.03.9900 -OTRO                                         | DS SE 119216,92                                 |                                                    |                                |          |           |
| 14 1700155010001 S                             |                                   | Ejecución Ingresos: 1  | D 09027 PROVECTO                                                                      |                           |                                |                          | 1.4.03.9900 -OTRO                                         | 0 0 0 0 0 0 0 0 0 0 0 0 0 0 0 0 0 0 0 0         |                                                    |                                |          |           |
| 16 1790053881001 E                             | MPRESA ELECT                      | Ejecución Ingresos: 1  | E 08045 -REP AGEN                                                                     |                           |                                |                          | 1.4.03.9900 -OTRO                                         | S SE 73931 72                                   |                                                    |                                |          |           |
| 17 1792568765001 H                             | DROELECTRICA                      | Eiecución Ingresos: 1  | H 09002 -PH PALMIR                                                                    | A - 11                    |                                |                          | 1.4.03.9900 -OTRO                                         | OS SE 89623.9                                   |                                                    |                                |          |           |
| 18 1790053881001 E                             | MPRESA ELECT                      | Ejecución Ingresos: 1  | , E 08045 -REP. AGEN                                                                  | ICIA 1                    |                                |                          | 1.4.03.9900 -OTRO                                         | OS SE 73931,72                                  |                                                    |                                |          |           |
| 19 1790053881001 E                             | MPRESA ELECT                      | Ejecución Ingresos: 1  | , E 08045 -REP. AGEN                                                                  | ICIA 1                    |                                |                          | 1.4.03.9900 -OTRO                                         | OS SE -73931,72                                 |                                                    |                                |          |           |
| 20 1760000150001 A                             | SAMBLEA NACIO                     | Ejecución Ingresos: 2  | , A 08044 -EX PALACIO                                                                 | D DE 2                    |                                |                          | 1.4.03.9900 -OTRO                                         | DS SE 64158,73                                  |                                                    |                                |          |           |
| 21 1760003330001 G                             | OBIERNO AUTON                     | Ejecución Ingresos: 2  | , G08041 -REPAVIME                                                                    | NTAC2                     |                                |                          | 1.4.03.9900 -OTRO                                         | DS SE 119782                                    |                                                    |                                |          |           |
| 22 1768159810001 S                             | UBSECRETARIA                      | Ejecución Ingresos: 2  | . S08001 -REP.COL. 2                                                                  | 24 DE2                    |                                |                          | 1.4.03.9900 -OTRO                                         | DS SE 9087,19                                   |                                                    |                                |          |           |
| 23 1/68159810001 S                             | OBSECRETARIA                      | Ejecución Ingresos: 2  | COLL COLL                                                                             | 0.1E12                    |                                |                          | 1.4.03.9900 -OTRO                                         | 05 SE /6/94,44                                  |                                                    |                                |          |           |
| 25 1792568765001                               | IDROELECTRICA                     | Ejecución Ingresos: 2  | H 190025 - ADOQUINA                                                                   | A 12                      |                                |                          | 1.4.03.9900 -OTRO                                         | 15 SE 89633 0                                   | tivar Windo                                        | WS                             |          | Ŧ         |
| HOJA                                           | (+)                               | in terminal monestic 2 | COLORA SETT PACING                                                                    | w                         |                                |                          | 4                                                         | Ve a                                            | - Configuración                                    | para activa                    | ar Windq | WS.       |
| 93                                             |                                   |                        |                                                                                       |                           |                                |                          |                                                           |                                                 | m m                                                | m _                            | 1.1      | + 100.96  |
|                                                |                                   |                        |                                                                                       |                           |                                |                          |                                                           |                                                 |                                                    |                                |          | + 100 78  |

# Reporte consolidado de presupuesto

Este reporte se llama "CosolidadoPresupuestoXls", el cual debe estar ubicado en la ruta indicada para su correcto funcionamiento. El reporte visualiza los valores de asignación inicial, reformas, valores disponibles y comprometidos del presupuesto de varios años.

Para presentar el reporte el sistema presenta una pantalla donde se puede visualizar los datos de consulta para generar el reporte.

| Filtro |                |              |             |            |          |
|--------|----------------|--------------|-------------|------------|----------|
| 网      | 0              |              |             |            |          |
| Filtro | )              |              |             | INTERM     | IIX S.A. |
| Datos  | ]              |              |             |            |          |
|        | Período :      | Periodo 2020 |             |            |          |
|        | Fecha Inicio : | 01/01/2020   | Fecha Fin : | 31/12/2020 |          |
| Par    | tida Presup. : |              |             |            |          |

Después de seleccionar los datos se presiona el botón de buscar arente, el reporte genera un archivo XIs en Excel mostrando los datos seleccionados.

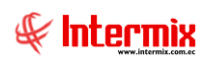

# Administrativo Financiero 62 Presupuesto Gubernamental - Usuario

| Autog   | juardado 🤇                                             |                                    |              | PlantillaCo                                                                                                    | nsolidadoPres     | up - Modo de | compatibilid      | ad - Excel   |                   |       |                   | Ini                                      | c. ses. 🖬               | - 0            | ×       |
|---------|--------------------------------------------------------|------------------------------------|--------------|----------------------------------------------------------------------------------------------------|-------------------|--------------|-------------------|--------------|-------------------|-------|-------------------|------------------------------------------|-------------------------|----------------|---------|
| Archivo | ) Inicio                                               | Insertar Disposición de página Fé  | órmulas Date | os Revisar                                                                                                    | Vista             | Programado   | r Ayuda           | , С в        | uscar             |       |                   |                                          | ピ Compar                | tir 🛛 🖓 Comen  | tarios  |
| Pegar   | $\begin{array}{c c c c c c c c c c c c c c c c c c c $ |                                    |              |                                                                                                    |                   |              |                   |              |                   |       | × Σ<br>•<br>•     | Ordenar y E<br>filtrar ~ sele<br>Edición | Suscar y<br>teccionar * |                |         |
| J37     | Ŧ                                                      | : × ✓ fx                           |              |                                                                                                    |                   |              |                   |              |                   |       |                   |                                          |                         |                | ^       |
| ыВ      | с                                                      | D                                  | E            | F                                                                                                    | G                 | н            | 1                 | J            | К                 | L     | м                 | N                                        | 0                       | Р              |         |
| 1       |                                                        |                                    |              |                                                                                                    |                   |              |                   |              |                   |       |                   |                                          |                         |                |         |
| 2       |                                                        |                                    |              |                                                                                                    |                   |              |                   |              |                   |       |                   |                                          |                         |                |         |
| 3       |                                                        |                                    |              |                                                                                                    |                   |              |                   |              |                   |       |                   |                                          |                         |                |         |
| 4       |                                                        | REPORTE CONSOLIDADO DE PRESUPUESTO |              |                                                                                                    |                   |              |                   |              |                   |       |                   |                                          |                         |                | _       |
| 5       |                                                        | Rango de fechas                    | Del          |                                                                                                    | ۵١                |              |                   |              |                   |       |                   |                                          |                         |                |         |
| 7       |                                                        | Partida presupuestaria:            | Der          |                                                                                                    | ~                 |              | -                 |              |                   |       |                   |                                          |                         |                |         |
| 8       |                                                        | Responsable:                       |              |                                                                                                    |                   |              |                   |              |                   |       |                   |                                          |                         |                |         |
| 9       |                                                        |                                    |              |                                                                                                    |                   |              |                   |              |                   |       |                   |                                          |                         |                |         |
| 10      |                                                        |                                    |              |                                                                                                    |                   |              |                   |              |                   |       |                   |                                          |                         |                |         |
| 11      |                                                        |                                    |              |                                                                                                    |                   |              | Rofe              | ormas prosiu | uestarias         |       |                   |                                          |                         |                | _       |
| 13      |                                                        |                                    |              |                                                                                                    | Año               | actual       | A                 | nio 1        | Añ                | io 2  | Aî                | io 3                                     | Presupuest              | os disponibles | Va      |
| 14      | Nro.<br>Partida                                        | Partida Presup.                    | Responsable  | Valor Asig.<br>Inicial                                                                                                    | Flujo<br>efectivo | Gasto        | Flujo<br>efectivo | Gasto        | Flujo<br>efectivo | Gasto | Flujo<br>efectivo | Gasto                                    | Gasto                   | Flujo          | G       |
| 15      |                                                        |                                    |              |                                                                                                    |                   |              |                   |              |                   |       |                   |                                          |                         |                |         |
| 16      |                                                        |                                    |              |                                                                                                    |                   |              |                   |              |                   |       |                   |                                          |                         |                | _       |
| 17      |                                                        |                                    |              |                                                                                                    |                   |              |                   |              |                   |       |                   |                                          |                         |                |         |
| 10      |                                                        |                                    |              |                                                                                                    |                   |              |                   |              |                   |       | Act               | ivar Wi                                  | ndows                   |                |         |
|         | >                                                      | sheet1 (+)                         |              |                                                                                                    |                   | :<br>: :     |                   | 1            | 1                 |       | Ve a              | Configura                                | ación para ac           | tivar Windows  | •       |
| 50      |                                                        |                                    |              |                                                                                                    |                   |              |                   |              |                   |       |                   | III II                                   | <u> </u>                |                | - 100 % |
|         |                                                        |                                    |              | and the second second se |                   |              |                   |              |                   |       | -                 |                                          |                         |                |         |